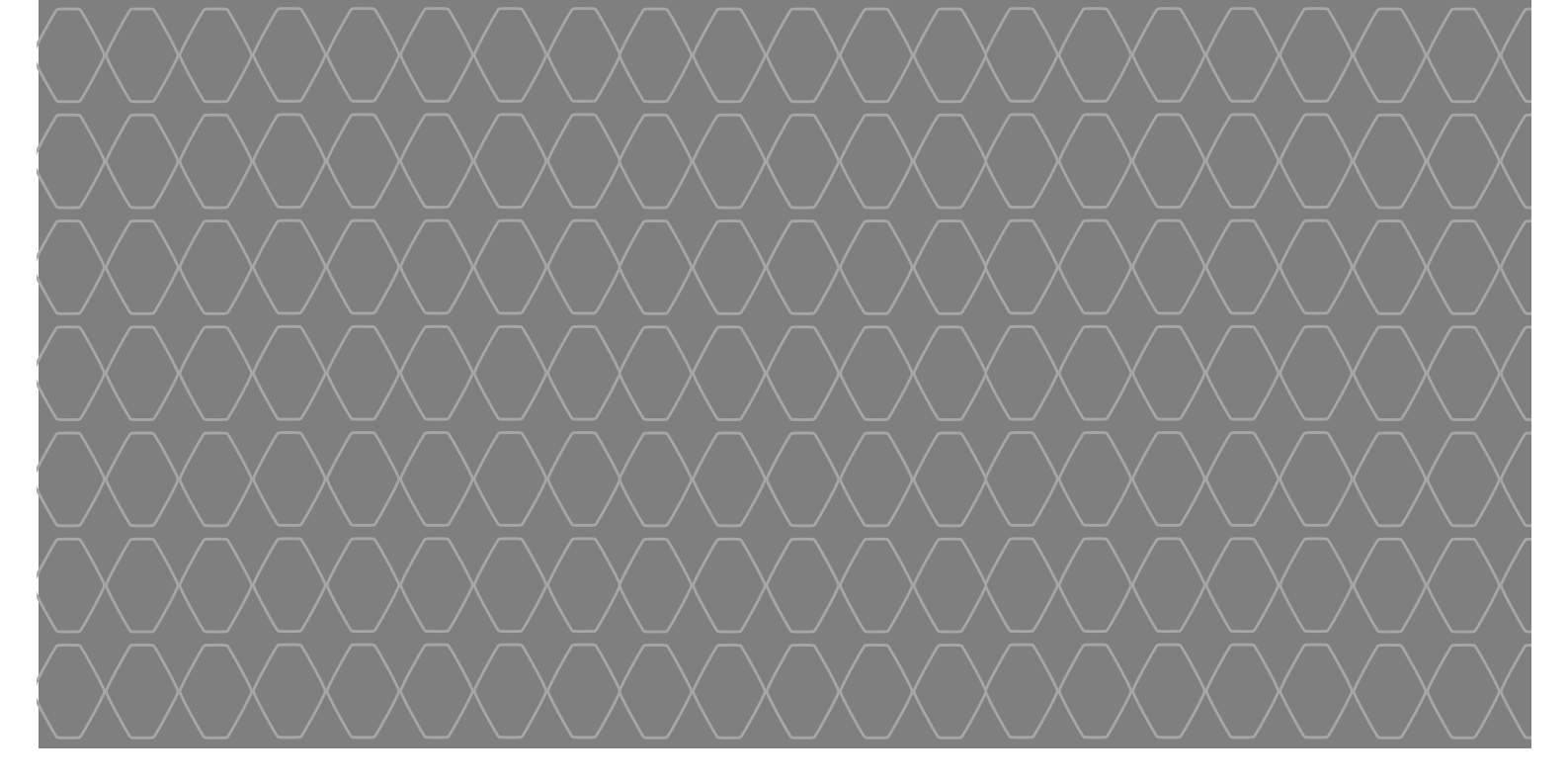

# Media-NAV Evolution

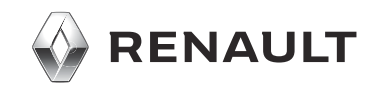

| Vorsichtsmaßnahmen                                           | D.3          |
|--------------------------------------------------------------|--------------|
| Allgemeines                                                  | D.5          |
| Allgemeine Beschreibung                                      | D.5          |
| Beschreibung der Bedienelemente                              | D.8          |
| Ein-/Ausschalten                                             | D.16         |
| Funktionsweise und Verwendung                                | D.17<br>D 20 |
| Radio/ALIX                                                   | D 21         |
| Radio hören                                                  | D.21         |
| Video                                                        | D.21         |
| Externe Audio-Ouellen                                        | D.23         |
| Klangeinstellungen                                           | D.27         |
| Navigation                                                   | D.30         |
| Der Navigator                                                | D.32         |
| Karte lesen                                                  | D.32         |
|                                                              | D.35         |
|                                                              | D.30         |
| Fullully                                                     | D.42         |
| Raileiliiselluigell                                          | D.40         |
| Einstellung für des Neuigetienseurtem                        | D.49         |
|                                                              | D.51         |
|                                                              | D.55         |
|                                                              | D.50         |
| Bluetoolne-Geral                                             | D.57         |
| Zuweisung und Aumeben der Zuweisung eines Blueloolne-Gerals. | D.57         |
| Die Spracharkennung verwanden                                | D 62         |
|                                                              | D.02         |
| Telefonbuch                                                  | D.00         |
|                                                              | D.00         |
| Andrenstart                                                  | D.70         |
| Nicionemolari                                                | D.75         |
| Multionaiobtekemere                                          | D.70         |
| IVIUILIAI ISIUI IISNAI IIITIA                                | 0.10         |

| Systemeinstellungen        | D.80 |
|----------------------------|------|
| Aktualisierung des Systems | D.83 |
| Funktionsstörungen         | D.88 |

### VORSICHTSMAßNAHMEN BEI DER VERWENDUNG (1/2)

Aus Sicherheitsgründen und zur Vermeidung materieller Schäden sollten die folgenden Vorsichtsmaßnahmen im Umgang mit dem System unbedingt eingehalten werden. Die gesetzlichen Bestimmungen des jeweiligen Landes sind unbedingt einzuhalten.

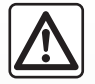

#### Vorsichtsmaßnahmen bei der Handhabung des Systems

- Bedienen Sie die Betätigungen (am Armaturenbrett und am Lenkrad) und lesen Sie die Meldungen auf dem Display, wenn die Verkehrsbedingungen dies erlauben.
- Stellen Sie die Lautstärke so ein, dass auch die Umgebungsgeräusche noch vernehmbar sind.

#### Vorsichtsmaßnahmen im Umgang mit dem Navigationssystem

- Der Einsatz des Navigationssystems ersetzt keinesfalls verantwortungsvolles und umsichtiges Verhalten des Fahrers beim Bewegen des Fahrzeugs.
- Je nach Örtlichkeit sind die aktuellsten Informationen über neue Straßen eventuell noch nicht in der Karte verzeichnet. Seien Sie deshalb besonders wachsam. Die Straßenverkehrsordnung und Verkehrsschilder haben immer Vorrang vor den Anweisungen des Navigationssystems.

#### Vorsichtsmaßnahmen im Zusammenhang mit den Geräten

- Bei Fehlfunktionen und zu jeglicher Demontage wenden Sie sich bitte an den Vertreter des Herstellers.
- Führen Sie keine Fremdkörper ein.
- In diesem Bereich dürfen keine Produkte verwendet werden, die die Alkohol enthalten und/oder aufgesprüht werden.

#### Vorsichtsmaßnahmen in Zusammenhang mit dem Telefon

- Die Benutzung des Telefons im Fahrzeug unterliegt bestimmten gesetzlichen Bestimmungen. Sie gestatten die Verwendung der Freisprechanlage nicht in allen Fahrsituationen: Der Fahrer muss sein Fahrzeug jederzeit beherrschen.
- Telefonieren während der Fahrt führt zu Ablenkung und erheblicher Gefahr, dies gilt für alle Phasen der Benutzung (Wählen, Gespräch, Suche eines Eintrags im Verzeichnis...).

#### VORSICHTSMAßNAHMEN BEI DER VERWENDUNG (2/2)

Den Ausführungen in dieser Bedienungsanleitung liegen die technischen Spezifikationen der beschriebenen Fahrzeugmodelle am Tage der Erstellung zu Grunde. In dieser Bedienungsanleitung sind die Funktionen der beschriebenen Modelle zusammengefasst. Die Verfügbarkeit der Funktionen ist abhängig vom Ausstattungsniveau, den Optionen und dem jeweiligen Land. In der Bedienungsanleitung werden u. U. auch Funktionen beschrieben, die erst im Laufe des Modelljahres verfügbar sein werden.

Je nach Marke und Modell des Telefons sind möglicherweise bestimmte Funktionen mit dem Multimediasystem des Fahrzeugs teilweise oder vollständig inkompatibel.

Weitere Informationen erhalten Sie bei einem Vertragspartner.

### **ALLGEMEINE BESCHREIBUNG (1/3)**

### Einführung

Das Multimediasystem Ihres Fahrzeugs hat folgende Funktionen:

- Radio RDS;
- Radio DAB;
- Steuerung zusätzlicher Audioquellen;
- Freisprechanlage;
- Spracherkennung;
- Navigationshilfe;
- Informationen zur Verkehrslage (TMC);
- Informationen zu den Gefahrenzonen;
- Einparkhilfe (Rückfahrkamera oder Multiansichtkamera);
- Programmierung des Motorfernstarts
- Informationen über die Neigung des Fahrzeugs (4x4-Information);
- Informationen zu Ihrem Fahrstil und Empfehlungen zur Fahrweise, um Ihren Kraftstoffverbrauch zu optimieren.

### Radiofunktionen

Mit dem Multimedia-System können Sie Radiosender aus dem FM-Bereich (Frequenzmodulation), dem DAB-Bereich (digitale Modulation) und dem AM-Bereich (Amplitudenmodulation) hören.

Das DAB-System ermöglicht eine bessere Klangwiedergabe, Zugriff auf Textinformationen zum aktuellen Programm usw.

Das RDS-System ermöglicht die Anzeige der Namen bestimmter Radiosender und das automatische Einspielen von durch Sender des FM-Bereichs gesendeten Meldungen:

- Informationen zur allgemeinen Verkehrslage (TA);
- Notrufmeldungen.

#### Funktion zusätzliche Audioquellen

Sie können Ihren tragbaren Player direkt über die Lautsprecher Ihres Fahrzeugs hören. Sie können Ihren tragbaren Player auf verschiedene Arten anschließen – je nach Art des von Ihnen verwendeten Geräts:

- Jack-Anschluss 3,5 mm;
- USB Audio;
- Bluetooth®-Verbindung.

Genauere Angaben über die Liste der anschließbaren Telefone erhalten Sie bei einer Vertragswerkstatt oder – sofern vorhanden – auf der Website des Herstellers.

### **ALLGEMEINE BESCHREIBUNG (2/3)**

#### Telefon-Freisprechanlage

Die Bluetooth®-Freisprechanlage verfügt über folgende Funktionen und sorgt dafür, dass Sie Ihr Telefon nicht manuell bedienen müssen:

- anrufen/eingehende Anrufe annehmen/ Anrufe in Warteposition schalten;
- Telefonbucheinträge aus dem Telefon anzeigen;
- das Anrufprotokoll der über das System getätigten Telefonate abrufen;
- Hilfe rufen.

#### Kompatibilität der Telefone

Bestimmte Handys sind nicht mit der Freisprechanlage kompatibel, können nicht alle vorhandenen Funktionen nutzen oder ermöglichen nicht die bestmögliche Klangqualität.

Genauere Angaben über die Liste der anschließbaren Telefone erhalten Sie bei einer Vertragswerkstatt oder auf der Internetseite des Herstellers, sofern vorhanden.

#### Motorfernstart-Funktion

Wenn vorhanden, können Sie mit dieser Funktion den Fernstart des Motors programmieren, um den Fahrgastraum bis zu 24 Stunden, bevor Sie losfahren, zu beheizen oder zu belüften.

### **Driving Eco2**

Das Menü "Driving eco<sup>2</sup>" ermöglicht die Anzeige in Echtzeit einer globalen Note, die Ihren Fahrstil bewertet.

#### Navigationsfunktion

Mit Hilfe des Navigationssystems kann der geografische Standort des Fahrzeugs anhand von GPS-Signalen automatisch ermittelt werden.

Es schlägt Ihnen mithilfe seiner Straßenkarte eine Route zum Zielort Ihrer Wahl vor. Schließlich wird Ihnen die Route Schritt für Schritt auf dem Display angezeigt und über Navigationsansagen vermittelt.

#### **TMC Verkehrsinformationen**

Diese Funktion informiert Sie in Echtzeit über die Verkehrslage.

#### Verkehrsmeldungen oder Warnhinweise

Mit diesem Service können Sie Warnmeldungen in Echtzeit erhalten, wie zum Beispiel Warnmeldungen bei Geschwindigkeitsüberschreitung oder Hinweise zur Position von Gefahrenzonen.

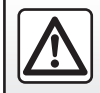

Die Freisprecheinrichtung soll Ihnen lediglich das Telefonieren erleichtern und die Risikofaktoren dabei so weit wie möglich reduzieren. Das Telefonieren während der Fahrt ist jedoch weiterhin nicht risikofrei. Die gesetzlichen Bestimmungen des jeweiligen Landes sind unbedingt einzuhalten.

### **ALLGEMEINE BESCHREIBUNG (3/3)**

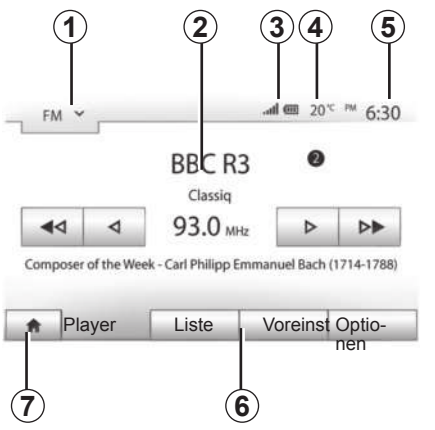

### Anzeigen

#### Menü-Anzeige

1 Bereich der Moduswahl:

- zeigt den ausgewählten Modus an;
- wenn Sie den Bereich der Modusauswahl berühren, erscheint das Drop-down-Menü.

2 Bereich Inhaltsverzeichnis:

 zeigt den Inhalt einer Menürubrik und die dazugehörigen Informationen an.

3 Bereich "Telefoninformationen":

– Wenn das Bluetooth®-System aktiviert ist, werden der Empfang und der Batteriestand des verbundenen Geräts angezeigt.

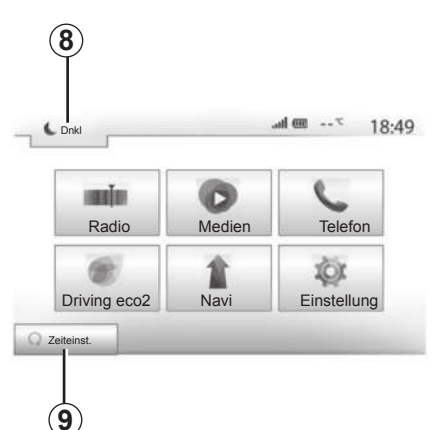

- 4 Außentemperatur.
- 5 Bereich Zeit.

6 Bereich Menü:

- zeigt das Untermenü des Modus an;
- zeigt das aktuelle Menü unterlegt an.

7 Startbereich oder zurück zur Navigation.

Je nach gewähltem Modus zeigt dieser Bereich folgendes an:

 den Knopf Start: zurück zum Startmenü;

 den Knopf Zurück: zurück zur vorherigen Anzeige;

 den Knopf Flagge: zur
ück zum Navigationsdisplay.

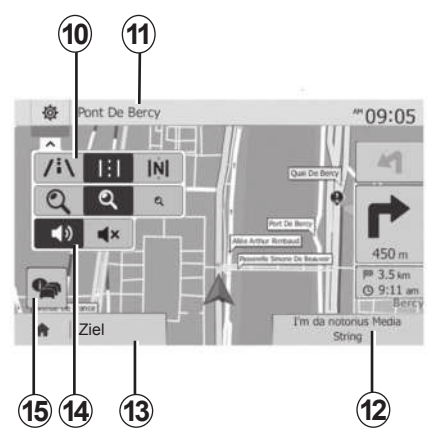

- 8 Standby-Modus und Anzeige der Uhrzeit.
- 9 Auswahlbereich für den programmierten Motorstart.

#### Navigationsanzeige

10 Karten-Modus (2D/3D und 2D Nordausrichtung).

11 Name der nächsten Straße auf Ihrer Route.

12 Aktuelle Audio-Informationen.

13 Einstellungsoptionen der Route und der Karte.

14 Akustische Zielführung On/Off.

15 VerkehrsinformationenTMC.

### **BEDIENUNGSANLEITUNG (1/8)**

#### Frontteile des Audiosystems

Die Auswahl auf dem Display erfolgt durch einen Druckimpuls auf den gewünschten Bereich des Displays.

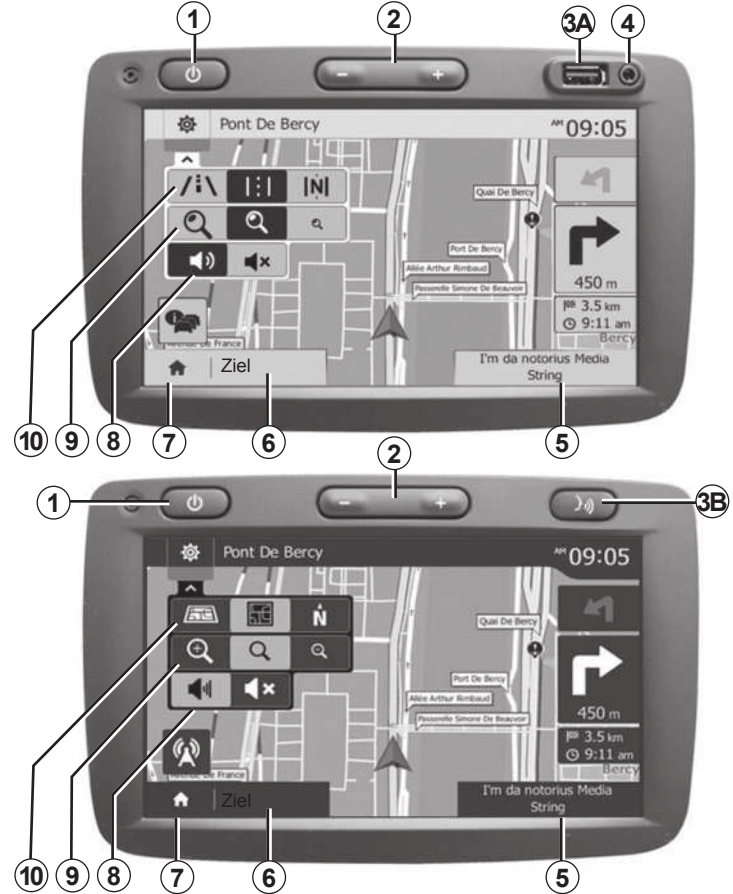

### **BEDIENUNGSANLEITUNG (2/8)**

#### Frontteile des Audiosystems

Die Auswahl auf dem Display erfolgt durch einen Druckimpuls auf den gewünschten Bereich des Displays.

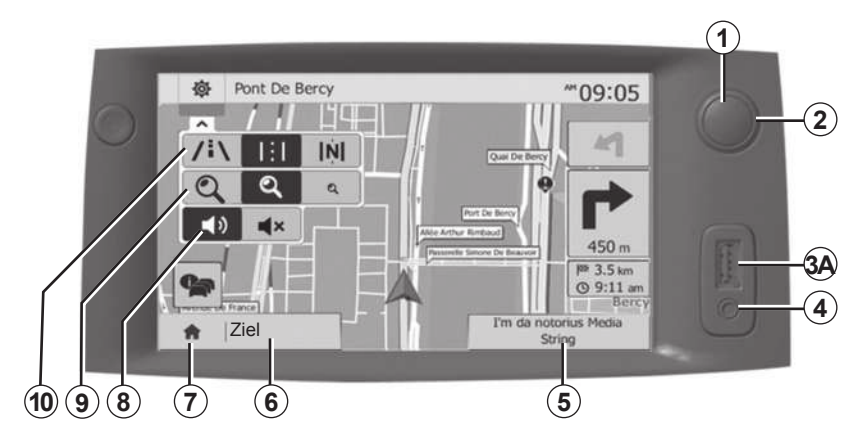

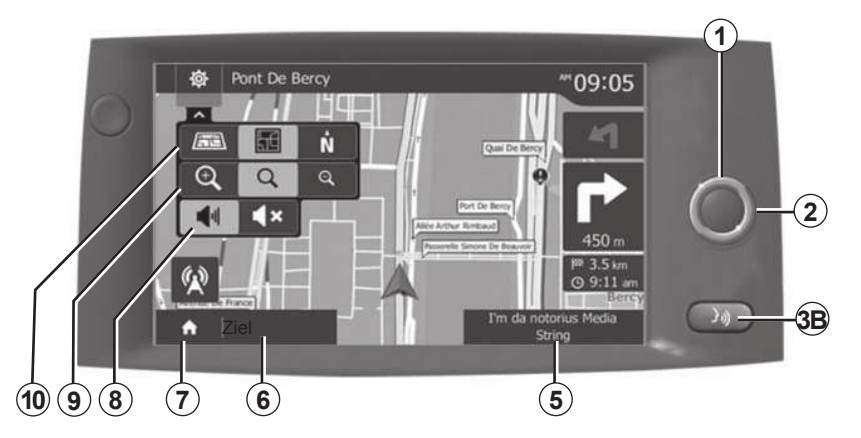

### **BEDIENUNGSANLEITUNG (3/8)**

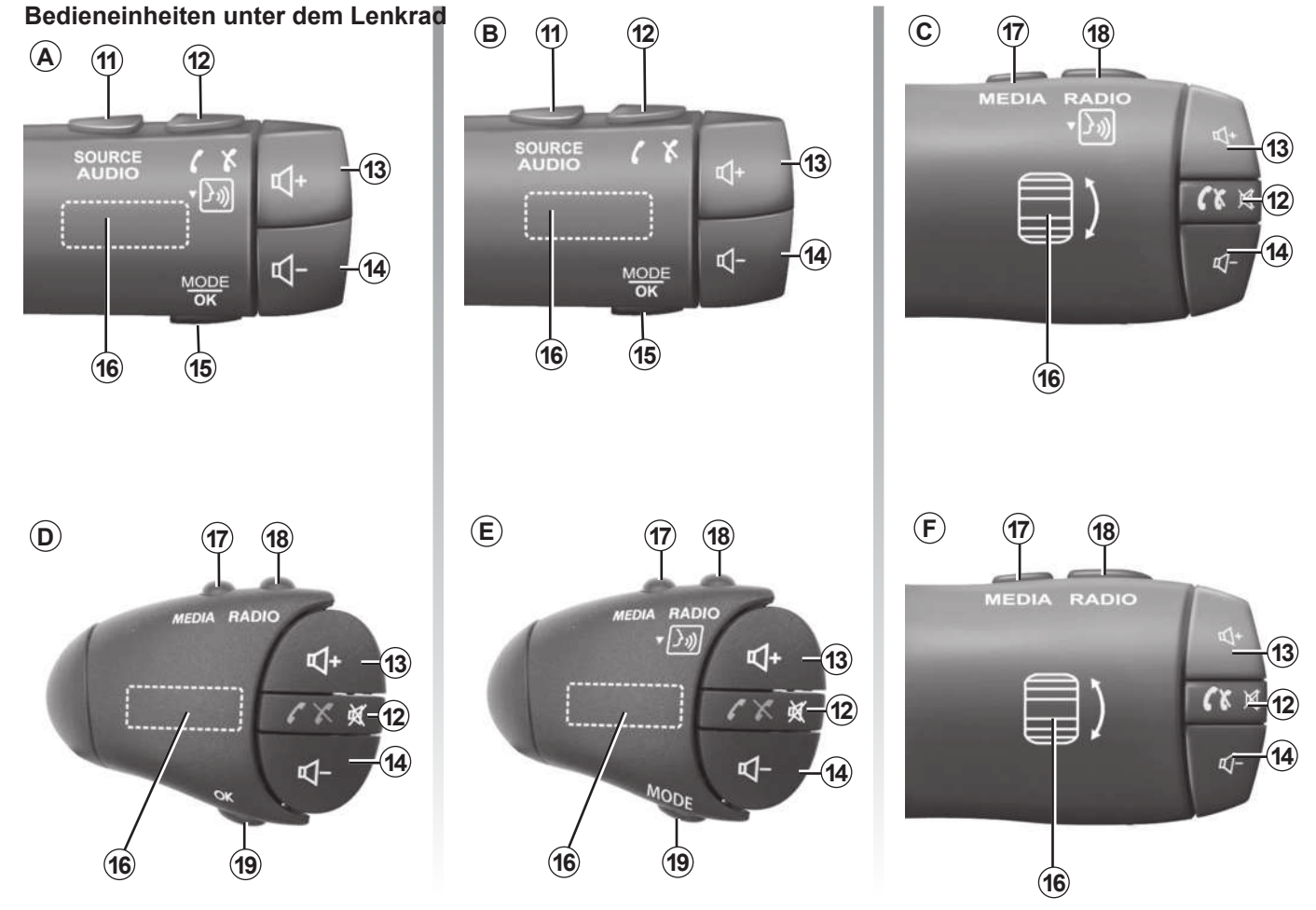

### **BEDIENUNGSANLEITUNG (4/8)**

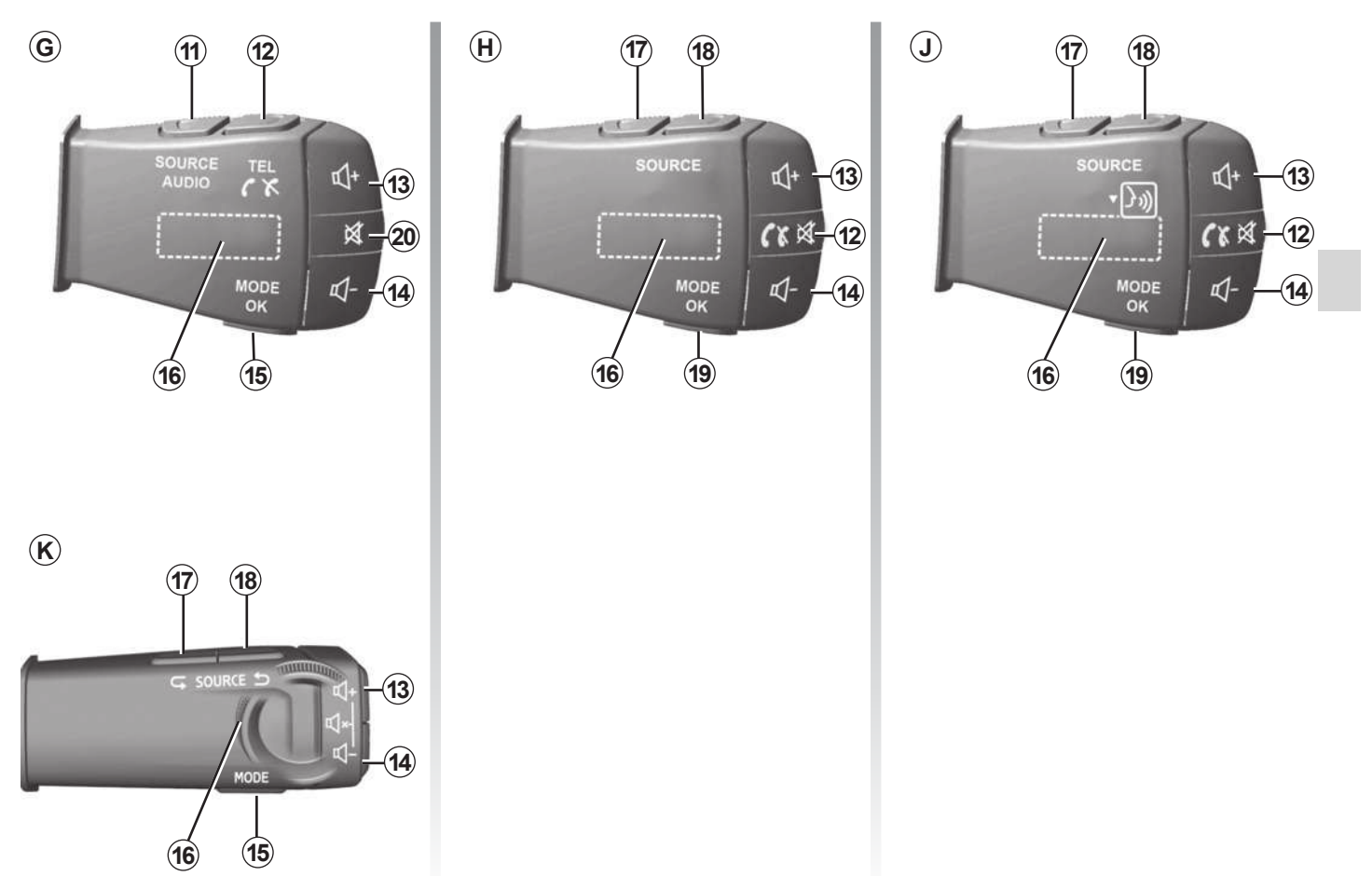

### BEDIENUNGSANLEITUNG (5/8)

#### Bedieneinheiten unter dem Lenkrad

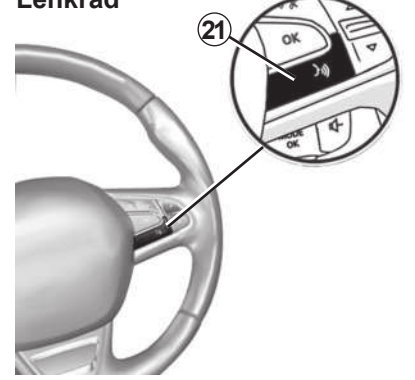

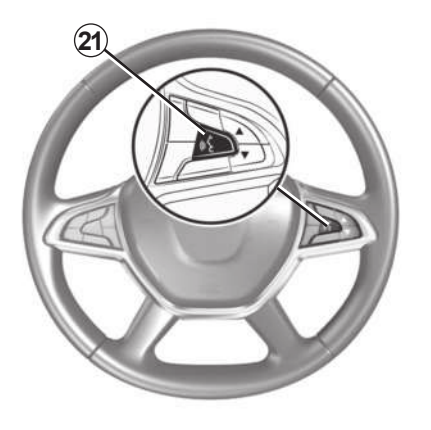

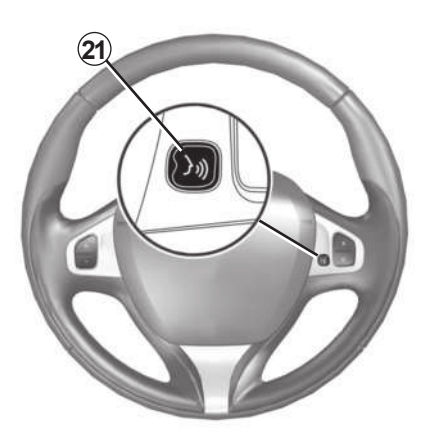

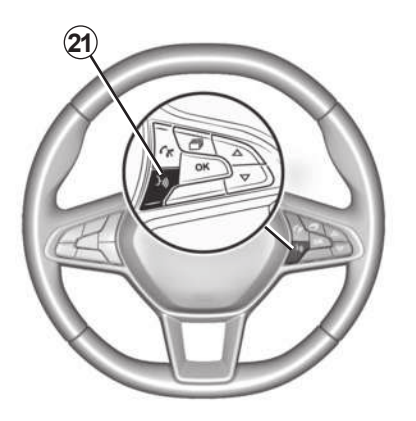

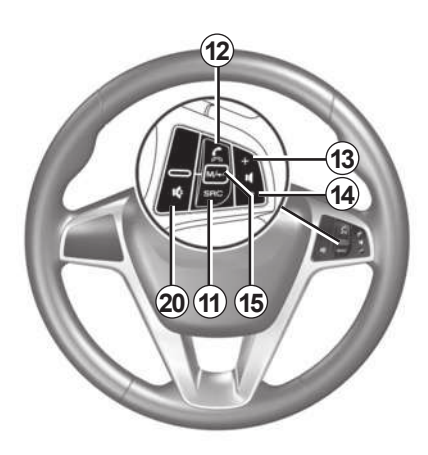

### BEDIENUNGSANLEITUNG (6/8)

|           | Funktion                                                                                                    |
|-----------|----------------------------------------------------------------------------------------------------|
| 1         | Antippen: Display im Standby-Modus ON/OFF.<br>Langer Druckimpuls: (ca. 5 Sekunden): Neustarten des Systems.                                                            |
| 2, 13, 14 | Lautstärkeneinstellung.                                                                                                    |
| 3A        | USBAnschluss                                                                                                    |
| 3B        | Aktivieren/Deaktivieren der Spracherkennung Ihres Telefons, sofern es mit dem Multimediasystem verbunden ist.                                                          |
| 4         | 3,5-mm-Klinkenbuchse Jack.                                                                                                    |
| 5         | Zugriff auf die aktuell wiedergegebenen Medien (FM/AM/DAB/USB/iPod®/Bluetooth®/AUX).                                                                                   |
| 6         | Zugriff auf das Navigationsmenü.                                                                                                    |
|           | Zugang zum Menü "Start".                                                                                                    |
| 7         | Telefon oder zusätzliche Quellen: Die aktuelle Anzeige verlassen, um zum Navigationsbildschirm (laufende Navigation) oder zum<br>vorherigen Bildschirm zurückzukehren. |
| 8         | Aktivierung/Deaktivierung der akustischen Zielführung.                                                                                                    |
| 9         | Vergrößerung der Kartenanzeige ändern.                                                                                                    |
| 10        | Kartenanzeige ändern (2D/3D/2D Nordausrichtung).                                                                                                    |
| 11        | Auswählen der Audioquelle (FM/AM/DAB/USB/iPod®/Bluetooth®/AUX).                                                                                                    |

### **BEDIENUNGSANLEITUNG (7/8)**

|        | Funktion                                                                                                    |
|--------|----------------------------------------------------------------------------------------------------|
| 12     | <ul> <li>Beim Empfang eines Anrufs:</li> <li>Kurzer Druckimpuls: Annehmen des eingehenden Anrufs;</li> <li>langer Druckimpuls: Ablehnen des eingehenden Anrufs.</li> <li>Kurzer Druckimpuls während eines Gesprächs: Gespräch beenden.</li> <li>Bei Wiedergabe von einer Audioquelle: Aktivieren/Deaktivieren der Stummschaltung (nur für die Bedienelemente <i>C</i>, <i>D</i>, <i>E</i>, <i>F</i>, <i>H</i> und <i>J</i>).</li> <li>Tippen: Zugriff auf das Menü "Telefon" (nur für die Bedienelemente <i>A</i>, <i>B</i> und <i>G</i>).</li> <li>Antippen: Aktivieren/Deaktivieren der Spracherkennung Ihres Smartphones (nur für das Bedienelement <i>A</i>).</li> </ul> |
| 13     | Lautstärke der aktuell verwendeten Audioquelle erhöhen.                                                                                                    |
| 14     | Lautstärke der aktuell verwendeten Audioquelle senken.                                                                                                    |
| 13+14  | Aktivieren/Deaktivieren der Stummschaltung (nur für die Bedienelemente <b>A, B</b> und <b>K</b> ).                                                                                                    |
| 15, 19 | Radio: Ändern des Wiedergabemodus für Radiosender ("Hauptmenü", "Liste" oder "Voreinst").<br>Medien (USB/iPod): Wiedergabemodus der aktuell wiedergegebenen Medien ändern ("Main" oder "Liste").                                                                                                    |
| 16     | Hinteres Einstellrad:<br>– Radio: Ändern des Radiomodus (Voreinstellung/Liste/Frequenz);<br>– Medien: nächster/vorhergehender Titel.<br>Antippen: Bestätigen einer Aktion (nur für das Bedienelement <b>C</b> ).                                                                                                    |
| 17     | Wechseln des Mediums (CD/USB/AUX).                                                                                                    |

### **BEDIENUNGSANLEITUNG (8/8)**

|    | Funktion                                                                                                    |
|----|----------------------------------------------------------------------------------------------------|
| 18 | Tippen: Ändern des Radiomodus (FM /AM /DAB).<br>Langer Druckimpuls: Aktivieren/Deaktivieren der Spracherkennung Ihres Smartphones (nur für die Bedienelemente <b>C</b> , <b>E</b> und <b>J</b> ). |
| 20 | Ton des Radios ein-/ausschalten.<br>Audiotitel auf Pause setzen/abspielen.<br>Unterbrechen des Sprachsynthesizers der Spracherkennung.                                                            |
| 21 | Aktivieren/Deaktivieren der Spracherkennung Ihres Telefons, sofern es mit dem Multimediasystem verbunden ist.                                                                                     |

#### **EIN-/AUSSCHALTEN**

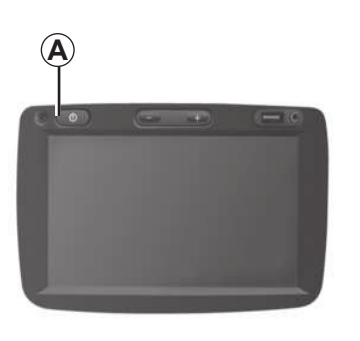

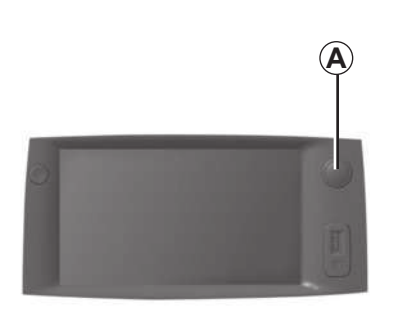

#### Einschalten

Das Multimedia-System schaltet sich beim Einschalten der Zündung automatisch ein.

Drücken Sie andernfalls auf *A*, um das Multimedia-System zu aktivieren.

Bei ausgeschalteter Zündung können Sie das System für eine Dauer von zwanzig Minuten nutzen.

Drücken Sie auf *A*, um das Multimedia-System ungefähr weitere zwanzig Minuten laufen zu lassen.

### Ausschalten

Das System schaltet sich beim Ausschalten der Zündung automatisch aus.

## 7:06 PM

20%

### **Display im Standby-Modus**

Im Standby-Modus wird die Display-Anzeige ausgeschaltet.

In diesem Modus funktionieren das Radio und das Navigationssystem nicht.

Im Standby-Modus werden die Uhrzeit und die Außentemperatur angezeigt.

Drücken Sie kurz auf die Taste **A**, um den Standby-Betrieb zu aktivieren/deaktivieren.

### FUNKTIONSWEISE UND VERWENDUNG (1/3)

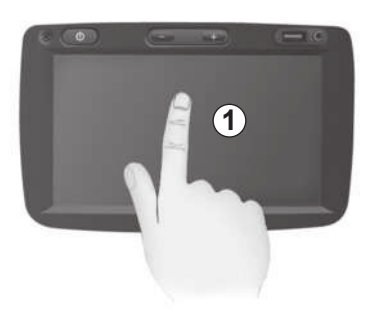

#### Multimedia-Frontpartie 1

#### Kurzer Druckimpuls:

- Auswahl einer Option;
- Ausführung einer Option (Anzeige Medienwiedergabe).

Im Menü "Medien" > "Player" bewirkt das Drücken der Vorlauf-Taste den Übergang zum nächsten Titel.

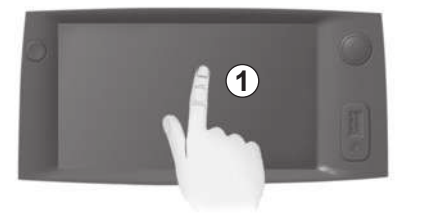

#### Langer Druckimpuls:

 Speichern eines Elements (z. B. Radiosender).

Im Menü "Radio" > "Hauptmenü" bewirkt das Drücken und Gedrückthalten der Taste mit der Voreinstellungsnummer das Speichern des aktuell wiedergegebenen Radiosenders.

– Schnell-Durchlauf.

Durch lange Druckimpulse auf die Knöpfe des Durchlaufs nach unten wird ein Schnelldurchlauf (nach Seite) begonnen.  Schneller Vor-/Rücklauf (Anzeige Medienwiedergabe).

Im Menü "Medien" > "Player" bewirkt das Drücken und Gedrückthalten der Taste "Schneller Vorlauf/Rücklauf" das schnelle Vorspulen/Rückspulen des aktuell wiedergegebenen Titels.

### FUNKTIONSWEISE UND VERWENDUNG (2/3)

| Route          | nplanungs-<br>de   | Schnell | Kurz  | Eco |     |
|----------------|--------------------|---------|-------|-----|-----|
| Autob          | ahnen              | Aus     |       |     |     |
| \$ Mauts       | traßen (Vignette)  | Aus     | Ein   |     | 1/4 |
| Mauts<br>Nutzu | traßen (pro<br>ng) | Aus     | Ein   |     | •   |
|                |                    | Opt     | ionen |     |     |

| FM Y   |            |                       | att @ 20*C     | ™ 6:   |
|--------|------------|-----------------------|----------------|--------|
|        |            | BBC R3<br>Classiq     | 0              |        |
| ∢⊲     | ۵          | 93.0 MHz              | ⊳              |        |
| mposer | of the Wee | ek - Carl Philipp Emr | manuel Bach (1 | 714-17 |
|        |            | Listo                 | Voroinst       | Ontio  |

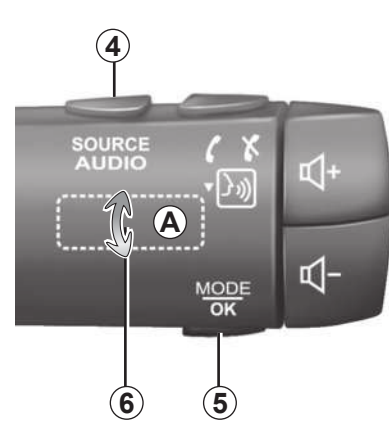

#### Audio: Verwendung der Bedienelemente unter dem Lenkrad

Drücken Sie auf die Taste 5, um den Suchmodus für Radiosender zu ändern.

Drehen Sie am Einstellrad **6**, um den Sender zu wechseln (Bewegung **A**).

Drücken Sie auf 4, um die Wiedergabe-Quelle zu wechseln.

(USB, AUX, AM, FM, DAB,  $iPod \circledast$  und Bluetooth  $\circledast).$ 

### Zugang zum Menü "Start"

Wenn Sie zu einem beliebigen Zeitpunkt 2 drücken und gedrückt halten oder einen Druckimpuls auf 3 ausüben, wechselt das System direkt in das Menü "Start".

### FUNKTIONSWEISE UND VERWENDUNG (3/3)

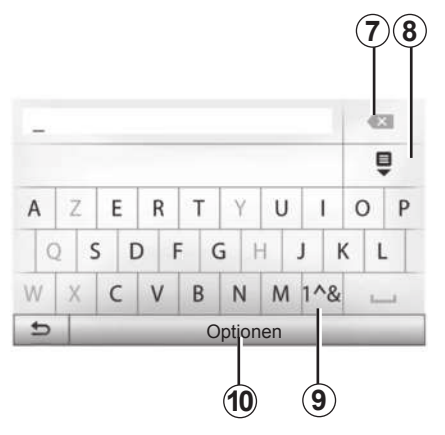

#### **Alphabetisches Tastenfeld**

Wählen Sie bei einer Eingabe mit dem alphabetischen Tastenfeld die Zeichen aus, indem Sie jedes Zeichen auf dem Tastenfeld eingeben.

Während Sie die einzelnen Zeichen eingeben, wird die Unterlegung einiger Zeichen vom System entfernt, um die Eingabe zu erleichtern.

Drücken Sie auf **7**, um das zuletzt eingegebene Zeichen zu löschen.

Drücken Sie auf **8**, um die Ergebnisliste aufzurufen. Um Zahlen oder Symbole zu verwenden, drücken Sie **9**.

Drücken Sie auf **10**, um die Einstellung des Tastenfelds zu ändern.

### LAUTSTÄRKE

#### Lautstärke

Stellen Sie die Lautstärke der verschiedenen Ansagen, Wiedergabequellen, Klingeltöne und Telefongespräche ein:

- durch Drehen oder Drücken des Knopfs 1 an der vorderen Blende des Multimedia-Systems;
- durch Drücken des Bedienelements 13 oder 14 an der Bedieneinheit unter dem Lenkrad.

Zur Einstellung dieser Funktion, siehe Kapitel "Audio-Einstellungen", Abschnitt "Klangeinstellungen".

Der Radio-Betrieb wird bei Empfang von "TA"-Verkehrsmeldungen, Nachrichten oder Warnhinweisen unterbrochen.

**Hinweis:** Die während der Wiedergabe eingestellte Lautstärke wird für den nächsten Systemneustart nicht gespeichert.

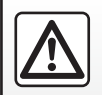

Stellen Sie die Lautstärke so ein, dass auch die Umgebungsgeräusche noch vernehmbar sind.

### Stummschaltung

Um den Ton stummzuschalten, tippen Sie auf die Taste 21 am Lenkrad oder 3B im Multimediabildschirm oder an der Bedieneinheit unter dem Lenkrad 12 (nur für die Bedienelemente C, D, E, F, H und J), oder drücken Sie gleichzeitig die Tasten 13 und 14 an der Bedieneinheit unter dem Lenkrad (nur für die Bedienelemente A, B und K).

Im oberen Bildschirmbereich wird das Symbol "MUTE" angezeigt und bedeutet, dass der Ton ausgeschaltet ist.

Um die Wiedergabe von der aktuellen Audioquelle fortzusetzen, tippen Sie auf die Taste 21 am Lenkrad oder 3B im Multimediabildschirm oder an der Bedieneinheit unter dem Lenkrad 12 (nur für die Bedienelemente C, D, E, F, H und J), oder drücken Sie gleichzeitig die Tasten 13 und 14 an der Bedieneinheit unter dem Lenkrad (nur für die Bedienelemente A, B und K).

Diese Funktion wird deaktiviert sobald Sie die Tasten bzw. den Knopf der Lautstärkeneinstellung bedienen oder Verkehrsmeldungen oder Nachrichten empfangen werden.

#### Geschwindigkeitsabhängige Lautstärke

Ist diese Funktion aktiviert, wird die Lautstärke der Audio-Systeme und des Navigationssystems abhängig von der Fahrgeschwindigkeit reguliert.

Zur Aktivierung und Einstellung der geschwindigkeitsabhängigen Lautstärke, siehe Abschnitt "Geschwindigkeitsabhängige Lautstärke" im Kapitel "Klangeinstellungen".

### RADIO HÖREN (1/4)

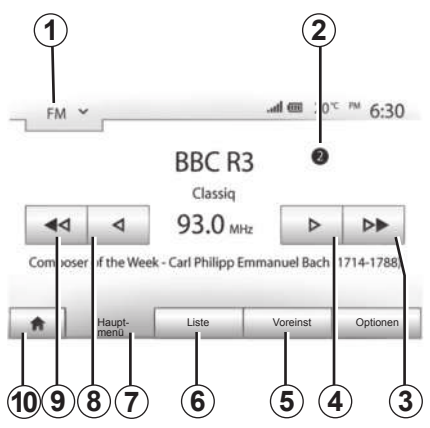

#### Auswahl eines Frequenzbereichs

Um einen Frequenzbereich auszuwählen:

- drücken Sie auf 1;
- Wählen Sie das Frequenzband "FM", "AM" oder "DAB", indem Sie auf das gewünschte Band drücken.

#### Radiosender "FM", "AM" oder "DAB" wählen

Es gibt mehrere Möglichkeiten, einen Radiosender zu wählen.

Nachdem Sie den Frequenzbereich festgelegt haben, drücken Sie nun auf die Register **5**, **6** oder **7**, um den Modus zu wählen.

Drei verschiedene Suchlaufmodi stehen zur Verfügung:

- Modus "Hauptmenü" (Register 7);
- Modus "Liste" (Register 6);
- Modus "Voreinst" (Register 5).

Es ist möglich, diese Modi mithilfe der Bedieneinheit unter dem Lenkrad zu ändern.

**Hinweis:** die Markierung **2** bezeichnet die Position des gerade wiedergegebenen Radiosenders in Ihrer gespeicherten Liste.

#### Modus "Hauptmenü"

Dieser Modus ermöglicht es, Radiosender manuell oder automatisch durch das Durchsuchen des gewählten Frequenzbereichs zu suchen. Wählen Sie den Modus "Frequenz", indem Sie auf **7** drücken.

Um den Frequenzbereich zu durchsuchen:

- Gehen Sie im manuellen Modus in Frequenzschritten vor oder zurück, indem Sie nacheinander auf 4 oder 8 drücken.
- Gehen Sie im Automatikmodus (Suche) bis zum nächsten Sender vor oder zurück, durch Drücken auf 3 oder 9.

Wiederholen Sie falls erforderlich diesen Vorgang bei jeder Suchlaufunterbrechung.

Sie können auch das Rändelrad an der Bedieneinheit unter dem Lenkrad nutzen, um zum nächsten Sender zu wechseln.

Hinweis: um zum Startbildschirm zurückzukehren, drücken Sie die Taste **10**.

### RADIO HÖREN (2/4)

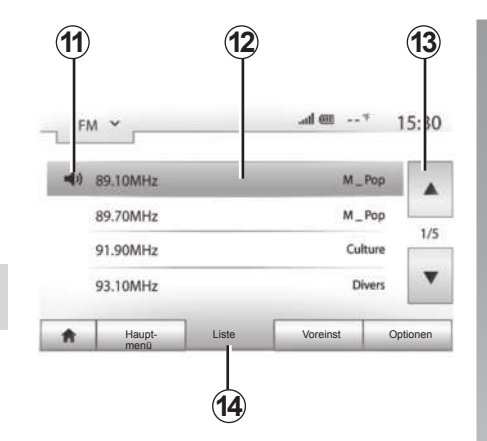

#### Modus "Liste"

Wählen Sie den Modus "Liste", indem Sie auf **14** drücken.

In diesem Modus können Sie leicht in einer alphabetischen Liste einen Radiosender finden, dessen Namen Sie kennen (nur im Frequenzbereich "FM" und "DAB").

Wählen Sie den gewünschten Sender, indem Sie auf den Bereich **12** drücken.

Drücken Sie auf **13**, um alle Sender durchlaufen zu lassen.

**Hinweis:** das Symbol **11** bezeichnet den aktuell wiedergegebenen Radiosender.

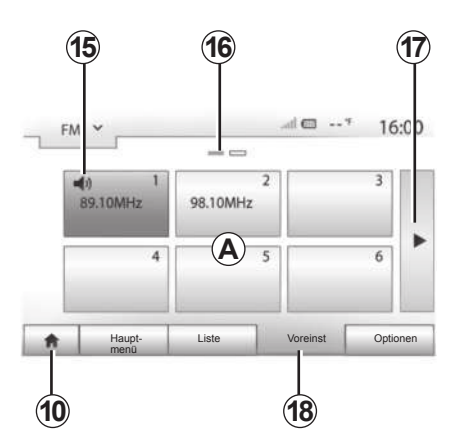

Die Namen der Sender, die keine RDS-Frequenz nutzen, erscheinen nicht im Display. Hier wird nur die Frequenz angezeigt. Diese Sender finden Sie am Listenende.

#### Modus "Voreinst"

Wählen Sie den Modus "Voreinst", indem Sie auf **18** drücken.

Dieser Modus ermöglicht das Abrufen der zuvor gespeicherten Radiosender (siehe Abschnitt "Speichern von Radiosendern" in diesem Kapitel). Drücken Sie auf eine der Tasten des Bereichs **A**, um die gespeicherten Sender auszuwählen.

Hinweis: um zum Startbildschirm zurückzukehren, drücken Sie die Taste **10**.

#### Einen Sender speichern

Wählen Sie über einen der beschriebenen Modi einen Sender aus. Üben Sie einen langen Druckimpuls auf eine der Tasten des Bereichs *A* aus.

Sie können je Frequenzband bis zu zwölf Sender speichern.

**Hinweis:** das Symbol **15** bezeichnet den aktuell wiedergegebenen Radiosender.

Die Markierung **16** zeigt Ihnen die Anzahl der vorliegenden Seiten in dieser Rubrik.

Um zur nächsten Seite zu wechseln, drücken Sie auf die Taste **17**.

### RADIO HÖREN (3/4)

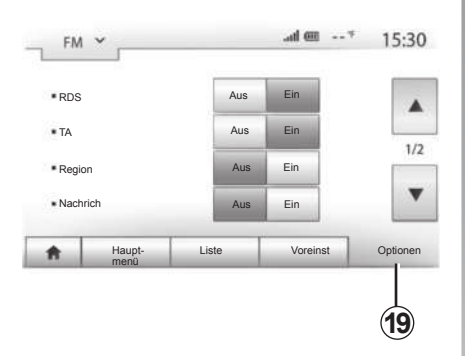

#### Radio-Einstellungen

Drücken Sie auf **19**, um das Menü Einstellungen aufzurufen. Sie können einzelne Funktionen aktivieren oder deaktivieren, indem Sie auf "Ein" oder "Aus" drücken (das Konfigurationsmenü wechselt je nach Frequenzbereich).

Folgende Funktionen sind verfügbar:

- "RDS";
- "TA" (Verkehrsinfo);
- "Region";
- "Nachrich";
- "AM";
- \_ "DLS";
- "Ankündigung";
- "Liste akt".

### "RDS"

Bestimmte Sender "FM" und "DAB" senden Textinformationen zum aktuell gehörten Programm (z. B. den Titel eines Stücks).

**Anmerkung:** Diese Informationen stehen nur bei bestimmten Sendern zur Verfügung.

### "TA" (Verkehrsinfo)

Ist dieses Funktionsmerkmal aktiviert, empfängt das Multimediasystem automatisch die von bestimmten FM- und DAB-Sendern ausgestrahlten Verkehrsinformationen und blendet neue Verkehrsinformationen automatisch ein.

Anmerkung: Die automatische Wiedergabe der Verkehrsinfos wird deaktiviert, wenn das Audiosystem auf den "AM"-Frequenzbereich eingestellt ist.

Die Verkehrsinformationen werden automatisch durchgegeben und haben immer Vorrang vor der gewählten Wiedergabequelle.

Wählen Sie "Ein", um diese Funktion zu aktivieren, bzw. "Aus", um sie zu deaktivieren.

### RADIO HÖREN (4/4)

#### "Region"

Die Frequenz eines Radiosenders des "FM"-Bereichs kann sich abhängig von der geografischen Zone ändern.

Aktivieren Sie die "Region"-Funktion, um den gewählten Sender weiterhin hören zu können, wenn Sie die Region wechseln. Diese Funktion ermöglicht es dem Multimediasystem, durch automatischen Frequenzwechsel den gewählten Sender beizubehalten.

**Hinweis:** Die Senderverfolgung ist nur bei bestimmten Radiosendern möglich.

**Hinweis:** "Region" ist nur verfügbar, wenn die RDS-Funktion aktiviert ist.

Schlechter Empfang kann zu einem ungewollten und störenden Wechsel der Frequenz führen. Schalten Sie diese Funktion in diesem Fall aus.

Wählen Sie "Ein", um diese Funktion zu aktivieren, bzw. "Aus", um sie zu deaktivieren.

### "Nachrich"

Wenn diese Funktion aktiviert ist, werden von bestimmten "FM"- oder "DAB"-Radiosendern gesendete Meldungen automatisch durchgegeben.

Wenn Sie dann eine andere Wiedergabe-Quelle wählen, wird die Wiedergabe der anderen Quelle durch die Ausstrahlung des Programmtyps unterbrochen.

Wählen Sie "Ein", um diese Funktion zu aktivieren, bzw. "Aus", um sie zu deaktivieren.

#### "AM"

Sie können den Frequenzbereich "AM" aktivieren oder deaktivieren.

Wählen Sie "Ein", um diese Funktion zu aktivieren, bzw. "Aus", um sie zu deaktivieren.

### "DLS"

Manche Radiosender senden zusätzlich Textinformationen zu dem ausgestrahlten Programm (z. B. den Namen des gerade gespielten Titels).

#### "Liste akt"

Um die Senderliste zu aktualisieren und die neuesten Sender zu finden, drücken Sie auf "Start".

**Hinweis:** Es empfiehlt sich, die DAB-Liste zu aktualisieren, sobald das System einge-schaltet ist.

### **EXTERNE AUDIOQUELLEN (1/3)**

- Ihr System verfügt über zwei Hilfseingänge:
- einen Anschluss f
  ür eine externe Audioquelle (MP3-Player, tragbares Audioger
  ät, USB-Stick, Telefon...);
- mit Bluetooth® (tragbares Bluetooth®-Audiogerät, Bluetooth®-Telefon).

Zu Lage des Anschlusses siehe den Abschnitt zu "Beschreibung der Bedienelemente".

### **Funktionsprinzip und Anschluss**

Es gibt zwei Arten von Anschlüssen:

- einen USB-Anschluss;
- einen Jack-Anschluss.

Schließen Sie Ihr tragbares Audiogerät entsprechend der Geräteart an.

Nach dem Verbinden mit dem USB- oder Jack-Stecker erkennt das System automatisch die zusätzliche Audioquelle.

**Hinweis:** Der verwendete USB-Stick muss im FAT32-Format formatiert sein, seine Kapazität darf maximal 32GB betragen.

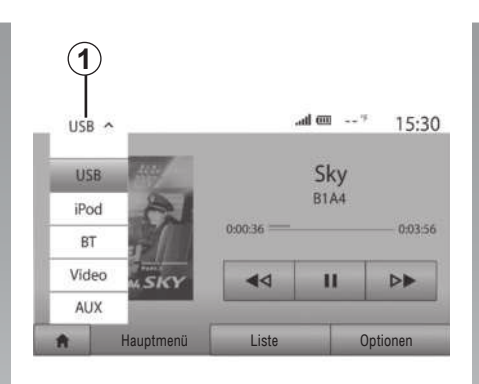

#### Auswahl einer zusätzlichen Audioquelle

Um eine Eingangsquelle auszuwählen, drücken Sie auf **1**.

Es erscheint direkt eine der möglichen Eingangsquellen:

- USB: USB-Speicherstick, MP3-Player, Telefon usw.;
- iPod® : Gerät mit integriertem iPod® .
- BT : Bluetooth®-Geräte;

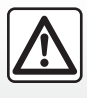

Betätigen Sie das tragbare Audiogerät, wenn die Verkehrssituation dies zulässt.

Verstauen Sie Ihr tragbares Audiogerät während der Fahrt sicher (es kann sonst im Fall einer starken Bremsung herumgeschleudert werden).

- Video: USB -Speicherstick (MP4-Datei);
- AUX : Jack-Anschluss 3,5 mm.

Im Navigationsmodus oder während des Hörens des Radios wählen Sie Ihre zusätzliche Audioquelle durch Drücken auf die Taste "Start" oder "Medien".

Das System startet mit dem zuletzt wiedergegebenen Audiotitel.

### **EXTERNE AUDIO-QUELLEN (2/3)**

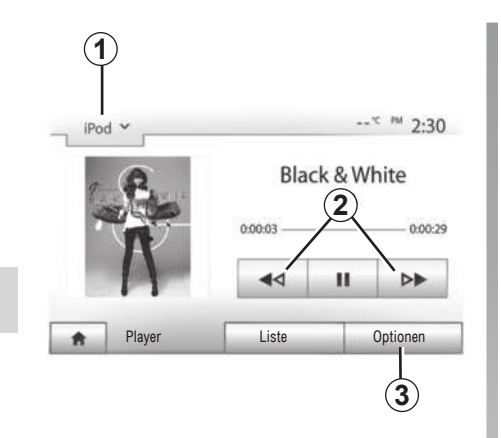

#### Audioformate

Die unterstützten Formate der externen Quelle sind MP3 und WMA.

#### Suchlauf

Drücken Sie länger auf **2**, für schnellen Vor-oder Rücklauf. Die Wiedergabe läuft beim Loslassen der Taste wieder an.

#### Wiederholen

Mit dieser Funktion können Sie einen oder alle Titel wiederholen. Drücken Sie auf **3** und anschließend auf "Aus", "Titel", "Ordner" oder "Alle".

#### Zufallsmodus

Diese Funktion ermöglicht die zufällige Wiedergabe aller Titel. Drücken Sie auf **3** und anschließend auf "Ein" oder "Aus".

## AUX-Eingang: USB-Anschluss, Bluetooth®

#### Anschluss: USB und digitales tragbares Audiogerät

Verbinden Sie den USB-Stecker des tragbaren Audiogeräts mit dem USB-Eingang der Connection Box.

Sobald das digitale Audiogerät mit dem USB-Anschluss verbunden ist, wird das Menü "USB" angezeigt.

**Anmerkung:** Einige Arten von digitalen tragbaren Audiogeräten lassen sich eventuell nicht anschließen.

#### Aufladen über den USB-Port

Wenn die USB-Buchse Ihres tragbaren Audiogeräts mit dem USB-Anschluss des Geräts verbunden ist, können Sie während der Nutzung die Batterie laden bzw. den Ladezustand erhalten.

**Hinweis:** Manche Geräte laden die Batterie nicht (nach), wenn sie mit dem USB-Anschluss des Multimediasystems verbunden sind.

#### Anschluss: iPod®

Schließen Sie den Stecker Ihres iPod® an den USB-Anschluss des Geräts an. Sobald der USB-Stecker Ihres iPod® angeschlossen ist, wird das Menü "iPod" angezeigt.

#### Verwendung

Wählen Sie "iPod" in der Drop-down-Liste **1** und drücken Sie dann auf die gewünschte Wiedergabeliste oder Audiotitel auf dem Display des Multimediasystems.

Alle Audiotitel Ihres "iPod" können direkt auf dem Display des Multimediasystems ausgewählt werden.

Anmerkung: Nachdem es angeschlossen wurde, können Sie Ihr "iPod" nicht mehr direkt bedienen. Sie müssen hierfür die Tasten der Bedienfront Ihres Systems verwenden.

Hinweis: Verwenden Sie ausschließlich das iPod®-Kabel für den Gebrauch des iPod®, wenn Sie den iPod® an den USB-Anschluss anschließen.

### **EXTERNE AUDIOQUELLEN (3/3)**

#### Anschluss: Bluetooth®

Siehe den Abschnitt zu "Verbinden/Trennen von Bluetooth®-Geräten". Nachdem eine Bluetooth®-Verbindung hergestellt wurde, wird das Menü "BT" angezeigt.

#### Verwendung

Wählen Sie "BT" in der Drop-down-Liste **1**, und drücken Sie dann im Display des Multimediasystems auf die gewünschte Wiedergabeliste oder den gewünschten Audiotitel.

Alle Audiotitel Ihres Bluetooth®-Geräts können direkt am Display des Multimediasystems ausgewählt werden.

**Anmerkung:** Nachdem es angeschlossen wurde, können Sie Ihr tragbares Audiogerät nicht mehr direkt bedienen. Sie müssen hierfür die Tasten der Bedienfront Ihres Systems verwenden.

| iPo | od 🗙                 |       | * <sup>PM</sup> 2:3 |
|-----|----------------------|-------|---------------------|
| R   | Songs>               |       |                     |
| \$  | Break Away (Feat. Ro | oom9) |                     |
| 5   | BT A fore The Day    | wn}   | 3                   |
| \$  | Bubble Pop!          |       |                     |
|     | Hauptmenü            | Liste | Optionen            |

#### Titel auswählen

Um einen Titel aus einem Ordner auszuwählen, drücken Sie auf "Liste" und wählen Sie einen Titel **A** in dieser Liste.

Um im Ordner eine Ebene nach oben zu gelangen, drücken Sie auf **4**.

Standardmäßig sind die Alben alphabetisch geordnet.

Je nach Art des tragbaren digitalen Audiogeräts können Sie die Suche über Ordner und Dateien durchführen.

**Hinweis:** Verwenden Sie vorzugsweise eine USB-Verbindung für die Suche nach Musik.

#### AUX-Eingang: Jack-Anschluss

#### Anschluss

Verbinden Sie den Jack-Stecker des tragbaren Audiogeräts mit dem Jack-Eingang.

#### Verwendung

Wählen Sie "AUX" in der Drop-down-Liste **1**, und wählen Sie dann den gewünschten Titel auf dem tragbaren Audiogerät. Der Name des Interpreten oder des Titels werden im Systemdisplay nicht angezeigt.

Um einen Titel auszuwählen, müssen Sie die Auswahl mit Ihrem tragbaren Audiogerät durchführen, Fahrzeug im Stillstand.

Die Tonqualität des analogen Eingangs (AUX) ist normalerweise geringer als die Tonqualität der digitalen Eingänge (USB, Bluetooth®).

### **KLANGEINSTELLUNGEN (1/2)**

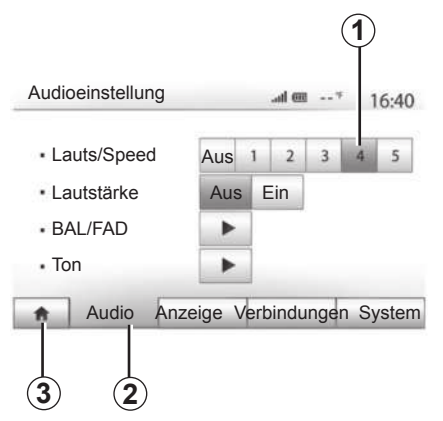

Rufen Sie das Menü Einstellungen auf, indem Sie auf "Start" > "Einstellung" drücken. Drücken Sie auf **2**, um auf die Audio-Einstellungen zuzugreifen.

Sie können das Menü Einstellungen verlassen und zur Startansicht zurückkehren, indem Sie auf **3** drücken.

#### Geschwindigkeitsabhängige Lautstärke ("Lauts/Speed")

Wenn die Geschwindigkeit Ihres Fahrzeugs 40 km/h überschreitet, erhöht sich die Lautstärke entsprechend der ursprünglichen Lautstärke.

Stellen Sie das Verhältnis Lautstärke-Geschwindigkeit ein, indem Sie auf einen der Knöpfe des Bereichs **1** drücken.

Sie können diese Funktion deaktivieren, indem Sie auf "Aus" drücken.

#### "Lautstärke"

Drücken Sie auf "Ein" oder "Aus", um die Funktion Loudness, mit der Sie die Höhen und Bässe verstärken können, zu aktivieren/ deaktivieren.

### **KLANGEINSTELLUNGEN (2/2)**

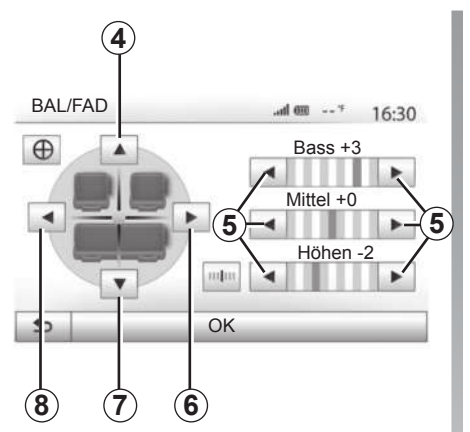

## Klangverteilung links/rechts und vorne/ hinten

Drücken Sie auf **6** oder **8**, um die Aufteilung der Klangausgabe links/rechts einzustellen. Drücken Sie auf **4** oder **7**, um die Aufteilung der Klangausgabe vorne/hinten einzustellen.

Drücken Sie nach Einstellung der Klangausgabe auf "OK", um zu bestätigen.

#### Bässe, Mittelfrequenzen, Höhen

Drücken Sie auf die **5**-Pfeile, um die Bässe, Mitten und Höhen einzustellen. Nachdem die Einstellung abgeschlossen ist, drücken Sie auf "OK", um zu bestätigen.

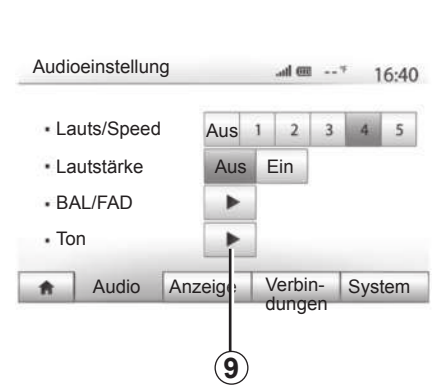

#### Audio-Einstellungen

Rufen Sie das Menü der Audio-Einstellungen auf, indem Sie auf **9** drücken.

Sie können die Lautstärke der einzelnen Töne unabhängig voneinander einstellen:

"Audio";

"TA";

- "Navigation";
- "Telefon";
- "Signal" (des Telefons).

Drücken Sie hierzu auf "+" oder "-".

Drücken Sie auf **11**, um alle Audio-Einstellungen zurückzusetzen.

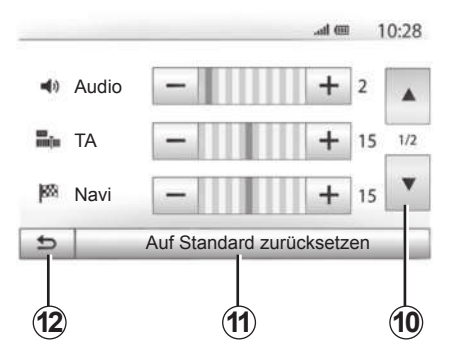

Drücken Sie auf **10**, um zur nächsten Seite zu wechseln.

Drücken Sie auf **12**, um zum vorherigen Fenster zurückzukehren.

### **VIDEO (1/2)**

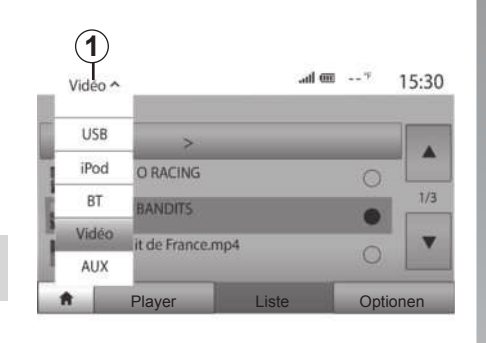

Das System ermöglicht es Ihnen, Videos von einem USB-Speicherstick abzuspielen.

Führen Sie den USB-Speicherstick in das Multimediasystem ein.

Wählen Sie im Menü "Medien" die Option "Video-Modus" **1**.

**Hinweis:** Manche Videoformate können vom System möglicherweise nicht gelesen werden.

**Hinweis:** Der USB-Stick muss nach dem FAT32-Format formatiert sein und eine Mindestkapazität von 8GB und eine maximale Kapazität von 32GB haben.

**Hinweis:** Die oben beschriebenen Eingangsquellen können abweichen.

|      | 1                             |       | -      |     |
|------|-------------------------------|-------|--------|-----|
| Ľ    | Video >                       |       |        |     |
| 1. 5 | RETRO RACING<br>00:46:30      |       | 0      | 1/3 |
| 新生   | BMX BANDITS<br>01:44:00       |       | •      |     |
| -7-  | Circuit de France<br>02:27:40 | mp4   | 0      | •   |
|      | Player                        | Liste | Option | nen |

#### "Liste"-Modus

Drücken Sie auf die Registerkarte "Liste" **2**, um die verfügbaren Videos anzuzeigen. Wählen Sie das Video aus, das Sie abspielen möchten, indem Sie auf den Bereich **3** drücken.

#### "Player"-Modus

Drücken Sie auf die Registerkarte "Abspielen" 4, um die Wiedergabe des ausgewählten Videos zu starten.

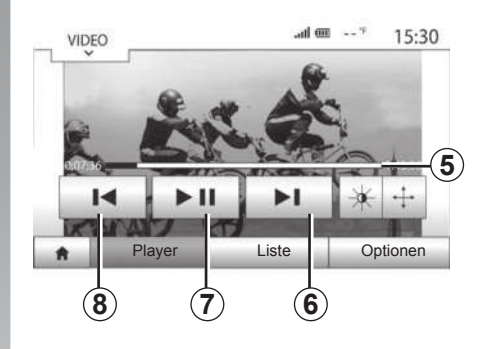

Während der Wiedergabe eines Videos können Sie:

- Drücken Sie auf 8, um das Video von Anfang an abzuspielen; drücken Sie erneut auf 8, um das vorherige Video abzuspielen; drücken und halten Sie 8 gedrückt, um das aktuelle Video schnell zurückzuspulen;
- die Wiedergabe unterbrechen, indem Sie auf 7 drücken;
- um das nächste Video aufzurufen, drücken Sie auf 6; drücken und halten Sie 6 gedrückt, um das aktuelle Video schnell vorzuspulen;
- Verwenden Sie den Scroll-Balken 5;

### **VIDEO (2/2)**

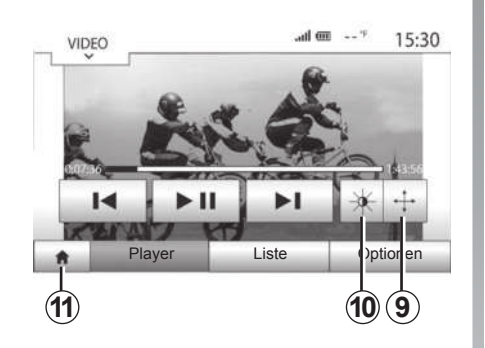

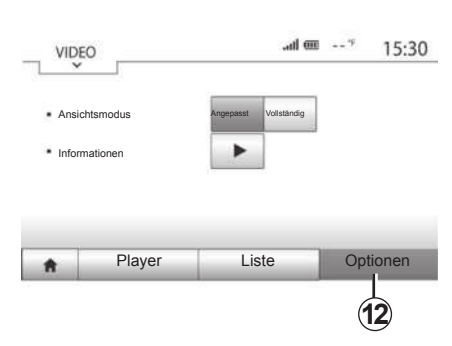

- das Video im Vollbildmodus anschauen, indem Sie auf **9** drücken;
- Zum Anpassen der Bildschirmhelligkeit drücken Sie 10. Es erscheint eine Kontrollleiste, mit der Sie die Einstellung vornehmen können. Berühren Sie den Bildschirm außerhalb dieser Leiste, um sie auszublenden und die Wiedergabe des Videos fortzusetzen;
- Durch Drücken von 11 kehren Sie zum vorherigen Menü zurück.

#### "Optionen"-Modus

Drücken Sie die Registerkarte "Optionen" **12**, um:

- auf die Wiedergabeeinstellungen zuzugreifen;
- detaillierte Informationen zum Video (Titel, Genre, Datum usw.) anzuzeigen

Die Wiedergabe von Videos ist nur bei stehendem Fahrzeug möglich.

### DAS NAVIGATIONSSYSTEM

#### **Das Navigationssystem**

Das Navigationssystem ermittelt Ihre Position und leitet Sie anhand der Informationen:

- des GPS-Empfängers;
- der digitalisierten Karte.

#### Der GPS-Empfänger

Das Navigationssystem benutzt die GPS-Satelliten (Global Positioning System), die sich in der Erdumlaufbahn befinden. Der GPS-Empfänger empfängt die Signale mehrerer Satelliten. Somit kann das Navigationssystem Ihr Fahrzeug lokalisieren.

**Hinweis:** Wurde das Fahrzeug über eine längere Strecke transportiert (Fähre, Autozug), kann es einige Minuten dauern, bis das System wieder richtig funktioniert.

#### Die digitalisierte Karte

Die digitalisierte Karte enthält die Straßenkarten und Stadtpläne, die das System benötigt.

#### USB-Stick "Karte"

Um die aktuellste Version zu installieren, schließen Sie Ihren USB-Stick an einen Computer an, der mit dem Internet verbunden ist. Siehe Kapitel "Aktualisieren der Karte".

**Hinweis:** Der USB-Stick ist nicht im Lieferumfang des Navigationssystems enthalten.

Verwenden Sie vorzugsweise das neueste Modell.

#### Anschließen des USB-Sticks

Verbinden Sie den USB-Speicherstick mit der USB-Buchse *C* des Multimediasystems oder des Fahrzeugs.

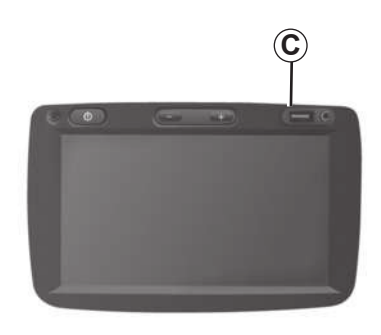

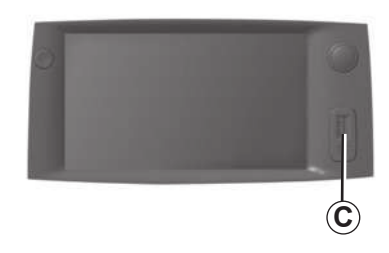

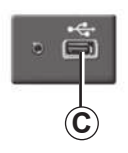

### **EINE KARTE LESEN (1/3)**

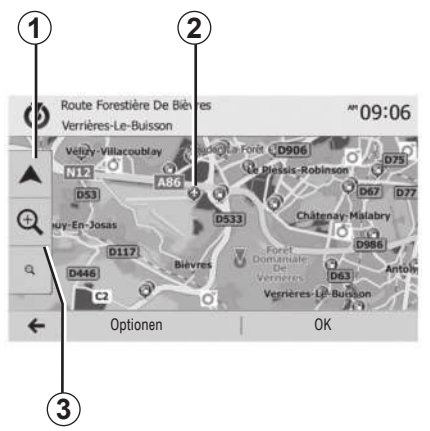

#### Kartenanzeige

Um die Karte der Umgebung der Position des Fahrzeugs aufzurufen, drücken Sie auf "Start" > "Navi".

Berühren Sie die Kartenanzeige.

Um sich auf der Navigationskarte zu bewegen, verschieben Sie sie mit dem Finger in die gewünschte Richtung auf dem Display. Drücken Sie auf **1**, um zu Ihrem aktuellen Standort zurückzukehren.

Drücken Sie auf **3**, um die Ansicht zu vergrößern oder zu verkleinern (Zoom).

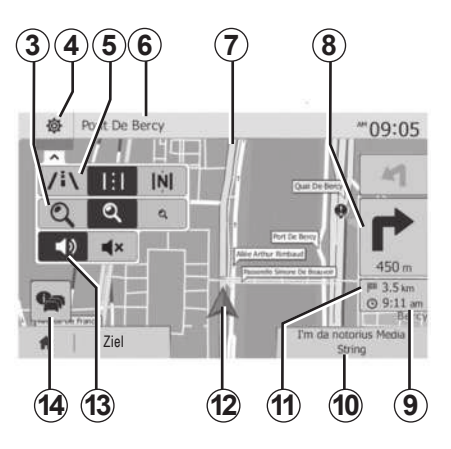

#### Kartenlegende

- 4 Optionen der Navigationsanzeige.
- 5 Zugriff auf die verschiedenen Anzeigemodi:
- 3D-Modus;
- 2D-Modus;
- Modus 2D Nordausrichtung (die Karte wird so angezeigt, dass der Norden immer oben ist).
- 6 Name der nächsten Hauptstraße oder Information zum nächsten Verkehrsschild.
- 7 Vom Navigationssystem berechnete Route.
- 8 Entfernung und Richtung der nächsten Richtungsänderung.

- 9 Geschätzte Ankunftszeit.
- 10 Aktuell wiedergegebene Quelle.
- **11** Verbleibende Kilometer bis zum nächsten Zielort.
- 12 Fahrzeugposition auf der Navigationskarte.
- **13** Aktivierung/Deaktivierung der akustischen Zielführung.
- 14 Verkehrsmeldungen. Drücken Sie auf diesen Bereich, um die verschiedenen Verkehrsstörungen auf Ihrer Strecke anzuzeigen.

### **Position GPS**

Diese Funktion ermöglicht eine geographische Lokalisierung des ausgewählten Ortes (Adresse/Längengrad/Breitengrad). Berühren Sie den gewünschten Ort auf dem Display. Drücken Sie auf "Optionen" und anschließend auf "News", um den genauen Standort des ausgewählten Ortes zu ermit-

## teln.

#### Kartographische Symbole

Das Navigationssystem verwendet Symbole **2**, um POI (POI) anzuzeigen. Siehe Kapitel "Karteneinstellungen", Abschnitt "Sonderziele anzeigen".

### **EINE KARTE LESEN (2/3)**

| France |            | N48.82995°<br>Länge<br>E2.49608°<br>Höhe |
|--------|------------|------------------------------------------|
| T      |            | 0 m<br>Aktuelle GPS-Position             |
| 5      | Optionen . | Hilfe in der Nähe                        |

### "Wo bin ich?"

Diese Funktion ermöglicht Ihnen, die Informationen Ihrer aktuellen Position zu überprüfen und ein Sonderziel (POI) in der Nähe zu suchen. Sie ist verfügbar, wenn das GPS aktiviert ist.

Drücken Sie auf "Optionen" auf der Kartenanzeige und anschließend auf "Wo bin ich?".

Diese Anzeige beinhaltet die folgenden Informationen:

- Breitengrad;
- Längengrad;
- Höhe;
- Hausnummer;
- aktuelle Adresse.

| Länd  | erinfo : France                           | 10:53 |
|-------|-------------------------------------------|-------|
| Ortsg | pebiet Außerorts Schnellstraße Autobahnen |       |
| c     | Landesvorwahl : +33<br>Notrufnummer : 112 | 1/2   |
| Ý     | Promillegrenze: 0.5 ‰                     | •     |

#### Landesinformationen

Drücken Sie auf **15** und anschließend auf "Länderinfo".

Mit dieser Funktion können Sie die Landesinformationen entsprechend Ihrer aktuellen Position aufrufen.

Dieses Display zeigt folgende Informationen an:

- Geschwindigkeitsbegrenzung.

Die Geschwindigkeitsbegrenzungen der Schnellstraßen werden angezeigt. Die angezeigte Maßeinheit entspricht den gültigen regionalen Vorgaben. Wenn keine Daten verfügbar sind, wird anstatt der Tabelle und der Zahl "--" angezeigt.

- Telefonvorwahl des Landes;
- Notruf-Nummer;
- Rechtlich geltende Beschränkungen des Landes:
  - Höchstzulässiger Blutalkoholgehalt;
  - Obligatorische Warnweste;
  - Obligatorischer Feuerlöscher;

Obligatorisches Einschalten der Scheinwerfer zu jeder Tageszeit;

- Obligatorische Ersatzlampen;
- Obligatorischer Verbandskasten;
- Obligatorisches Warndreieck;
- Helmpflicht für Motorradfahrer;
- Schneeketten im Winter erforderlich;
- Schneeketten im Winter empfohlen;
- Winterreifen im Winter erforderlich;
- Winterreifen im Winter empfohlen.

### EINE KARTE LESEN (3/3)

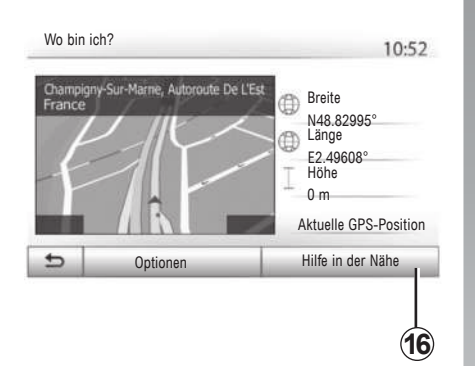

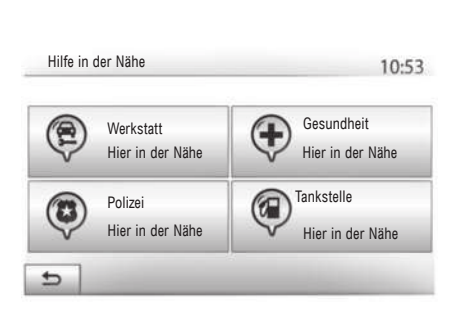

« Hilfe in der Nähe »

Mit dieser Funktion können Sie entsprechend Ihrer aktuellen Position nach Hilfe vor Ort suchen.

Drücken Sie auf **16**, um ein neues Fenster für die Schnellsuche aufzurufen.

Informationen dieser Anzeige:

- Kfz-Reparaturservice;
- Medizinische Dienste und Notdienste;
- Polizeiwachen;
- Tankstellen.

Um von diesem Bildschirm aus einen Zielort zu suchen, richten Sie sich nach den Angaben unter "Eingabe eines Zielorts" und den Informationen zur "Auswahl eines Sonderziels (POI)".
### **EINGABE EINES ZIELORTS (1/6)**

### Zieleingabe-Menü

Drücken Sie auf "Start" > "Navi" > "Ziel", um das Menü Zielort aufzurufen. Das Menü bietet mehrere Möglichkeiten, um einen Zielort einzugeben:

- Eingabe einer Adresse (vollständige Adresse oder einen Teil einer Adresse);
- Auswahl einer Adresse aus den "Sonderziele";
- Auswahl eines Zielorts aus den früheren Zielorten
- Auswahl einer Adresse aus den bevorzugten Zielorten;
- Auswahl eines Zielorts auf der Karte;
- Auswahl eines Breitengrads und eines Längengrads.

### Adresse eingeben

Um eine Adresse einzugeben, drücken Sie auf 1.

Diese Rubrik ermöglicht die Eingabe der vollständigen Adresse oder eines Teils der Adresse: Land, Stadt, Straße und Hausnummer.

**Hinweis:** Es sind nur Adressen zulässig, die vom System auf der digitalen Karte erkannt werden.

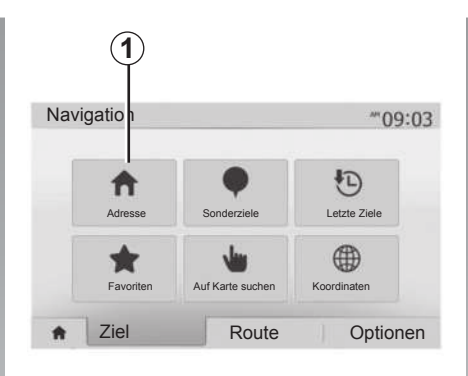

2 France E R Т Y U Ι 0 P G H J K L A S D F N M 1^& X C V В Optionen

Bei der ersten Nutzung:

- Drücken Sie auf "Land".
- Geben Sie mithilfe der Tastatur den Namen des gewünschten Landes ein.

Während Sie die Adresse eingeben, wird die Unterlegung einiger Zeichen vom System entfernt, um die Eingabe zu erleichtern.

Das System schlägt Ihnen mehrere Länderlisten vor, wenn Sie auf **2** drücken. Wählen Sie das gewünschte Land aus einer der Listen.

 Verfahren Sie gleichermaßen mit "Stadt/ Umgebung", "Straße", "Querstraße" und "Hausnummer". Anmerkung: "Querstraße" und "Hausnummer" können aktiviert werden, nachdem "Straße" ausgewählt wurde.

**Hinweis:** Bei der Straßeneingabe ist es nicht notwendig den Straßentyp anzugeben (Straße, Allee, Ring...).

**Anmerkung:** Das System speichert die letzten Adressen, die eingegeben wurden. Wenn Sie einen Zielort anhand der Adresse eingegeben haben, wird Ihnen das nächste Mal diese letzte Adresse angezeigt.

### **EINGABE EINES ZIELORTS (2/6)**

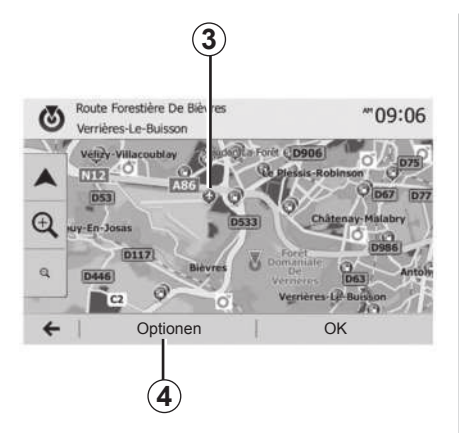

### Ein Sonderziel (POI) auswählen

Sie können Ihren Zielort anhand der Sonderziele auswählen.

Sie können einen Ort auf unterschiedliche Art und Weise suchen:

- Mit der Funktion Schnellsuche können Sie schnell einen Ort in der Nähe anhand seines Namens suchen.
- Mit der Funktion Voreingestellte Suche können Sie anhand einiger Druckimpulse auf dem Display Orte finden, die häufig gesucht werden.
- Šie können einen Ort nach Kategorie suchen.

### Schnellsuche der Sonderziele

Die Funktion Schnellsuche ermöglicht Ihnen, schnell einen Ort zu finden.

Drücken Sie auf einen Ort auf der Karte, um Sonderziele zu suchen. Entsprechend Ihres Standorts werden ein oder mehrere Sonderziele **3** im Display angezeigt.

Drücken Sie auf **4** und anschließend auf "Sonderziele in Cursornähe", um die Liste der Sonderziele mit ihren Namen und der Entfernung vom gewählten Ort aus aufzurufen.

# Suche nach Sonderzielen anhand vorprogrammierter Kategorien

Die Funktion der vorprogrammierten Suche ermöglicht Ihnen, schnell die Art von Orten zu suchen, die am häufigsten ausgewählt werden.

Drücken Sie auf "Start"> "Navi" > "Ziel" > "Sonderziele", um die vorprogrammierten Kategorien aufzurufen.

| Sonderziele        |                                 | 10:55 |
|--------------------|---------------------------------|-------|
|                    | Tankstellen<br>Hier in der Nähe |       |
| $\bigcirc$         | Parkplätze<br>Hier in der Nähe  |       |
| Benutzerdef. Suche | Restaurant<br>Hier in der Nähe  |       |

# Kategorien (Tankstelle/Parkplatz/Restaurant)

- Wenn eine Route aktiviert ist, werden die Sonderziele "Tankstellen" und "Restaurant" entlang der Route gesucht. Das Sonderziel "Parkplatz" wird in der Nähe des Zielorts gesucht.
- Wenn keine Route aktiviert ist (kein Zielort ausgewählt), werden diese Sonderziele in der Nähe des aktuellen Standorts gesucht.
- Wenn der aktuelle Standort nicht ermittelt werden kann (kein GPS-Empfang), werden diese Sonderziele in der N\u00e4he des letzten ermittelten Standorts gesucht.

### **EINGABE EINES ZIELORTS (3/6)**

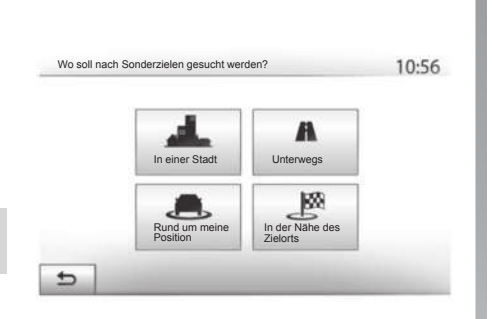

# Suche nach Sonderzielen anhand von Kategorien

Sie können Sonderziele anhand ihrer Kategorie und Unterkategorie auswählen. Drücken Sie auf "Start" > "Navi" > "Ziel" > "Sonderziele" > "Benutzerdef. Suche".

Wählen Sie den Bereich, in dessen Nähe der Ort gesucht werden soll:

 Drücken sie auf "In einer Stadt", um einen Ort in einer ausgewählten Stadt/Umgebung zu suchen (die Ergebnisliste wird nach Entfernung vom Zentrum der ausgewählten Stadt erstellt).

- Drücken Sie auf "Unterwegs", um entlang der aktivierten Route und nicht in der Nähe eines gegebenen Standpunkts zu suchen. Das ist nützlich, wenn Sie einen Zwischenstopp mit einem minimalen Umweg machen wollen, zum Beispiel wenn Sie die nächsten Tankstellen oder die Restaurants in der Nähe suchen (die Ergebnisliste wird nach Länge des notwendigen Umwegs erstellt).
- Drücken Sie auf "Rund um meine Position", um eine Suche in der Nähe des aktuellen Standorts durchzuführen, oder, wenn dieser nicht verfügbar ist, in der Nähe des letzten ermittelten Standorts (die Ergebnisliste wird nach Entfernung von diesem Standort aus erstellt).
- Drücken Sie auf "In der Nähe des Zielorts", um einen Ort in der Nähe des Zielorts der aktivierten Route zu suchen (die Ergebnisliste wird nach Entfernung vom Zielort aus erstellt).

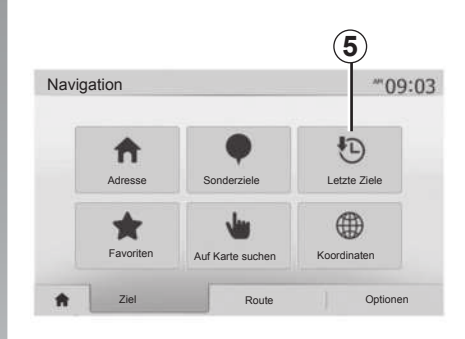

# Auswahl eines Zielorts aus den vorigen Zielorten.

Drücken Sie auf *5*, um einen Zielort zu finden, den Sie bereits einmal eingegeben haben.

### **EINGABE EINES ZIELORTS (4/6)**

# Auswahl einer Adresse aus den bevorzugten Zielorten

Sie können den Zielort in den bevorzugten Zielorten finden. Um diese Funktion effektiver zu nutzen, empfehlen wir Ihnen, vorab die Zielorte einzuspeichern, zu denen Sie häufig fahren.

Speichern Sie zuerst die bevorzugten Zielorte, indem Sie deren Adresse suchen. Siehe Kapitel "Favoriten verwalten".

Drücken Sie auf "Start" > "Navi" > "Ziel" > "Favoriten", um die Liste der bevorzugten Zielorte aufzurufen.

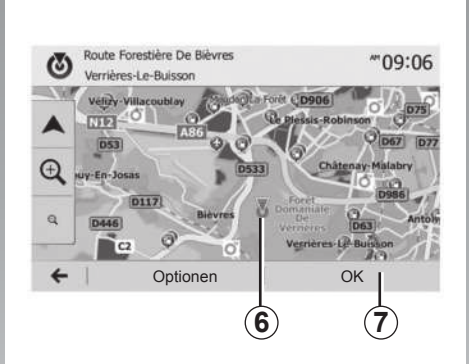

# Koordinaten \*\*09:06 N N V48.84399° E2.36508° 1 2 3 4 5 6 7 8 0 5 6 8 8 8 8

# Auswahl eines Zielorts auf der Karte

Mit dieser Funktion können Sie einen Zielort suchen, indem Sie die Karte durchsuchen.

- Drücken Sie auf "Start" > "Navi" > "Ziel" > "Auf Karte suchen", um einen Zielort auf der Karte auszuwählen.
- Drücken Sie dann auf der Karte auf die Stelle, die Sie als Zielort festlegen möchten. Der Punkt 6 erscheint.
- Drücken Sie auf 7, um zu bestätigen.

# Eingabe der Koordinaten eines Zielorts

Dies ermöglicht Ihnen, einen Zielort anhand seiner Koordinaten zu suchen.

Drücken Sie auf "Start" > "Navi" > "Ziel" > "Koordinaten".

Sie können den Breitengrad und den Längengrad in den folgenden Formaten eingeben: in Dezimalgrad; in Dezimalgrad und Dezimalminuten; oder in Dezimalgrad, -minuten und -sekunden.

Drücken Sie auf **8** und anschließend auf UTM, um die Koordinaten im UTM-Format einzugeben.

### **EINGABE EINES ZIELORTS (5/6)**

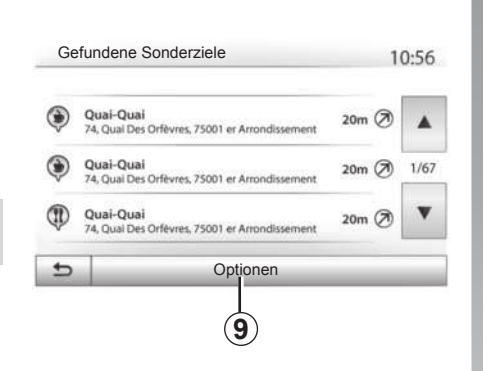

### Liste sortieren

Die Ergebnisse einer Zielort-Suche anhand von Sonderzielen, vorigen Zielen oder bevorzugten Zielen können nach Name und Entfernung sortiert werden. Wenn eine Route aktiviert ist, können die Ergebnisse nach Umweg sortiert werden. Drücken Sie auf **9**, um sie auf der Karte anzuzeigen.

# Anhand des Namens nach einem Zielort suchen

Wenn Sie einen Zielort anhand der Sonderziele, der vorigen Ziele oder der bevorzugten Ziele auswählen, können Sie den Zielort anhand seines Namens in der Liste suchen. Drücken Sie auf "Suche" und geben Sie den Namen über das Tastenfeld ein.

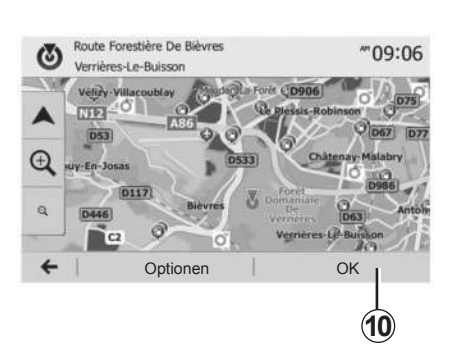

### Zielort bestätigen

Mehrere Auswahlmöglichkeiten stehen am Display zur Verfügung, bevor Sie einen Zielort bestätigen:

- "OK";
- "Optionen".

Ein 10-Sekunden-Countdown beginnt. Wenn Sie während dieser Zeit keine Taste betätigen, beginnt automatisch die Zielführung.

### "OK"

 Wenn keine Route aktiviert ist (kein Zielort ausgewählt), drücken Sie auf 10, um den Zielort für eine neue Route zu bestätigen.

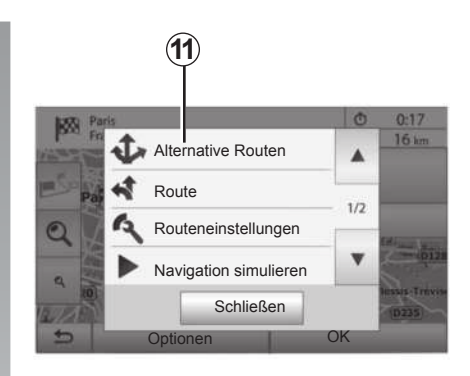

 Wenn eine Route aktiviert ist, können Sie den Zielort als Ziel der neuen Route oder als Zwischenstopp auswählen. Drücken Sie auf 10 und anschließend auf "Neue Route" oder "Zwischenziel".

### "Optionen"

Vor Ablauf des 10-Sekunden-Countdowns erscheinen folgende Auswahlmöglichkeiten im Display:

### "Alternative Routen"

Drücken Sie auf **11**, um die Route zu wechseln oder zu ändern.

### **EINGABE EINES ZIELORTS (6/6)**

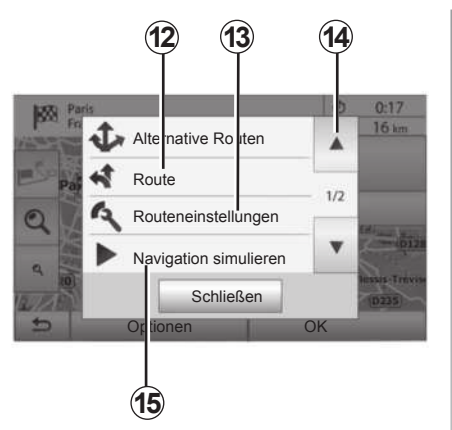

### "Route"

Drücken Sie auf **12**, um die Details der Route anzuzeigen. Siehe Kapitel "Zielführung".

### "Routeneinstellungen"

Drücken Sie auf **13**, um Ihre Route entsprechend der gewünschten Straßen und dem Streckenmodus zu berechnen.

### "Navigation simulieren"

Drücken Sie auf **15**, um die gewählte Route zu simulieren. Siehe Kapitel "Zielführung".

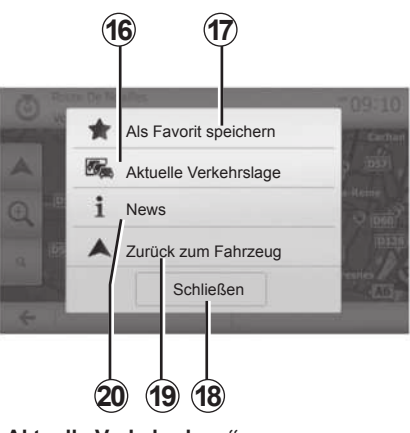

### "Aktuelle Verkehrslage"

Mit dieser Funktion erhalten Sie Informationen zu den gemeldeten Verkehrsstörungen auf Ihrer Strecke oder in der Nähe Ihrer Position. Um darauf zuzugreifen, drücken Sie auf **14** und wählen Sie "Aktuelle Verkehrslage".

### "Optionen"

Nach Ablauf des 10-Sekunden-Countdowns erscheinen folgende Auswahlmöglichkeiten im Display:

### "Als Favorit speichern"

Drücken Sie auf **17**, um den ausgewählten Zielort in den bevorzugten Zielorten zu speichern.

### "Aktuelle Verkehrslage"

Drücken Sie auf **16**, um Informationen zu den gemeldeten Verkehrsstörungen auf Ihrer Strecke oder in der Nähe Ihrer Position zu erhalten.

### "News"

Drücken Sie auf **20**, um die Adresse, den Breitengrad, den Längengrad und die Telefonnummer eines Sonderziels anzuzeigen (nur nach Auswahl eines Sonderziels aktiv).

### "Zurück zum Fahrzeug"

Drücken Sie auf **19**, um zum aktuellen Standort des Fahrzeugs zurückzukehren.

Anmerkung: Um das Fenster "Optionen" zu schließen, drücken Sie auf **18**.

### ZIELFÜHRUNG (1/6)

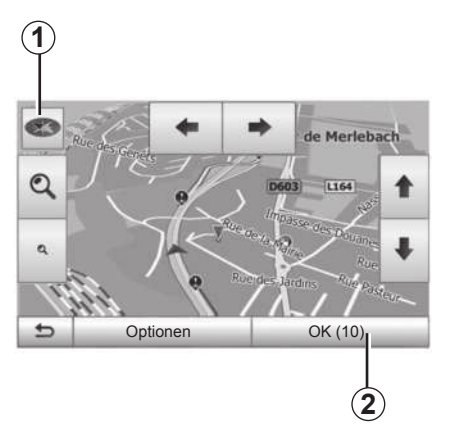

# Pont De Bercy Pont De Bercy Pont De

### Zielführung aktivieren

Drücken Sie nach der Eingabe eines Zielorts auf **2**, oder warten Sie 10 Sekunden. Die Zielführung beginnt.

**Anmerkung:** Sie können jederzeit auf die Karte einwirken, indem Sie sie in die gewünschte Richtung verschieben oder auf das Display drücken.

### Navigationsfenster

Das System bietet eine Auswahl an Navigationskarten an.

Drücken Sie auf **3**, um die Kartenanzeige zu ändern und das Drop-down-Menü zu öffnen. Wählen Sie dann eine der verschiedenen angebotenen Anzeigen:

– 2D;

– 3D;

- 2D Nordausrichtung.

Sie können die Kartenanzeige auch ändern, indem Sie auf den Kompass **1** auf der Karte drücken.

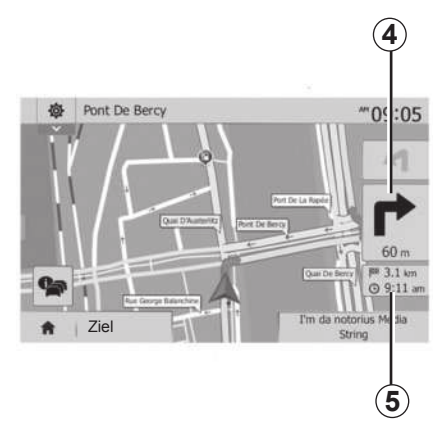

# Vollbild-Modus (2D, 3D oder 2D Nordausrichtung)

Dieser Modus ermöglicht Ihnen, das Navigationssystem auf dem gesamten Display anzeigen zu lassen.

Die Informationen über die Ankunftszeit und die verbleibende Fahrstrecke werden bei **5** angezeigt.

Die Entfernung bis zur nächsten Richtungsänderung wird bei **4** angezeigt.

### ZIELFÜHRUNG (2/6)

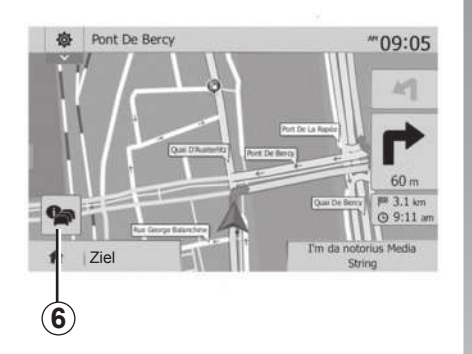

### Ansicht Kreuzung

Während einer Zielführung, vor jedem Richtungswechsel.

### **Alternative Route**

Das System schlägt Ihnen bei Unfällen oder starkem Verkehr auf Ihrer Strecke eine alternative Route vor. Drücken Sie nach Wunsch auf "Ja" oder "Nein".

### Zusammenfassung der Verkehrslage

Während der Zielführung können Sie jederzeit Verkehrsinformationen aufrufen, indem Sie auf **6** drücken.

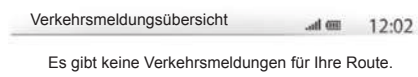

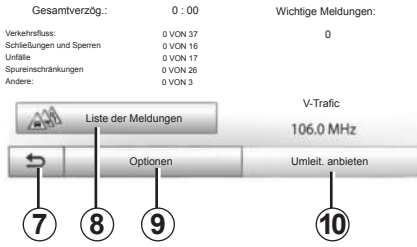

Das Display zeigt Ihnen die verschiedenen Ereignisse auf Ihrer Strecke an. Das System zeigt Ihnen an, wie viel Verspätung durch diese Störungen auf Ihrer Route entsteht. Drücken Sie auf **8**, um die Anzeigeparameter der Ereignisse zu ändern. Drücken Sie auf **10**, um eine Umleitung zu nehmen, auf **9**, um auf die Verkehrsoptionen zuzugreifen (siehe dazu den Abschnitt zu "Navigationseinstellungen"), oder auf **7**, um zur Navigation zurückzukehren.

**Hinweis:** Verkehrsinformationen sind abhängig von Ihrem Abonnement und dem Signalempfang.

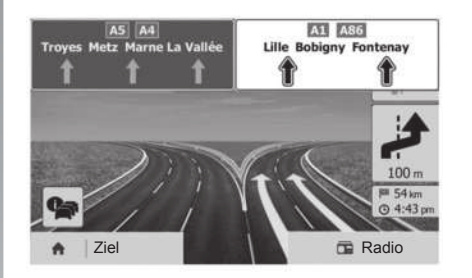

### Ansicht Autobahnanschlüsse

Während der Zielführung wird vor jedem Autobahnanschluss eine 3D-Ansicht dieses Autobahnabschnitts angezeigt.

**Hinweis:** Bei manchen Autobahnanschlüssen erscheint nur ein Führungspfeil. Das System schaltet nach dem Autobahnanschluss automatisch wieder in die normale Kartenansicht zurück.

### ZIELFÜHRUNG (3/6)

| De | eutsch (Mann)<br>oglish (female) | 2/15 |
|----|----------------------------------|------|
| Er | glish (male)                     | •    |

# Sprache der akustischen Zielführung ändern

Drücken Sie auf "Start" und anschließend auf "Navi" > "Optionen" > "Einstellung", um die Sprache der akustischen Zielführung zu ändern.

Lassen Sie durch Drücken auf **12** die Liste der Sprachen durchlaufen. Wählen Sie die gewünschte Sprache und drücken Sie auf **11**, um zu bestätigen.

Um den Ton der akustischen Zielführung einzustellen, siehe unter "Klangeinstellungen" in Kapitel "Ton einstellen".

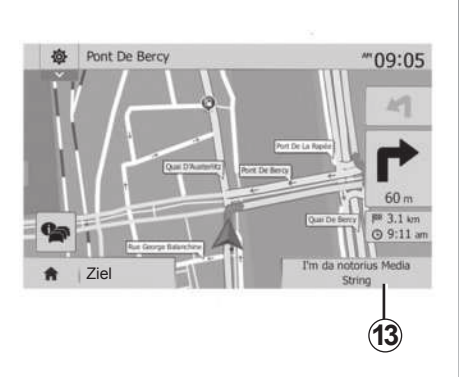

# Radiohören während der Sprachführung.

Bei der Wiedergabe eines Radiosenders und bei laufender Sprachführung schaltet das System vor jeder Richtungsänderung den Ton des Radios aus, bis die Kreuzung überfahren wurde.

Sie können während der Zielführung auf die Radio-Anzeige zugreifen, indem Sie auf **13** drücken. Um zum Navigationsdisplay zurückzukehren, drücken Sie auf **14**. Um zum Hauptmenü zurückzukehren, drücken Sie ca. drei Sekunden lang auf **14**.

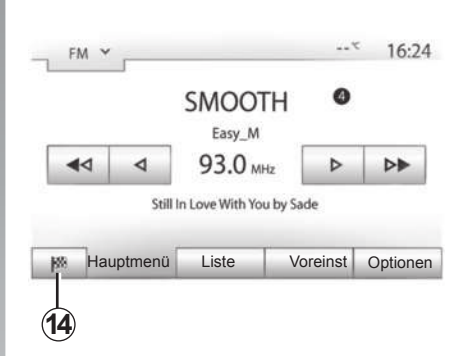

### Detailansicht der Route

Mit dieser Funktion können Sie sich die Route anzeigen lassen.

Drücken Sie auf "Start" > "Navi" > "Route", nachdem Sie einen Zielort eingegeben haben.

Sie können zwischen sechs Möglichkeiten wählen:

- "Route ändern";
- "Vermeiden";
- "Übersicht";
- "Route löschen";
- "Alternative Routen";
- "Route".

### ZIELFÜHRUNG (4/6)

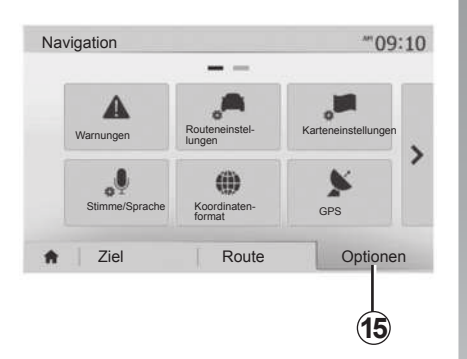

### Routenübersicht

Drücken Sie auf "Start" > "Navi" > "Route" > "Übersicht", um eine Karte mit einer Routenübersicht anzuzeigen.

Die folgenden Informationen werden angezeigt:

- der Name und/oder die Adresse des Zielorts;
- die Fahrtzeit insgesamt;
- die Gesamtstrecke der Route;

- die besonderen Punkte oder Abschnitte der Route (Mautstellen, kostenpflichtige Straßen, Autobahnen...);
- alternative Routen (zum Beispiel: "Kurz", "Schnell", "Sparsam").

Drücken Sie auf **15**, um die folgenden Optionen aufzurufen:

- "Warnungen";
- "Routeneinstellungen";
- "Karteneinstellungen";
- "Stimme/Sprache";
- "Koordinatenformat";
- \_ "GPS";
- "Karten-Updates";
- "Verkehr".

Anmerkung: Weitere Informationen finden Sie auf der nächsten Seite.

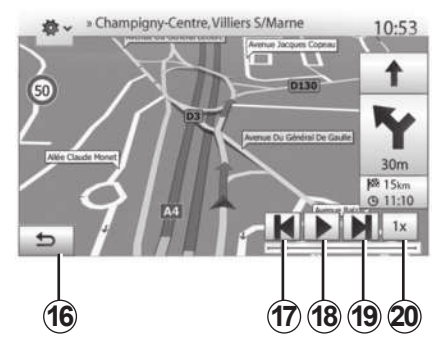

### "Navigation simulieren"

Drücken Sie auf "Home" > "Navi" > "Route" > "Übersicht" > "Optionen" > "Navigation simulieren", um die vorgesehene Route zum Zielort zu simulieren.

- Drücken Sie auf 18, um die Simulation zu beginnen oder zu unterbrechen.
- Drücken Sie auf 20, um die Geschwindigkeit der Simulation zu beschleunigen.
- Sie können die Simulation der Route jederzeit beenden, indem Sie 16 auswählen.
- Um zum vorherigen/nächsten Fahrmanöver zu wechseln, drücken Sie auf 17 oder 19.

### ZIELFÜHRUNG (5/6)

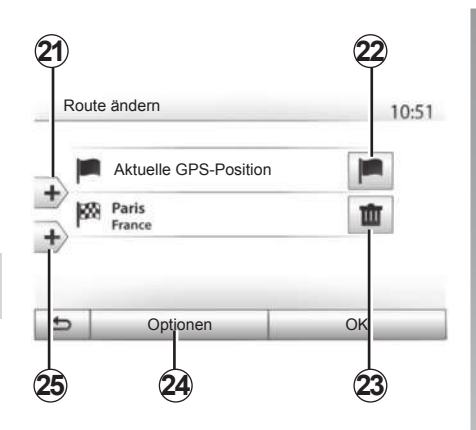

### **Zwischenstopps und Zielort**

Drücken Sie auf "Start" > "Navi" > "Route" > "Route ändern", um die Route zu ändern, indem Sie Zwischenziele hinzufügen, ändern oder löschen.

Drücken Sie auf **21**, um Zwischenstopps hinzuzufügen und anschließend auf **25**, um einen neuen Zielort hinzuzufügen. Es bestehen mehrere Möglichkeiten zur Eingabe eines Zielorts: Siehe Kapitel "Eingabe eines Zielorts".

- Drücken Sie auf 23, um einen Zielort zu löschen.
- Drücken Sie auf 24, um die Liste neu anzuordnen.
- Drücken Sie auf **22**, um die Startadresse der Route zu ändern.

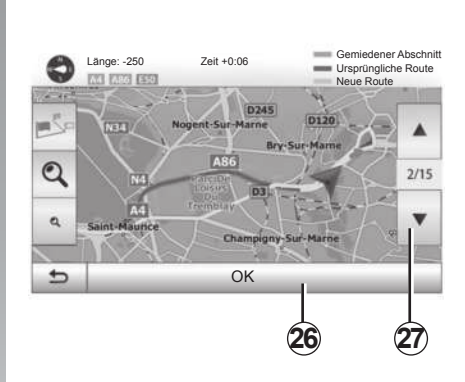

### Umleitungen

Drücken Sie auf "Start" > "Navi" > "Route", um eine Umleitung zu nehmen. Drücken Sie auf einen Teil der Liste, entsprechend der gewünschten Umleitung.

Um den Bereich zu wechseln, drücken Sie auf 27.

Bestätigen Sie die neue Route, indem Sie auf **26** drücken.

### Route löschen

Sie können jederzeit eine laufende Zielführung beenden.

Drücken Sie auf "Start" > "Navi" > "Route" > "Route löschen", um die aktuelle Route zu löschen.

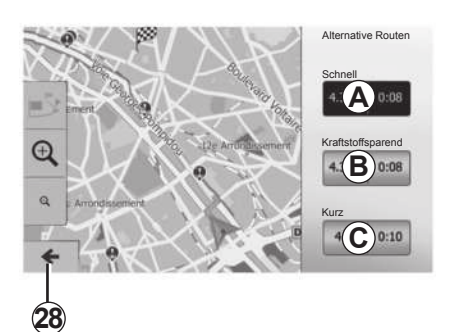

### Alternativ-Routen

In dieser Rubrik können Sie die Methode der Routenplanung ändern. Es stehen drei Modi zur Verfügung, um die Methode der Routenplanung zu ändern:

- "Schnell";
- "Kraftstoffsparend";
- "Kurz".

Näheres dazu finden Sie im Abschnitt "Parameter der Route" im Kapitel "Navigationseinstellungen".

Drücken Šie auf "Start" > "Navi" > "Route" > "Alternative Routen" und dann auf *A*, *B* oder *C*, um die neue Route zu bestätigen. Drücken Sie auf *28*, um zum vorherigen Fenster zurückzukehren.

### ZIELFÜHRUNG (6/6)

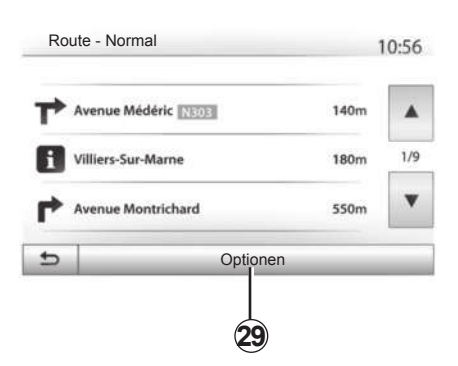

### « Route »

Mit dieser Funktion können Sie die Routenbeschreibung aufrufen. Mehrere Details der Route werden angezeigt:

- Pfeile für die Richtungsänderung;
- Straßennummer;
- Entfernung vor einer Abzweigung.

Drücken Sie auf **29**, um die Details der Route zu sortieren:

- nach Zusammenfassung.

Zeigt ausschließlich die wichtigsten Informationen der Fahrt an (Abfahrt, Zielort), die Entfernung insgesamt, die verbleibende Fahrtzeit und die Ankunftszeit.

- Nach Standardbeschreibung.

Zeigt alle Fahrmanöver und Details der Verkehrsschilder an, die Straßennummern, die Straßennamen und die Entfernung. Zeigt auch die Informationen und Warnhinweise an, wie die Namen der Zwischenstopps, die der Fahrer eingegeben hat, die Beschränkungen (bei Zufahrten oder Fahrmanövern), die unbeachteten Einstellungen des Benutzers ...

- nach Liste der Straßen.

Detaillierte Gliederung der Route nach Namen und Nummern der Straßen. Zeigt ebenfalls deren Länge, die durchschnittliche Richtung und die Fahrtzeit an. Die Informationen der Fahrt werden in diesem Modus nicht angezeigt.

### « Routeneinstellungen »

In dieser Rubrik können Sie Ihre Parameter der Route auswählen. Näheres dazu finden Sie im Abschnitt "Parameter der Route" im Kapitel "Navigationseinstellungen".

### KARTENEINSTELLUNGEN

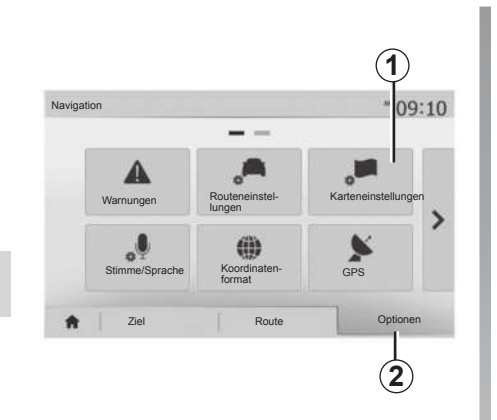

Drücken Sie im Navigationsmenü auf 2 und anschließend auf 1, um das Menü Karteneinstellungen aufzurufen.

### Einstellung der Kartenanzeige

Diese Funktion ermöglicht es Ihnen, die Kartenansicht zu ändern. Sie können zwischen einer Perspektivansicht in 3D,, einer Obenunten-Ansicht in 2D und einer Ansicht mit Nordausrichtung wählen.

Drücken Sie auf "3D", "2D" oder "2D Nordausrichtung".

| <ul> <li>Ansichtsmodus</li> </ul>   | /i\ | 111 | [Ņ] | 1 |
|-------------------------------------|-----|-----|-----|---|
| <ul> <li>Blickwinkel</li> </ul>     | Q   | Q   | ٩   | ] |
| <ul> <li>Autobahnansicht</li> </ul> | Aus |     |     |   |
| <ul> <li>Sonderzielsymb.</li> </ul> | •   |     |     |   |

### Einstellung der Ansicht

Diese Funktion ermöglicht Ihnen, den Basis-Zoom und die Neigung einzustellen. Drücken Sie auf den gewünschten Zoom, es stehen drei Stufen zur Auswahl.

### **Ansicht Autobahn**

Mit dieser Funktion können Sie die Ansicht Autobahn ein- und ausschalten.

Drücken Sie auf "Ein", um die Funktion zu aktivieren oder auf "Aus", um sie zu deaktivieren.

### Sonderziele (POI) anzeigen

Sie können sich einige Sonderziele (sichtbar im Maßstab 100 m) auf der Karte anzeigen lassen.

Um direkt auf diese Funktion zuzugreifen, drücken Sie auf 3, um die Sonderziele (POI) auf der Karte aufzurufen:

- Unterkunft;
- Flughafen;
- Automobil;
- Business;
- Café oder Bar;
  - ...

Drücken Sie auf "Ein" oder "Aus", um die Sonderziele aufzurufen oder auszublenden.

Geben Sie den Namen des Sonderziels ein, um die Liste der Unterkategorien zu öffnen.

**Hinweis:** In Ländern, für die kein Kartenmaterial verfügbar ist, können Sie die Navigationsfunktion deaktivieren. Drücken Sie unter "Startbildschirm" > "Einstellung" > "System" auf "Aus" gegenüber von "Navigation", um die Navigationsfunktion zu deaktivieren.

### **BEVORZUGTE ZIELORTE VERWALTEN (1/2)**

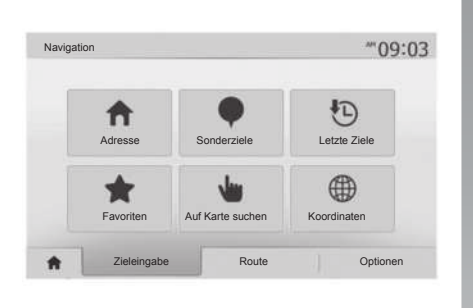

- "Letzte Ziele": Siehe Abschnitt "Auswahl eines Zielorts aus den vorigen Zielorten" im Kapitel "Eingabe eines Zielorts".
- "Favoriten": Zugriff auf die gespeicherten Zielorte.
- "Auf Karte suchen": Siehe Abschnitt "Auswahl eines Zielorts auf der Karte" im Kapitel "Eingabe eines Zielorts".
- "Koordinaten": Siehe Abschnitt "Eingabe der Koordinaten eines Zielorts" im Kapitel "Eingabe eines Zielorts".

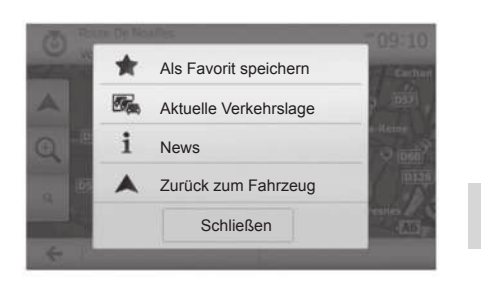

Sobald die Adresse bestätigt wurde, zeigt das System sie in jedem Fall auf der Karte an. Drücken Sie auf "Optionen" und anschließend auf "Als Favorit speichern", um den Zielort zu den bevorzugten Zielorten hinzuzufügen.

Bevor Sie einen bevorzugten Zielort speichern, können Sie dessen Namen mithilfe des Tastenfelds ändern.

### Eintrag anlegen

Drücken Sie auf "Start" > "Navi" > "Ziel", um das Menü "Zielort" aufzurufen. Es bestehen mehrere Möglichkeiten zur Eingabe eines Zielorts:

- "Adresse": Siehe Abschnitt "Adresse eingeben" im Kapitel "Eingabe eines Zielorts".
- "Sonderziele": Siehe Abschnitt "Auswahl eines Sonderziels (POI)" im Kapitel "Eingabe eines Zielorts".

### **BEVORZUGTE ZIELORTE VERWALTEN (2/2)**

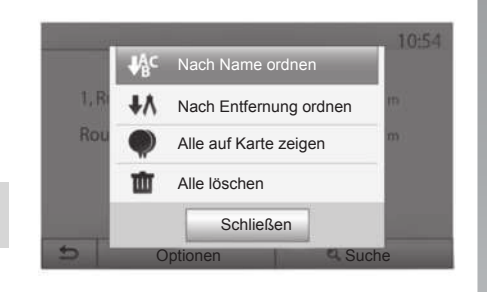

### Liste sortieren

Sie können die Liste der bevorzugten Zielorte nach Name oder Entfernung sortieren oder sich alle auf der Karte anzeigen lassen. Drücken Sie auf "Optionen".

### Bevorzugte Zielorte löschen

Drücken Sie auf den bevorzugten Zielort, den Sie löschen möchten. Drücken Sie auf "Optionen", "Favorit löschen" und bestätigen Sie das Löschen durch Drücken auf "Löschen". Um alle bevorzugten Zielorte zu löschen, drücken Sie auf "Optionen" und anschließend auf "Alle löschen". Bestätigen Sie das Löschen, indem Sie auf "Alle löschen" drücken.

# Einen bevorzugten Zielort suchen

Diese Funktion ermöglicht Ihnen, einen bevorzugten Zielort in der Liste anhand seines Namens zu suchen.

Drücken Sie auf "Suche" und geben Sie den Namen des bevorzugten Zielorts mithilfe des Tastenfelds ein.

### NAVIGATIONSEINSTELLUNGEN (1/4)

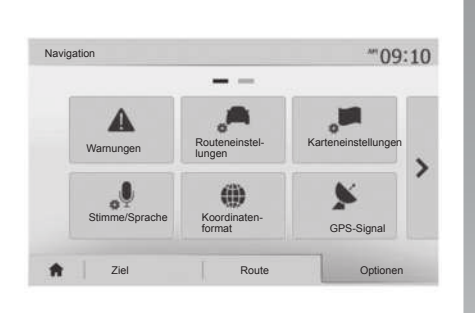

Im Register "Optionen" unten im Menü "Navigation" können Sie die Navigationsanzeige oder die Navigationsparameter ändern.

### "Warnungen"

In dieser Rubrik können Sie die Warnhinweise einstellen.

### Warnmeldung bei Geschwindigkeitsüberschreitung

Die Karten können Informationen über die Geschwindigkeitsbegrenzungen auf Teilabschnitten der Strecke enthalten. Das System kann Sie warnen, wenn Sie die aktuelle Geschwindigkeitsbegrenzung überschreiten.

| Warnungen                                   |     | att   | · 11: |
|---------------------------------------------|-----|-------|-------|
| <ul> <li>Geschwindigkeitswarnung</li> </ul> | Aus | Ein   | ĺ.    |
| <ul> <li>Tempolimit anzeigen</li> </ul>     | Aus | Ein   |       |
| <ul> <li>Warnpunkte</li> </ul>              | Aus | Ein   | ĺ     |
| <ul> <li>Distanz f ür Warnung</li> </ul>    | 0 m | 200 m | 500 m |

Je nach Region sind diese Informationen eventuell nicht verfügbar oder nicht ganz korrekt für alle Straßen der Karte.

Folgende Arten von Warnhinweisen sind verfügbar:

- Signalton: Sie erhalten ein nonverbales Warnsignal, wenn Sie die Geschwindigkeitsbegrenzung überschreiten;
- Optisches Warnsignal: Die Geschwindigkeitsbegrenzung wird auf der Karte angezeigt und blinkt rot, sobald Sie sie überschreiten.

Drücken Sie auf "Ein" oder "Aus", um den Warnhinweis zu aktivieren oder zu deaktivieren.

# Geschwindigkeitsbegrenzung immer sichtbar

Aktivieren oder deaktivieren Sie die Anzeige der Geschwindigkeitsbegrenzung des Streckenabschnitts, auf dem Sie sich befinden, indem Sie auf "Ein" oder "Aus" drücken.

### Warnhinweise zu Gefahrenstellen

Wenn der Fahrer in einer "Zone mit höherer Wachsamkeit" fährt, erscheint ein optisches Warnsignal im Display, zusammen mit einem akustischen Warnsignal. Diese Gefahrenzonen entsprechen den Streckenabschnitten, auf denen die Fahrer eine höhere Vorsicht gelten lassen müssen. Sie können dauerhaft oder vorübergehend sein. Sie können diese Funktion aktivieren oder deaktivieren.

### Vorwarnungs-Abstand

Sie können einen Abstand zwischen mehreren möglichen auswählen, ab dem Sie vor einem Bereich mit erhöhter Gefährdung gewarnt werden möchten.

In bestimmten Ländern kann der Download und die Aktivierung der Gefahrenzonen illegal sein und gegen gesetzliche Bestimmungen verstoßen.

### NAVIGATIONSEINSTELLUNGEN (2/4)

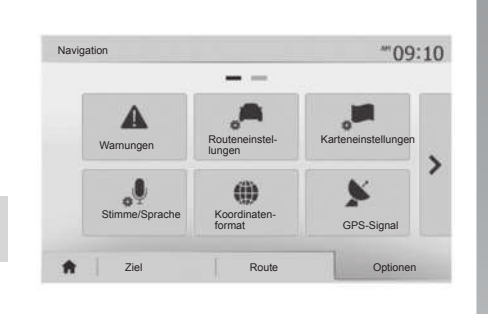

### "Routeneinstellungen"

Mit dieser Funktion können Sie festlegen, wie die Routen berechnet werden.

### "Routenplanungs-\nmethode"

Dieses System schlägt Ihnen drei verschiedene Kriterien zur Routenberechnung vor:

- "Schnell": zeigt eine schnelle Route an, wenn Sie mit der maximal erlaubten Geschwindigkeit fahren können oder auf fast allen Straßen;
- "Kurz": zeigt eine kurze Route an, mit der kürzesten zurückzulegenden Entfernung;

| Rout                    | eneinstellungen             |         |      |     | 10:52 |
|-------------------------|-----------------------------|---------|------|-----|-------|
| A B                     | outenplanungs-\<br>methode  | Schnell | Kurz | Eco |       |
| <b>ik</b> •             | utobahnen                   | Aus     |      |     |       |
| <b>H</b> <sup>S</sup> M | lautstraßen (Vignette)      | Aus     |      | 1   | 1/2   |
| S N                     | lautstraßen (pro<br>utzung) | Aus     |      | 1   |       |

 "Eco": dieser Modus bietet einen Kompromiss zwischen den Modi schnell und kurz. Er ermöglicht Ihnen, eine bestimmte Entfernung in etwas mehr Zeit zurückzulegen. Die berechnete Route ist von der Entfernung her wahrscheinlich etwas kürzer als die der schnellen Route, dauert aber von der Zeit her nur geringfügig länger.

### "Autobahnen"

Eventuell möchten Sie Autobahnen vermeiden, wenn Sie ein langsames Fahrzeug fahren oder ein anderes Fahrzeug abschleppen.

### "Mautstraßen (Vignette)"

Sie können die Nutzung von Straßen, für deren Befahren der Kauf einer besonderen Berechtigung für eine bestimmte Zeit erforderlich ist, zulassen oder nicht zu lassen.

### "Mautstraßen (pro Nutzung)"

Sie können die Nutzung von Mautstraßen zulassen oder nicht.

### "Fähren"

Sie können die Nicht jeglicher Arten von Fähren, Schiffen und Zügen zulassen oder nicht.

### "Fahrgemeinschaft"

Mit dieser Funktion können Sie für Mitfahrgelegenheiten reservierten Straßen anzeigen.

### "Unbefestigte Straßen"

Sie können die Nutzung von Feldwegen zulassen oder nicht.

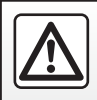

Führen Sie diese Schritte aus Sicherheitsgründen nur bei stehendem Fahrzeug durch.

### NAVIGATIONSEINSTELLUNGEN (3/4)

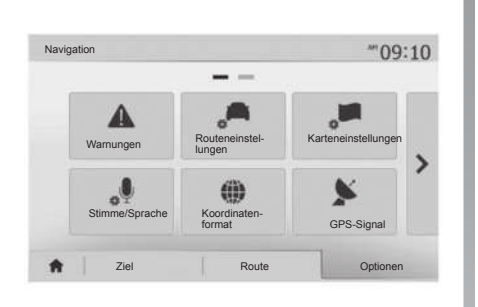

### "Karteneinstellungen"

Siehe Kapitel "Karteneinstellungen".

### "Stimme/Sprache"

Mit dieser Funktion können Sie die Sprache der akustischen Zielführung ändern. Siehe Kapitel "Zielführung" dieser Bedienungsanleitung.

|   | oordinatemornat | 10:51 |
|---|-----------------|-------|
| ۲ | DD.DDDDD        |       |
| 0 | DD MM.MMM       |       |
| 0 | DD MM SS.S      |       |

| Verfügbare Satelliten : 6                                             | 10.5 |
|-----------------------------------------------------------------------|------|
|                                                                       |      |
|                                                                       |      |
|                                                                       |      |
| 6 1 4 2 3 5 11 9 7 12 8<br>enauigkeit: HOCH GPS-Zeit (UTC) : 17:11:45 |      |

### "Koordinatenformat"

Mit dieser Funktion können Sie das Format der Koordinaten ändern.

Das System schlägt drei Arten von Formaten vor.

### GPS

Mit dieser Funktion können Sie den Status der GPS-Satelliten überprüfen.

Drücken Sie auf "GPS", um die GPS-Informationen aufzurufen (Anzeige **A**).

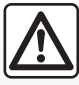

Vorsichtsmaßnahmen im Umgang mit dem Navigationssystem

Das Navigationssystem ist nur ein Hilfsmittel und ersetzt während der Fahrt keinesfalls die Wachsamkeit des Fahrers, der für seine Fahrweise die alleinige Verantwortung trägt.

### NAVIGATIONSEINSTELLUNGEN (4/4)

| 0 |                |         |  |
|---|----------------|---------|--|
|   | Karten-Updates | Verkehr |  |
| < |                |         |  |
|   |                |         |  |
|   |                |         |  |
|   |                |         |  |

### "Karten-Updates"

Mit dieser Funktion können Sie das Datum Ihrer letzten Aktualisierungen überprüfen.

### "Verkehr"

Mit dieser Funktion können Sie das "Verkehrsinfo" aktivieren oder deaktivieren, die Signalisierung verschiedener Ereignisse und alternative Routen bei Unfällen oder Stau verwalten.

| <ul> <li>Verkehrsinfo</li> </ul>        | Aus | Ein |  |
|-----------------------------------------|-----|-----|--|
| <ul> <li>Umleitung</li> </ul>           | ►   |     |  |
| <ul> <li>Arten von Meldungen</li> </ul> | •   |     |  |

### "Verkehrsinfo"

Sie können die Anzeige der Warnmeldungen verschiedener Verkehrsstörungen auf Ihrer Route aktivieren oder deaktivieren.

### "Umleitung"

Mit dieser Funktion können Sie Zeit gewinnen, sie schlägt Ihnen eine alternative Route vor, wenn eine Verkehrsstörung auf Ihrer Strecke auftritt.

Das Multimediasystem bietet Ihnen an, eine Zeit zu wählen, nach der eine neue Route mit Umleitung vorgeschlagen werden soll, um Zeit zu gewinnen.

| Umleitungseinstellungen                 | ail (       | •      | 11:50 |
|-----------------------------------------|-------------|--------|-------|
| Umleitung anbieten, wenn errechnete Zei | ersparnis m | nind.: |       |
| 5 Minuten                               | Þ           |        |       |
| Angebotene Route bestätigen?            | Aus         | Ein    |       |
| e                                       |             |        |       |

### "Arten von Meldungen"

Mit dieser Funktion können Sie auswählen, welche Arten Ereignisse während der Navigation angezeigt werden:

- "Alle Meldungen";
- "Verkehrsfluss";
- "Schließungen und Sperren";
- "Unfälle";

- ...

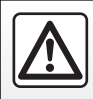

Führen Sie diese Schritte aus Sicherheitsgründen nur bei stehendem Fahrzeug durch.

### DRIVING ECO<sup>2</sup>

| riving eco2                                       | .at 🎟 20 <sup>-c</sup> | ™ 6:40 |
|---------------------------------------------------|------------------------|--------|
| <b>9 € [</b> 2293.7 km /                          |                        | ]      |
| <ul> <li>Durchschnittliche Verbrennung</li> </ul> | 1 / 100 km             |        |
| <ul> <li>Durchschn.geschw.</li> </ul>             | km / h                 | 0      |
| Entfernung ohne Verbrennung                       | km                     |        |
|                                                   |                        |        |

| Beschleunigung *☆☆☆☆ |
|----------------------|
| Gangwechsel ****     |
| Prognose *☆☆☆☆<br>40 |

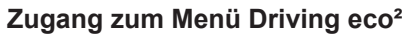

Drücken Sie im Hauptmenü auf "Fahrzeug" und anschließend auf "Driving eco<sup>2"</sup>.

Das Menü "Driving eco<sup>2</sup>" ermöglicht den Zugang zu folgenden Informationen:

- "Fahrtenbericht";
- "Eco-Bewertung";
- "Eco-Training".

### "Eco-Training"

In diesem Menü wird Ihr Fahrstil bewertet und Sie erhalten passende Empfehlungen zur Senkung Ihres Kraftstoffverbrauchs.

### "Fahrtenbericht"

In diesem Menü werden die Daten angezeigt, die während Ihrer letzten Fahrt aufgezeichnet wurden:

- "Durchschnittliche Verbrennung";
- "Durchschn.geschw.";
- "Entfernung ohne Verbrennung".

Hinweis: Sie können die Daten zurücksetzen, indem Sie auf *1* drücken.

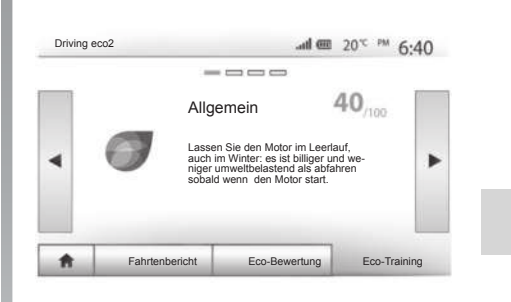

### "Eco-Bewertung"

In diesem Menü wird eine Gesamtnote von 100 vergeben. Je höher die Note ist, desto besser ist Ihre Leistung als energiesparender Fahrer.

- Durchschnittliche Beschleunigungsleistung (Zone A);
- durchschnittliche Gangwechselleistung (Zone **B**);
- durchschnittliche Bremsvermeidungsleistung (Zone C).

### 4X4-INFO

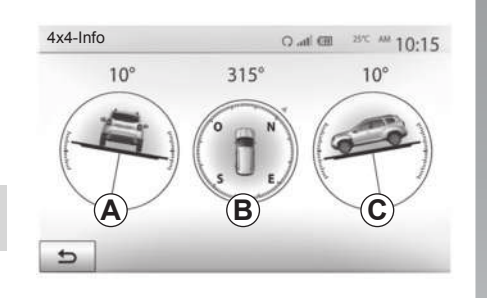

 Horizontaler Winkel (Neigung) in Grad in Echtzeit (Bereich *C*).

**Hinweis:** Die auf dem Display angezeigten Werte für den Winkel können um 1 bis 3 Grad von den tatsächlichen Winkeln abweichen.

**Hinweis:** Die Anzeige wird etwa einmal pro Sekunde aktualisiert.

### Aufrufen des Menüs "4x4-Info"

Drücken Sie im Hauptmenü auf "Fahrzeug" und anschließend auf "4x4-Info".

Mit der Funktion "4x4-Info" können Sie folgende Zustände des Fahrzeugs anzeigen:

- Sturz der R\u00e4der (Antrieb) in Grad in Echtzeit (Bereich A);
- Kompasskurs (Bereich B);

### ZUWEISUNG UND AUFHEBEN DER ZUWEISUNG VON BLUETOOTH®-GERÄTEN (1/3)

# Zuweisen eines neuen Bluetooth®-Telefons

Damit Sie Ihre Freisprechanlage verwenden können, müssen Sie das Bluetooth®-Mobiltelefon beim ersten Einsatz dem Fahrzeug zuweisen.

Die Zuweisung ermöglicht es dem System, ein Bluetooth®-Telefon zu erkennen und speichern. Sie können bis zu fünf Smartphones zuweisen, es kann jedoch immer nur ein Telefon auf einmal mit der Freisprecheinrichtung verbunden sein.

Die Zuweisung erfolgt direkt über das Multimediasystem oder über das Telefon.

Vergewissern Sie sich, dass System und Telefon eingeschaltet sind. Stellen Sie sicher, dass die Bluetooth®-Funktion Ihres Smartphones aktiviert und es für andere Geräte sichtbar und erkennbar ist (weitere Informationen entnehmen Sie bitte der Bedienungsanleitung Ihres Telefons).

Je nach Hersteller und Modell des Telefons sind die Freisprechfunktionen möglicherweise teilweise oder gänzlich mit dem System Ihres Fahrzeugs inkompatibel.

| Passwort ändern |                  |           |        | •     |
|-----------------|------------------|-----------|--------|-------|
| Autorisier      | ung externer Ger | äte       |        | 1/2   |
| Liste der       | Bluetooth-Geräte | anzeigen  |        |       |
| Verbi           | ndungen Ei       | nstellung | ad 💷 7 | 15:30 |

# Zuweisen eines Bluetooth®-Telefons über das Multimediasystem

- Aktivieren Sie die Bluetooth®-Verbindung Ihres Telefons.
- Drücken Sie auf "Einstellung" > "Verbindungen" > "Bluetooth-Gerät suchen";
- Stellen Sie sicher, dass Ihrer Telefon aktiviert und im Bluetooth®-Link sichtbar ist.
- Wählen Sie Ihr Telefon in der Liste der vom System gefundenen Geräte aus.
- Im Display Ihres Telefons erscheint eine Meldung.

Drücken Sie je nach Telefon auf "Ankoppeln", "Zuweisen" oder "Verbindung herstellen", um die Zuweisung durchzuführen.

- Geben Sie, je nach Telefon, auf der Tastatur Ihres Telefons den Code ein, der im Display des Multimediasystems angezeigt wird.
- Ein zweite Meldung im Display Ihres Telefons schlägt Ihnen die automatische Zuweisung zum Multimediasystem zur künftigen Verwendung vor. Akzeptieren Sie diese Genehmigung, um diese Schritte nicht erneut ausführen zu müssen.

Je nach Telefon fordert das System Sie bei der Zuweisung möglicherweise auf, die Übertragung des Telefonbuchs und der Anrufliste auf das Multimediasystem zu bestätigen. Akzeptieren Sie die Funktion zum Teilen, um diese Informationen im Multimediasystem anzuzeigen. Sie können auch das automatische Teilen von Kontakten und Anrufliste autorisieren, damit das System diese Informationen für zukünftige Zuweisungen übertragen kann.

**Hinweis:** Der Speicher des Multimediasystems ist begrenzt. Möglicherweise werden nicht alle Kontakte importiert.

### ZUWEISUNG UND AUFHEBEN DER ZUWEISUNG VON BLUETOOTH®-GERÄTEN (2/3)

Ihr Smartphone ist nun mit Ihrem Multimediasystem verbunden.

**Hinweis:** Die Zuweisungszeit ist vom Hersteller und Modell des Telefons abhängig.

Sollte die Zuweisung scheitern, wiederholen Sie den Vorgang. Wenn Ihr Telefon vom System nicht gefunden wird, wenn es Bluetooth®-Geräte sucht, schauen Sie in der Bedienungsanleitung Ihres Telefons nach.

# Zuweisung eines Bluetooth®-Telefons zum Multimediasystem über das Telefon

- Aktivieren Sie die Bluetooth®-Verbindung Ihres Telefons und des Systems.
- Drücken sie im Hauptmenü auf dem Media Nav Evolution auf "Einstellung" > "Verbindungen" > "Autorisierung externer Geräte". Dadurch wird das System für die anderen Bluetooth®-Telefone sichtbar;
- Im Display erscheint eine Meldung mit einem Passwort und der verbleibenden Zeit, während der das System sichtbar bleibt.
- Zeigen Sie auf Ihrem Telefon die Liste der verfügbaren Bluetooth®-Geräte an.

 Wählen Sie das Multimediasystem "Media Nav Evolution" aus den zur entsprechenden Zeit verfügbaren Geräten aus und geben Sie, je nach Smartphone, das im Display des Systems angezeigte Passwort über die Tastatur Ihres Telefons ein.

Eine Meldung im Display Ihres Telefons weist Sie darauf hin, dass dieses jetzt dem Multimediasystem Media Nav Evolution zugewiesen ist.

Hinweis: Die Zuweisungszeit ist vom Hersteller und Modell des Telefons abhängig.

Sollte die Zuweisung scheitern, wiederholen Sie den Vorgang.

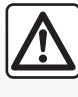

Ihre Freisprechanlage soll Ihnen lediglich das Telefonieren erleichtern und die Risikofaktoren dabei so weit wie

möglich reduzieren. Die gesetzlichen Bestimmungen des jeweiligen Landes sind unbedingt einzuhalten.

Beim Einschalten des Systems "Media Nav Evolution" wird das zuletzt zugewiesene Gerät automatisch mit dem System verbunden.

### ZUWEISUNG UND AUFHEBEN DER ZUWEISUNG VON BLUETOOTH®-GERÄTEN (3/3)

### Aufheben der Zuweisung eines Bluetooth®-Telefons an das Media Nav Evolution-System

Durch das Aufheben der Zuweisung wird das Telefon aus dem Speicher der Freisprecheinrichtung gelöscht.

Drücken Sie im Hauptmenü auf "Einstellung" > "Verbindungen" und anschließend auf "Liste der Bluetooth-Geräte anzeigen". Drücken Sie auf das "Papierkorb"-Symbol **1** neben dem Namen des Smartphones, das Sie aus der Liste löschen möchten. Bestätigen Sie Ihre Auswahl durch Drücken von "OK".

### Aufheben der Zuweisung aller Bluetooth®-Telefone an das Media Nav Evolution-System

Sie können auch alle zuvor zugewiesenen Telefone aus dem Speicher der Freisprecheinrichtung löschen. Drücken Sie im Hauptmenü auf "Einstellung" > "Verbindungen" > "Liste der Bluetooth-Geräte anzeigen" und anschließend auf "Optionen" und "Alle löschen". Drücken Sie auf "OK", um das Löschen aller zugewiesenen Telefone zu bestätigen.

| Liste der Bluetooth-Geräte anzeigen |  |
|-------------------------------------|--|

| Bluet | ooth-Gerät    | al 📼 |   | 16:30 |
|-------|---------------|------|---|-------|
|       | Info 2_3Gr    | 20   | Ť | 1     |
|       | Seungyeon_VU2 | 20   | 莭 | 1     |
|       | Seungyeon_3   | 20   | 曲 | 1     |

### "Passkey ändern"

Sie können das Passwort des Systems (vier Ziffern) ändern, mit dem die Zuweisung von Bluetooth®-Telefonen bestätigt wird.

Drücken Sie im Hauptmenü auf "Einstellung" > "Bluetooth" > "Passkey ändern".

### "Smartphone"

Mit dieser auf der zweiten Seite des Menüs "Verbindungen" verfügbaren Funktion können Sie auf eine Hilfe zur Aktivierung und zur Nutzung der Sprachsteuerung zugreifen (weitere Informationen finden Sie im Abschnitt "Verwendung der Sprachsteuerung").

### **BLUETOOTH®-GERÄTE VERBINDEN, TRENNEN (1/2)**

# Verbinden eines zugewiesenen Bluetooth®-Telefons

Ohne vorherige Zuweisung kann kein Telefon mit der Freisprechanlage verbunden werden. Siehe Kapitel "Zuweisung und Aufheben der Zuweisung von Bluetooth®-Geräten".

Ihr Telefon muss mit der Freisprechanlage verbunden werden, um den Zugang zu allen Funktionen zu ermöglichen.

### Automatische Verbindung

Sobald das System eingeschaltet wird, sucht die Freisprechanlage automatisch die zuvor zugewiesenen Telefone, die sich im Empfangsbereich befinden (diese Suche kann eine Minute dauern). Die Verbindung zum zuletzt verbundenen Telefon erfolgt automatisch, wenn:

- die Bluetooth®-Verbindung aktiviert ist;
- Sie zuvor bei der Zuweisung die automatische Verbindung Ihres Telefons mit dem System erlaubt haben.

**Anmerkung:** Wenn während der Herstellung der Verbindung ein Gespräch geführt wird, wird es automatisch über die Fahrzeuglautsprecher übertragen.

**Hinweis:** Es wird empfohlen, alle auf dem Telefon erscheinenden Nachrichten zu akzeptieren und zu autorisieren, wobei die Zuweisung zum System so erfolgt, dass die automatische Geräteerkennung reibungslos funktioniert.

### Manuelle Verbindung

Führen Sie folgende Schritte aus:

- Drücken Sie auf "Telefon".
- Drücken Sie auf "Liste der Bluetooth-Geräte anzeigen".
- Wählen Sie den Namen des Telefons, das Sie verbinden möchten.

Ihr Telefon ist mit dem Multimediasystem verbunden.

### Scheitern der Verbindung

Wenn die Verbindung scheitert, prüfen Sie bitte:

- ob das Gerät eingeschaltet ist;
- ob das Gerät so konfiguriert ist, dass es den Verbindungswunsch des Systems annehmen kann;
- ob der Akku Ihres Geräts nicht leer ist;
- ob Ihr Gerät der Freisprechanlage bereits zugewiesen ist;
- ob die Bluetooth®-Funktion Ihres Geräts und des Systems aktiviert ist.

**Hinweis:** Eine längere Benutzung der Freisprechanlage führt zur schnelleren Entladung des Akkus Ihres Gerätes.

### BLUETOOTH®-GERÄTE VERBINDEN, TRENNEN (2/2)

### Ändern eines verbundenen Telefons

Sie können ein Bluetooth®-Gerät jederzeit verbinden oder trennen.

Drücken Sie im Hauptmenü auf "Datenträger", dann auf "Einstellungen" und auf "Liste der Geräte".

Drücken Sie auf das zu verbindende Gerät und bestätigen Sie, indem Sie auf "OK" drücken.

Eine kleine Aussparung **1** erscheint neben dem Namen Ihres Telefons, um Sie darauf hinzuweisen, dass die Verbindung erstellt wurde.

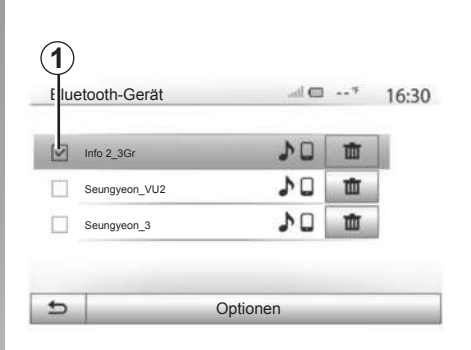

### Trennen eines verbundenen Telefons

Um ein Telefon vom Media Nav Evolution zu trennen, drücken Sie auf den Namen Ihres Geräts. Die kleine Aussparung **1** erlischt.

Wenn Sie während der Verbindungstrennung Ihres Telefons ein Gespräch führen, wird dieses automatisch an Ihr Telefon übergeben.

### **VERWENDUNG DER SPRACHERKENNUNG (1/3)**

### Einführung

Mit Ihrem Multimedia-System können Sie bestimmte Funktionen des Multimedia-Systems und Ihres Telefons per Spracherkennung nutzen. So können Sie Ihr Telefon bedienen, ohne Ihre Hände vom Lenkrad nehmen zu müssen.

**Hinweis:** Die Position der Spracherkennungstaste kann variieren (Lenkrad, Bedieneinheit unter dem Lenkrad, Bildschirm des Multimediasystems).

**Anmerkung:** Bei der Nutzung der Spracherkennung ist die für Ihr Telefon definierte Sprache auch die vom System verwendete Sprache.

**Hinweis:** verfügt das Smartphone nicht über Spracherkennung, erscheint eine entsprechende Meldung im Multimediasystem.

### Aktivieren der Spracherkennung des Telefons mit dem Multimediasystem

Zum Aktivieren des Spracherkennungssystems des Telefons sollten Sie:

- mit Ihrem Smartphone 3G, 4G oder Wifi empfangen;
- aktivieren Sie Bluetooth
   ® an Ihrem Smartphone, und machen Sie es f
   ür andere Ger
   äte sichtbar (siehe dazu die Bedienungsanleitung Ihres Telefons);
- Koppeln und verbinden Sie das Smartphone mit dem Multimediasystem (siehe Abschnitt zu "Zuweisung und Aufhebung der Zuweisung von Bluetooth®-Geräten").

Zum Aktivieren drücken und halten Sie die Spracherkennungstaste [Jy] gedrückt.

|                 | 1        |   |       |
|-----------------|----------|---|-------|
| Bluetooth-Gerät | ۵ اله.   | * | 16:30 |
| ☑ Info 2_3Gr    | 24 (n.{  | 莭 | 1     |
|                 | 20       | 莭 | T     |
|                 | 10       | 莭 | 1     |
| 5               | Optionen |   | _     |

**Hinweis:** Das Symbol **1** im Menü "Einstellungen" > "Verbindungen" > "Liste der Bluetooth-Geräte anzeigen" zeigt an, dass die Spracherkennung des Smartphones mit dem Multimediasystem kompatibel ist.

### **VERWENDUNG DER SPRACHERKENNUNG (2/3)**

| A          |             |
|------------|-------------|
| Smartphone | <b></b>     |
|            | <i>}"</i> ) |
| ŧ          | Abbrechen   |

Ein akustisches Signal sowie die Anzeige des Bildschirms **A** weisen Sie darauf hin, dass die Spracherkennung aktiviert ist.

Sprechen Sie laut und deutlich.

**Hinweis:** Mit dem Spracherkennungssystem des Smartphones können Sie bestimmte Funktionen des Telefons nutzen. Die anderen Funktionen des Multimediasystems (z. B. Radio, Driving eco2 usw.) können Sie auf diese Weise nicht steuern.

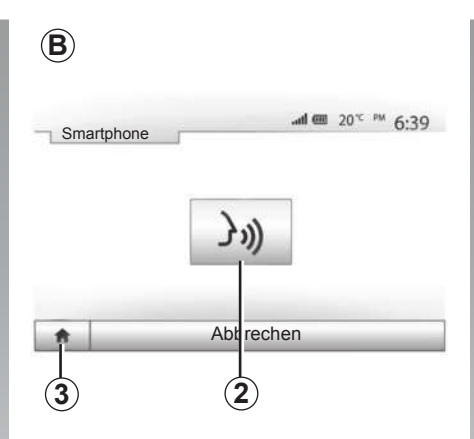

### A Cond Cond Con

Um zum Bildschirm **B** zurückzukehren, drücken Sie im Hauptmenü des Multimediasystems auf **4**.

**Hinweis:** Während der Nutzung der Spracherkennung sind die Funktionen "Medien" und "Radio" nicht verfügbar und vom Hauptmenü des Multimediasystems aus nicht aufrufbar.

### Verwendung

Um die Spracherkennung nach der erstmaligen Aktivierung neu starten, tippen Sie auf das Bedienelement am Lenkrad, an der Bedieneinheit unter dem Lenkrad oder am Multimediasystem, oder drücken Sie auf die Taste **2** im Bildschirm des Multimediasystems.

Sie können jederzeit zum Hauptmenü zurückkehren, indem Sie auf **3** drücken.

### **VERWENDUNG DER SPRACHERKENNUNG (3/3)**

| -                 | S                  | martphor       | е           |       |  |
|-------------------|--------------------|----------------|-------------|-------|--|
| Sprach<br>verfügl | erkennung au<br>ar | f diesemBlueto | oth-Gerät i | nicht |  |
|                   |                    | OK             | 1           |       |  |

### Deaktivieren

Drücken Sie die Taste **2** im Bildschirm **B**, oder drücken und halten Sie die Spracherkennungstaste  $\Im$  des Fahrzeugs gedrückt. Ein akustisches Signal zeigt an, dass die Spracherkennung deaktiviert ist.

| /erbin | dungen Eins | stellung |         | ale     |         | 15:3 |
|--------|-------------|----------|---------|---------|---------|------|
| Sma    | irtphone    |          | 31))    | •       |         |      |
|        |             |          |         |         |         | 2    |
|        |             |          |         |         |         | 1    |
| *      | Audio       | Anze     | eige Ve | rbindun | gen Sys | stem |

# Smartphone Image: Constraint of the standing of the standing of

Hilfe

Sie können eine zusätzliche Hilfe zur Nutzung und den Nutzungsbedingungen des Spracherkennungssystems bekommen. Drücken Sie dazu auf "Start" > "Einstellungen" > "Verbindungen". Wählen Sie die zweite Seite, indem Sie auf **6** und dann auf **5** drücken.

Diese Funktion besteht aus mehreren Bildschirmen, auf den die Nutzung der Spracherkennung erklärt wird, sowie:

- Nutzungsbedingungen;
- welche Telefone kompatibel sind;

- Die Aktivierung und Deaktivierung der Funktion unter Verwendung der Spracherkennungstaste *(jw)* des Fahrzeugs;
- die Methode, um mit dem Display zu kommunizieren;
- die verfügbaren Funktionen;
- der Umfang der Funktionen.

### ANDROID AUTO™, CARPLAY™ (1/4)

### Android Auto™

### Vorwort

"Android Auto™" ist eine Anwendung, die Sie über Ihr Smartphone herunterladen können; damit können Sie einige auf Ihrem Telefon vorhandene Anwendungen vom Display des Multimediasystems aus verwenden.

**Hinweis:** Auf der offiziellen Website für das Betriebssystem des Telefons können Sie überprüfen, ob das Smartphone mit der "Android Auto™"-App kompatibel ist.

**Hinweis:** Wenn das Fahrzeug kompatibel ist, erscheint im Hauptmenü des Multimediasystem-Bildschirms die Option *1* "Android Auto™", sobald das Telefon über die USB-Verbindung verbunden ist.

### Erste Benutzung

- Laden Sie die Anwendung "Android Auto™" über die Download-Plattform auf dem Smartphone herunter, und installieren Sie sie;
- schließen Sie das Telefon an den USB-Anschluss des Multimediasystems an;

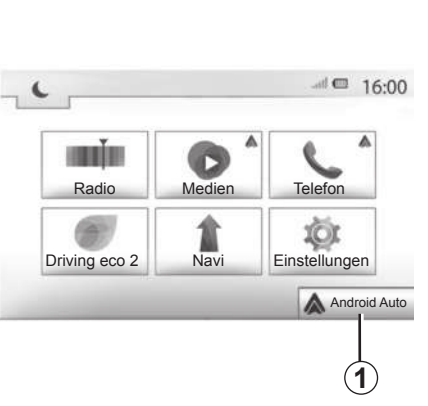

- Stimmen Sie den Anforderungen auf Ihrem Smartphone zu, um die Anwendung "Android Auto™" zu nutzen.
- Bestätigen Sie dies, indem Sie auf dem Telefon auf "Akzeptieren" drücken.

Die Anwendung wird auf dem Multimediasystem gestartet.

Wenn der oben erläuterte Vorgang fehlschlägt, führen Sie diese Schritte erneut aus.

**Hinweis**: Die Anwendung "Android Auto™" kann nur genutzt werden, wenn das Smartphone am USB -Anschluss des Fahrzeugs angeschlossen ist.

| Die Liste der Smartphone-Geräte anzeigen<br>Bluetooth-Geräte anzeigen<br>Bluetooth-Geräte suchen | ie Lis | te der Sma   | rtphone-Ger | äte anzeigen |     |
|--------------------------------------------------------------------------------------------------|--------|--------------|-------------|--------------|-----|
| Bluetooth-Geräte anzeigen Bluetooth-Geräte suchen                                                |        |              |             | ale anzeigen |     |
| Bluetooth-Geräte suchen                                                                          | lueto  | oth-Geräte a | anzeigen    |              |     |
|                                                                                                  | lueto  | oth-Geräte   | suchen      |              | 1/2 |
| Lernprogramm zur Smartphone-Konnektivität                                                        | •      |              |             |              |     |

Sie können die an Ihr Multimediasystem angeschlossenen Geräte jederzeit über "Einstellungen" > "Verbindungen Einstellung" verwalten.

**Hinweis**: Die erste Verbindung mit "Android Auto<sup>™</sup>" wird bei stehendem Fahrzeug hergestellt und dient nur zum Aktivieren der Spracherkennung des Multimediasystems.

### ANDROID AUTO™, CARPLAY™ (2/4)

### CarPlay™

### Vorwort

"CarPlay<sup>™"</sup> ist ein auf dem Smartphone nativ verfügbarer Dienst, der es Ihnen ermöglicht, bestimmte auf dem Telefon vorhandene Anwendungen vom Display des Multimediasystems aus zu verwenden.

**Hinweis:** Wenn das Smartphone nicht mit dem "CarPlay™"-Service ausgestattet ist, konsultieren Sie die offizielle Website für das Betriebssystem des Telefons.

Hinweis: Wenn das Fahrzeug kompatibel ist, erscheint im Hauptmenü des Multimediasystem-Bildschirms die Option 2 "CarPlay™", sobald das Telefon über die USB-Verbindung verbunden ist.

### Erste Benutzung

Verbinden Sie das Telefon mit der USB-Buchse des Multimediasystems.

Die Anwendung CarPlay™ wird auf dem Multimediasystem gestartet.

Wenn der oben erläuterte Vorgang fehlschlägt, führen Sie diese Schritte erneut aus.

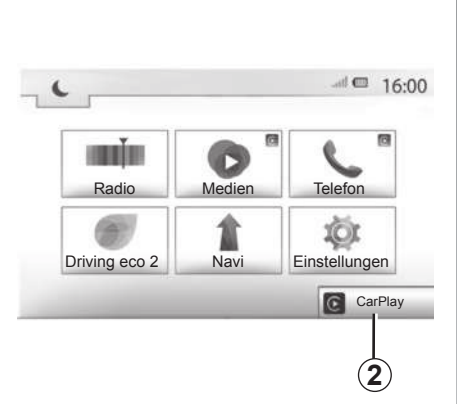

**Hinweis**: Der Dienst "CarPlay™" kann nur genutzt werden, wenn das Smartphone an den USB -Anschluss des Fahrzeugs angeschlossen ist.

| Verbind  | ungen Einst  | ellung     | 🎟 ha.         | 15:30  |
|----------|--------------|------------|---------------|--------|
| Die List | e der Smart  | phone-Gerä | te anzeigen   |        |
| Bluetoo  | th-Geräte a  | nzeigen    |               | Landa  |
| Bluetoo  | th-Geräte si | uchen      |               | 1/2    |
| Lernpro  | gramm zur :  | Smartphone | -Konnektivitä | •      |
| A        | Audio        | Anzeige    | Verbindungen  | System |

Unter "Einstellungen" > "Verbindungen Einstellung" können Sie ein Tutorial zur Smartphone-Konnektivität des Multimediasystems aufrufen.

### ANDROID AUTO<sup>™</sup>, CARPLAY<sup>™</sup> (3/4)

(3

Sobald die Anwendung "Android Auto™" oder der Dienst "CarPlay™" aktiviert wurde, können Sie über die Spracherkennungstaste des Fahrzeugs bestimmte Smartphone-Funktionen mittels Sprachbefehlen aktivieren. Zu diesem Zweck drücken Sie die Taste 3 am Lenkrad des Fahrzeugs (weitere Informationen finden Sie im Abschnitt "Verwendung der Spracherkennung"). Hinweis: Wenn Sie "Android Auto™" oder "CarPlay™" verwenden, können Sie auf die Navigations- und Musik-Apps des Smartphones zugreifen. Diese Anwendungen ersetzen ähnliche in Ihrem Multimedia-System Media Nav Evolution integrierte Anwendungen, die bereits ausgeführt werden. So kann beispielsweise nur eine Navigationsanwendung verwendet werden: "Android Auto™"/ "CarPlay™" oder die in das Multimediasystem integrierte Anwendung.

Hinweis: Wenn Sie die Anwendung "Android Auto™" oder den Dienst "CarPlay™" verwenden, werden bestimmte Funktionen des Multimediasystems weiterhin im Hintergrund ausgeführt. Wenn Sie beispielsweise "Android Auto™" oder "CarPlay™" starten und die Navigation auf dem Smartphone verwenden, während das Radio über das Multimediasystem spielt, wird die Radiowiedergabe fortgesetzt.

> Wenn Sie die Anwendung "Android Auto™" oder den Dienst "CarPlay™" verwenden, können durch die Übertragung der hierfür benötigten Mobilfunkdaten zusätzliche Kosten anfallen, die durch Ihren Telefontarif nicht abgedeckt sind.

### ANDROID AUTO<sup>™</sup>, CARPLAY<sup>™</sup> (4/4)

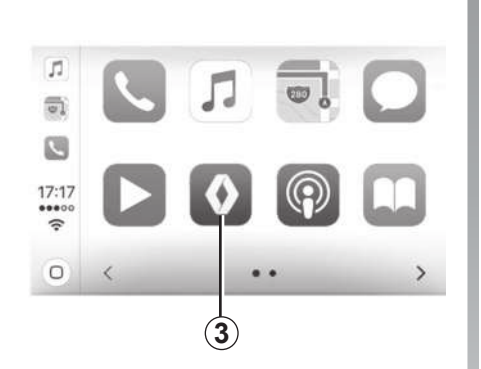

Zurückkehren zur Benutzeroberfläche von Media Nav Evolution

Zurückkehren zur Benutzeroberfläche von Media Nav Evolution:

 Drücken Sie im Bedienfeld des Multimediasystems oder des zentralen Bedienfelds die Taste "Start";

oder

 Drücken Sie gemäß "Android Auto™" oder "CarPlay™" im Bildschirm des Multimediasystems die Taste 3.

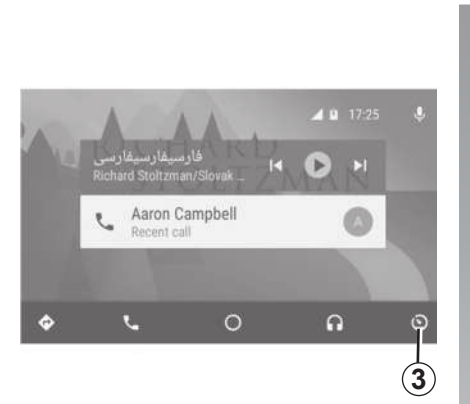

Die Funktionen der Anwendung "Android Auto<sup>TM"</sup> und des Dienstes "Carplay<sup>TM"</sup> hängen von Marke und Modell des Telefons ab. Weitere Informationen erhalten Sie auf der Website des Herstellers (sofern vorhanden).

### TELEFONBUCH

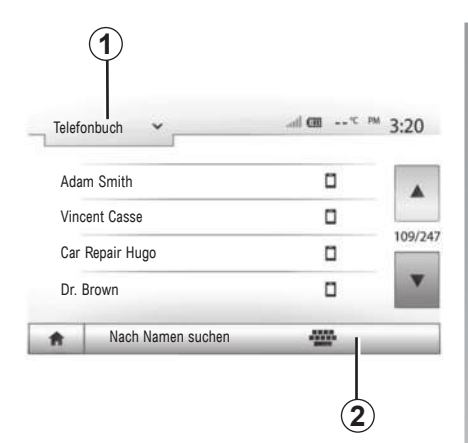

Drücken Sie im Menü "Telefon" auf **1**, um die Liste der Menüs durchlaufen zu lassen und drücken Sie anschließend auf "Telefonbuch", um auf das Telefonbuch des Systems zuzugreifen.

### Das Telefonbuch verwenden

Sie können die Einträge des Telefonbuchs verwenden, die in Ihrem Telefon gespeichert sind.

Nachdem Sie Ihr System und Ihr Bluetooth®-Telefon drahtlos über Bluetooth® angeschlossen haben, werden die Nummern des Telefonbuchs Ihres Telefons in das Telefonbuch des Systems übertragen, wenn die Kontakte im Telefonspeicher Ihres Gerätes gespeichert sind.

Anmerkung: Bei einigen Telefonen werden Sie eventuell vom System gebeten, die Übertragung des Telefonbuchs auf das System während der Zuweisung zu bestätigen.

# Anrufen einer Nummer aus dem Telefonbuch

Nachdem Sie den Kontakt, den Sie anrufen möchten, im Telefonbuch gefunden haben, wählen Sie die Nummer aus, die Sie anrufen möchte und starten Sie den Anruf.

# Einen Kontakt im Telefonbuch suchen

Drücken Sie auf **2** und geben Sie mithilfe des Tastenfelds den Namen oder Vornamen des Kontakts ein, den Sie suchen.

Je nach Marke und Modell Ihres Telefons kann es sein, dass die Übertragung Ihrer Kontakte in das Multimediasystem eventuell nicht funktioniert.

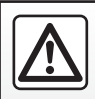

Es ist ratsam anzuhalten, um eine Nummer einzugeben oder nach einem Kontakt zu suchen.

### **ANRUFEN, EINEN ANRUF ENTGEGENNEHMEN (1/3)**

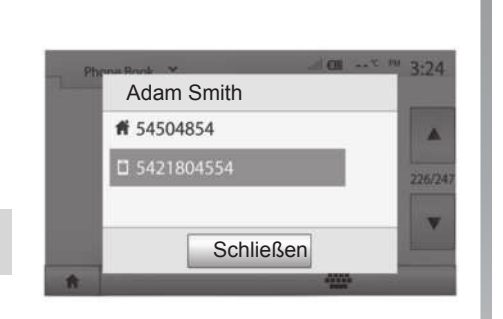

# Eine Nummer aus dem Verzeichnis anrufen

Wenn das Telefon verbunden ist, gehen Sie zum Menü "Telefon" und wählen Sie "Telefonbuch" im Drop-down-Menü **1**.

Wählen Sie den Kontakt aus (oder die gewünschte Nummer, wenn der Kontakt mehrere Nummern hat). Der Anruf startet automatisch, nachdem Sie auf die Nummer des Kontakts gedrückt haben.

**Hinweis:** Sie telefonieren über das Multimediasystem und verwenden die Spracherkennung Ihres Smartphones. Siehe Kapitel "Verwendung der Spracherkennung".

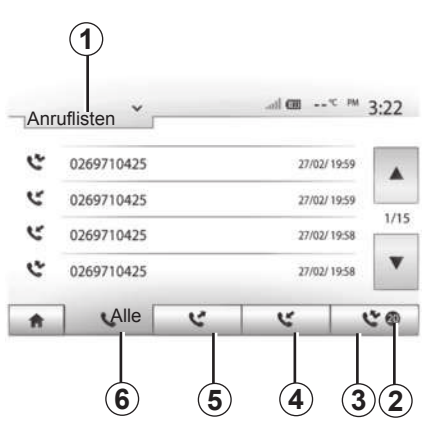

### Anrufen einer Nummer aus der Anrufliste

Sie können die Liste der Anrufe verwenden, die in Ihrem Telefon gespeichert ist, um einen Anruf zu tätigen.

Nachdem Sie Ihr Gerät und Ihr Bluetooth®-Telefon drahtlos über Bluetooth® verbunden haben, werden die Nummern der Listen "Alle Anrufe", "Getätigte Anrufe", "Angenommene Anrufe" und "Anrufe in Abwesenheit" Ihres Telefons automatisch in die Liste der Anrufe Ihres Multimediasystems übertragen. Drücken Sie auf **1**, um die Liste durchlaufen zu lassen und anschließend auf "Anruflisten".

Drücken Sie auf 6, um die Liste aller Anrufe aufzurufen.

Drücken Sie auf **5**, um die Liste der getätigten Anrufe aufzurufen.

Drücken Sie auf *4*, um die Liste der empfangenen Anrufe aufzurufen.

Drücken sie auf **3**, um die Liste der Anrufe in Abwesenheit aufzurufen.

**Anmerkung:** Die Markierung **2** zeigt Ihnen die Anzahl Anrufe in Abwesenheit.

Alle Listen sind zeitlich geordnet (vom letzten Anruf zum ältesten). Wählen Sie einen Eintrag, um den Anruf zu starten.

### **ANRUFEN, EINEN ANRUF ENTGEGENNEHMEN (2/3)**

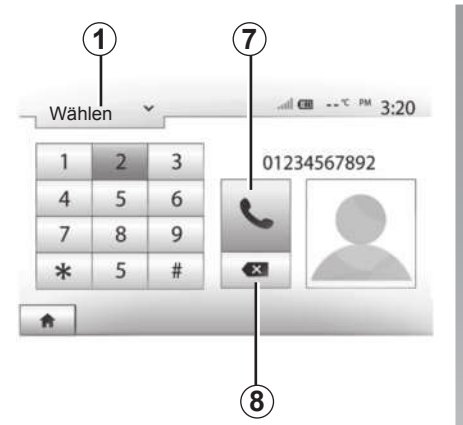

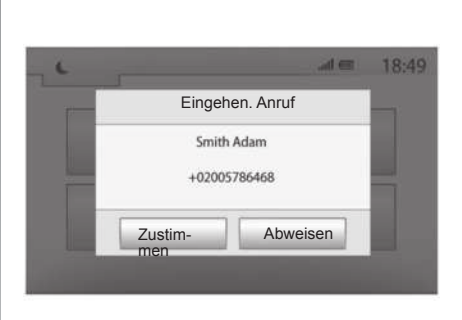

### Eine Telefonnummer wählen

Drücken Sie auf **1**, um die Liste durchlaufen zu lassen und anschließend auf "Wählen", um eine Rufnummer anzuzeigen.

Drücken Sie auf die Tasten, um eine Nummer einzugeben und anschließend auf **7**, um einen Anruf zu starten.

Um eine Nummer zu löschen, drücken Sie auf **8**. Ein langer Druckimpuls auf **8** löscht alle Zahlen auf einmal.

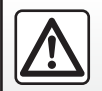

Es ist ratsam anzuhalten, um eine Nummer einzugeben oder nach einem Kontakt zu suchen.

### Annehmen eines Anrufs

Bei Eingang eines Anrufs erscheint ein Meldung mit folgenden Informationen zu dem Anrufer im Display des Multimediasystems:

- der Name des Gesprächspartners (falls die Nummer im Telefonbuch vorhanden ist);
- die Telefonnummer des Anrufers;
- "Unbekannte Nummer" (wenn die Nummer nicht angezeigt werden kann).

**Hinweis:** Wenn die Meldung eines eingehenden Anrufs während der Navigation im Display erscheint, müssen Sie den Anruf annehmen oder abweisen, um zum Navigationsbildschirm zurückzukehren.

**Hinweis:** Durch Drücken der Taste an der Lenksäule des Fahrzeugs können Sie einen eingehenden Anruf annehmen oder abweisen.
## **ANRUFEN, EINEN ANRUF ENTGEGENNEHMEN (3/3)**

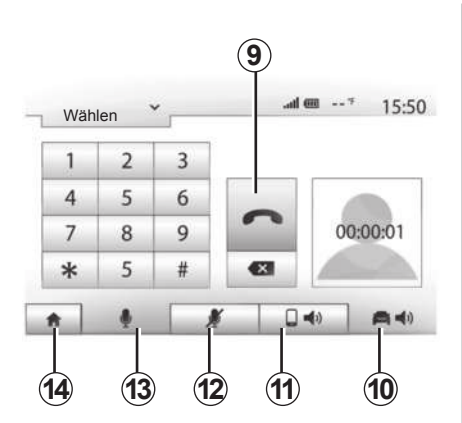

## Während des Gesprächs

Während des Gesprächs können Sie:

- Zum Ausschalten des Mikrofons drücken Sie 12;
- Zum Einschalten des Mikrofons drücken Sie 13;
- auflegen, indem Sie auf 9 drücken;
- den Ton über den Lautsprecher des Telefons hören, indem Sie auf 11 drücken;

- den Ton über den Lautsprecher des Fahrzeugs hören, indem Sie auf 10 drücken;
- Drücken Sie auf 14, um zum vorherigen Bildschirm (z. B. Navigationsdisplay) oder zum Startbildschirm zurückzukehren.

## **MOTORFERNSTART (1/3)**

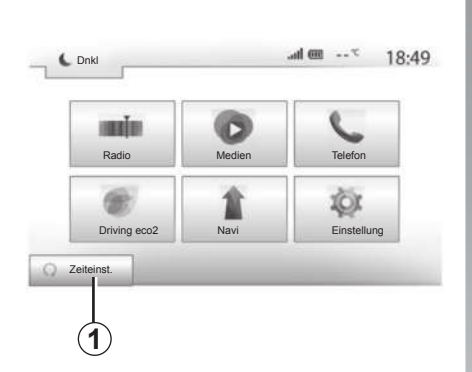

Wenn vorhanden, können Sie mit dieser Funktion den Fernstart des Motors programmieren, um den Fahrgastraum bis zu 24 Stunden, bevor Sie losfahren, zu beheizen oder zu belüften.

Vor der Programmierung der Funktion die erforderliche Heizstufe (Temperatur, Entfrostung) einstellen. Konfiguration und Programmierung erfolgen über das Multimedia-Display.

# Programmierung der Uhrzeit, zu der die Funktion aktiviert werden soll

 Schalten Sie die Zündung ein, und drücken Sie im Hauptmenü 1. Es erscheint das Display A.

| Motor aus der Ferne starten                              | _         | ad en          | *         | 16:4      |
|----------------------------------------------------------|-----------|----------------|-----------|-----------|
| Warnung! Parken Sie Ihr Fahr.<br>Funktion aktiviert ist. | zeug niem | ls in einer Ga | arage, we | enn diese |
| <ul> <li>Automatischer Start</li> </ul>                  | Aus       | Ein            |           |           |
| <ul> <li>Auto bereit f ür</li> </ul>                     | Ănd       | ern            |           |           |
| <ul> <li>Alle zwei Stunden aktievieren</li> </ul>        | Aus       | Ein            |           |           |
| Auto ist in 0 Stunden & 0 Minute                         | n bereit  |                |           |           |
| 5                                                        | оĸ        |                |           |           |

- zum Aktivieren der Funktion wählen Sie die Taste "Ein" in der Zeile "Automatischer Start";
- Legen Sie die Uhrzeit fest, zu der Sie mit Ihrem Fahrzeug losfahren möchten, indem Sie auf die Taste 2 drücken.
- Drücken Sie auf die Pfeile "nach oben" und "nach unten", um die Stunden und Minuten bis zur gewünschten Uhrzeit durchlaufen zu lassen.
- Drücken Sie auf "OK", um zu bestätigen.
   Die Markierung 4 zeigt Ihnen die verbleibende Zeit bis zu dem Zeitpunkt, an dem Sie das Fahrzeug zu nutzen wünschten;
- "OK" 3 drücken, um zu bestätigen und die Programmierung abzuschließen;

| Motor aus der Fern                   | ie starten |   | al. | 1 @* | 16:43 |
|--------------------------------------|------------|---|-----|------|-------|
| <ul> <li>Abfahrtszeit eir</li> </ul> | nstellen   |   |     |      |       |
|                                      |            |   |     |      |       |
|                                      | 16         | : | 43  |      |       |
|                                      | •          |   | V   |      |       |

 die Bedienelemente der Klimaanlage auf die gewünschte Temperatur im Fahrgastraum beim Anlassen des Motors und anschließend auf den Entfrostungsmodus einstellen (siehe dazu Abschnitt 2 der Bedienungsanleitung des Fahrzeugs).

Zum Aktivieren des programmgesteuerten Fernstarts müssen Sie einen Zeitpunkt wählen, der mindestens fünfzehn Minuten hinter der vom Multimediasystem angezeigten Uhrzeit liegt.

## **MOTORFERNSTART (2/3)**

| <ul> <li>Automatischer Start</li> </ul>              | Aus          | Ein  |  |
|------------------------------------------------------|--------------|------|--|
| <ul> <li>Auto bereit für</li> </ul>                  | Ăne          | dern |  |
| Alle zwei Stunden aktieviere                         | n Aus        | Ein  |  |
| <ul> <li>Auto ist in 0 Stunden &amp; 0 Mi</li> </ul> | nuten bereit |      |  |

- Schalten Sie die Zündung aus.

Beim Verriegeln des Fahrzeugs leuchten die Blinker zweimal kurz und anschließend für etwa drei Sekunden auf, um anzuzeigen, dass die Programmierung berücksichtigt wurde.

Der Motorfernstart funktioniert, wenn:

- die Gangschaltung sich bei Fahrzeugen mit Schaltgetriebe oder mit Quickshift-Getriebe in Neutralstellung (Leerlauf) befindet;
- der Wahlhebel bei Fahrzeugen mit Automatikgetriebe auf Position P steht;

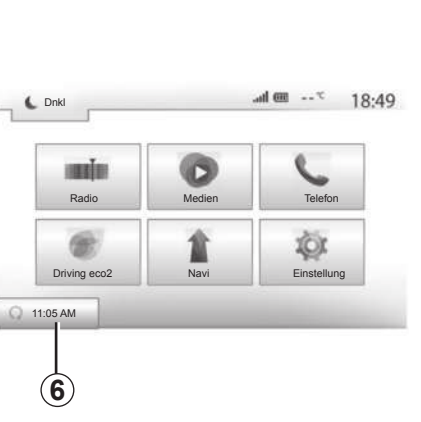

- die Zündung ausgeschaltet ist;
- alle Türen/Hauben/Klappen geschlossen und verriegelt sind, wenn Sie das Fahrzeug verlassen.

**Hinweis:** Zur Nutzung der Fernstartfunktion müssen Sie das Multimediasystem beim Verlassen des Fahrzeugs ausschalten.

#### "Alle zwei Stunden aktievieren"

Mit dieser Funktion wird das Fahrzeug abhängig von der Motortemperatur alle zwei Stunden automatisch gestartet. Um diese Funktion zu aktivieren, drücken Sie die "Ein"-Taste **5**.

**Hinweis:** Zum Aktivieren der Funktion "Alle zwei Stunden aktievieren" muss das Gebläse ausgeschaltet sein.

Ist diese Funktion aktiviert, läuft das Gebläse bei den ersten vier Anlassvorgängen (sofern es zu solchen kommt) nicht an.

Bei großer Kälte wird das Fahrzeug automatisch gestartet, bleibt ca. zehn Minuten lang an und geht dann wieder aus.

Wenn die Motortemperatur keinen Neustart erfordert, startet das Fahrzeug zu den ersten vier planmäßigen Reaktivierungszeitpunkten nicht und kehrt für zwei Stunden in den Standby-Modus zurück. Der Motor wird neu gestartet, wenn die Motortemperatur zu niedrig ist.

Der letzte Anlassvorgang findet jedoch in jedem Fall statt.

Etwa 15 Minuten vor der programmierten Uhrzeit startet der Motor und läuft ca. 10 Minuten lang.

Hinweis: die Markierung 6 erinnert an die bereits eingestellte Startzeit des Fahrzeugs.

## **MOTORFERNSTART (3/3)**

Je nach Fahrzeug ist vor Verlassen des Fahrzeugs sicherzustellen, dass Verbraucher wie Scheibenwischer, Außenbeleuchtung, Radio, Sitzheizung, beheizbares Lenkrad usw. deaktiviert und Zubehörgeräte abgeklemmt sind.

Bei extremem Bedingungen funktioniert der programmgesteuerte Fernstart möglicherweise nicht.

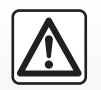

Stellen Sie Ihr Fahrzeug nicht an einem Ort ab, an dem brennbare Stoffe wie trockenes Gras oder Laub mit der heißen

Auspuffanlage in Berührung kommen können und lassen Sie auch den Motor nicht an einem solchen Ort im Leerlauf drehen.

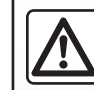

#### Verantwortung des Fahrers beim Parken oder Halten Verlassen Sie niemals Ihr Fahrzeug (auch nicht für kurze Zeit),

so lange sich ein Kind, ein körze Zehl, oder geistig beeinträchtigter Erwachsener oder ein Tier im Fahrzeug befinden. Diese könnten sich oder andere in Gefahr bringen, beispielsweise durch Anlassen des Motors, Aktivieren von Komponenten wie den elektrischen Scheibenwischern, Verriegeln der Türen usw. Zudem kann es bei warmer Witterung und/oder Sonneneinwirkung im Fahrgastraum rasch sehr heiß werden. LEBENSGEFAHR BZW. GEFAHR SCHWERER VERLETZUNGEN.

# Besonderheit bei Fahrzeugen mit Alle zwei Stunden aktievieren-Funktion

Es ist unerlässlich, dass das Fahrzeug zwischen jeder Nutzung der Funktion mindestens 10 Minuten gefahren wird. Es besteht die Gefahr einer Qualitätsminderung des Motoröls.

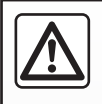

Verwenden Sie in folgenden Fällen nicht die Funktion zum Motorfernstart oder dessen Programmierung:

 das Fahrzeug befindet sich in einer Garage oder in einem geschlossenen Raum.

#### Es besteht Vergiftungs- oder Erstickungsgefahr durch Abgase.

 das Fahrzeug ist mit einer Schutzabdeckung bedeckt.

#### Brandgefahr.

 die Motorhaube ist offen bzw. vor dem Öffnen der Haube.

Verbrennungs- und Verletzungsgefahr.

Je nach Land kann die Verwendung der Funktion zum Motorfernstart oder dessen Programmierung durch die Gesetzgebung und/oder geltende Bestimmungen untersagt sein.

Prüfen Sie vor der Verwendung dieser Funktion die Gesetzgebung und/oder die geltenden Bestimmungen des Landes.

## **RÜCKFAHRKAMERA (1/2)**

#### Funktionsweise

Beim Einlegen des Rückwärtsgangs (und bis zu ca. fünf Sekunden nach dem Wechsel in einen anderen Gang) erscheint im Bildschirm der Multimediasystems eine Darstellung der Umgebung des Fahrzeughecks, begleitet von Führungslinien, einer Silhouette des Fahrzeugs und Signaltönen.

Im Fahrzeug installierte Ultraschallsensoren "messen" den Abstand zwischen dem Fahrzeug und einem Hindernis.

Nutzen Sie anschließend bei Erreichen des roten Bereichs die Darstellung des Stoßfängers, um das Fahrzeug präzise abzustellen.

**Hinweis:** Weitere Informationen zur Nutzung der Einparkhilfe entnehmen Sie bitte der Bedienungsanleitung.

**Anmerkung**: Achten Sie darauf, dass die Rückfahrkamera nicht verdeckt ist (Verschmutzungen, Schlamm, Schnee usw.).

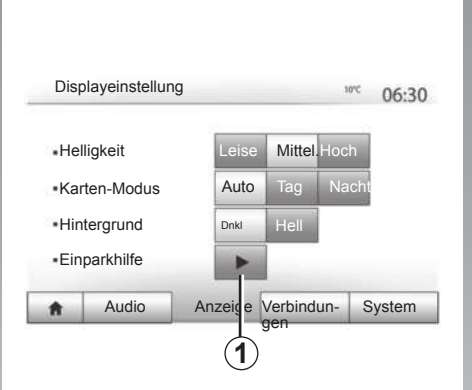

| Einparkhilfe                                                   |     |     | 10% | 06:31 |
|----------------------------------------------------------------|-----|-----|-----|-------|
| <ul> <li>Rückfahrkamera</li> <li>Hinderniserkennung</li> </ul> | Aus | Ein |     |       |
|                                                                | _   |     |     |       |
| 5                                                              | _   | -   |     |       |

## Aktivieren/Deaktivieren

#### Rückfahrkamera

Sie können die Rückfahrkamera aktivieren und deaktivieren. Wählen Sie dazu im Hauptmenü "Einstellung" > "Anzeige", und drücken Sie dann die Taste **1**. Wählen Sie "Ein", um die Funktion zu aktivieren, bzw. "Aus", um sie zu deaktivieren.

#### Hinderniserkennungssensoren

Sie können die vorderen und/oder hinteren Sensoren des Fahrzeugs unabhängig voneinander aktivieren oder deaktivieren. Wählen Sie dazu im Hauptmenü "Einstellung" > "Anzeige" > "Einparkhilfe" > "Hinderniserkennung". Wählen Sie "Ein", um den oder die gewünschten Sensoren zu aktivieren, bzw. "Aus", um ihn oder sie zu deaktivieren.

## **RÜCKFAHRKAMERA (2/2)**

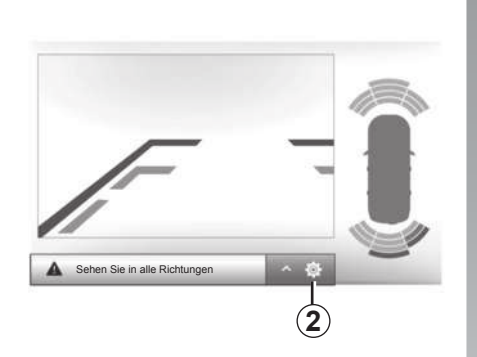

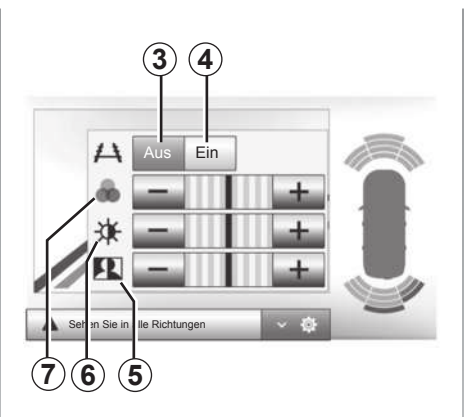

#### Einstellungen

Drücken Sie auf **2**, um die Liste der Einstellungen anzuzeigen.

Sie können die Anzeige der Maßlinie aktivieren oder deaktivieren, indem Sie auf **3** oder auf **4** drücken.

Drücken Sie auf "+" oder "-", um den Kontrast *5*, die Helligkeit *6* und die Farben *7* einzustellen.

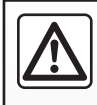

Diese Funktion dient als zusätzliche Fahrhilfe. Sie kann niemals die Wachsamkeit und Verantwortung des Fahrers er-

setzen.

Der Fahrer muss während der Fahrt immer auf plötzliche Gefahrensituationen gefasst sein: Achten Sie deshalb beim Manövrieren stets auf bewegliche Hindernisse (wie Kinder, Tiere, Kinderwagen, Fahrräder ...) bzw. auf zu kleine oder zu schmale Hindernisse (mittelgroße Steine, dünne Pfosten ...). Am Display wird ein spiegelverkehrtes Bild angezeigt.

Die Maßlinie entspricht einer Darstellung auf ebener Fläche; diese Maße gelten nicht, wenn sie von einem senkrechten oder auf dem Boden abgestellten Gegenstand überlagert werden.

Gegenstände, die am Rand des Displays erscheinen, werden möglicherweise verzerrt dargestellt.

Bei zu starkem Licht (Schnee, Fahrzeug in der Sonne usw.) kann das Kamerabild beeinträchtigt werden.

## **MULTIANSICHTKAMERA (1/2)**

#### Vorwort

Das Fahrzeug ist mit 4 Kameras ausgestattet, die vorne, in den Außenspiegels und an der Rückseite des Fahrzeugs verbaut sind, um eine zusätzliche Hilfe bei schwierigen Fahrmanövern zu bieten.

**Hinweis:** Achten Sie darauf, dass die Kameras nicht verdeckt sind (durch Schmutz, Schlamm, Schnee usw.).

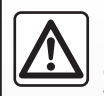

Diese Funktion ist eine zusätzliche Hilfe. Sie kann niemals die Wachsamkeit und Verantwortung des Fahrers ersetzen.

Der Fahrer muss während der Fahrt immer auf plötzliche Gefahrensituationen gefasst sein: achten Sie deshalb beim Rückwärtsfahren stets auf bewegliche Hindernisse (wie Kinder, Tiere, Kinderwagen, Fahrräder ...) bzw. auf zu kleine oder zu schmale Hindernisse (mittelgroße Steine, dünne Pfosten ...).

## Maßnahme

Wenn der Rückwärtsgang eingelegt ist, zeigt die Rückfahrkamera den Bereich hinter dem Fahrzeug auf dem Multimedia-Display an.

Sie können die Anzeige dieser Ansicht auf dem Multimedia-Display auch wählen, indem Sie in den manuellen Modus wechseln.

## Aktivieren/Deaktivieren

Das System aktiviert sich, sobald das Fahrzeug mit einer geringeren Geschwindigkeit als ca. 20 km/h fährt. Beim Überschreiten dieser Geschwindigkeit wird das System wieder deaktiviert.

Das System kann auch durch Drücken der Aktivierungstaste im Fahrzeug aktiviert werden. Weitere Informationen finden Sie im Kapitel "Multiansichtkamera" in der Bedienungsanleitung Ihres Fahrzeugs. **Hinweis**: Weitere Informationen zu Ihrer Wahl von automatischem oder manuellem Modus finden Sie in der Bedienungsanleitung Ihres Fahrzeugs.

## **MULTIANSICHTKAMERA (2/2)**

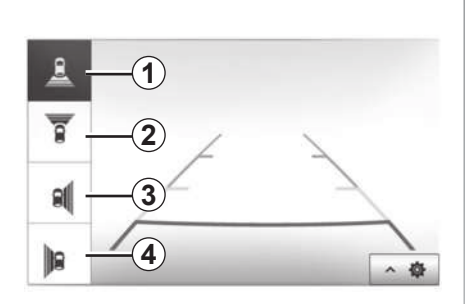

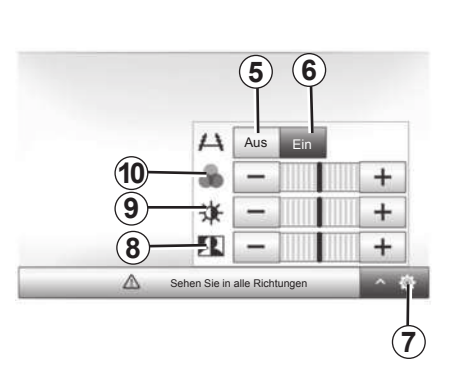

## Auswahl der Kamera

Um die gewünschte Kameraansicht zu aktivieren, wählen Sie sie über das Multimedia-Display:

- **1** Ansicht des rückwärtigen Bereichs;
- 2 Ansicht des Frontbereichs;
- 3 Ansicht des Bereichs rechts;
- 4 Ansicht des Bereichs links.

## Einstellung

Drücken Sie auf **7**, um die Liste der Einstellungen anzuzeigen.

Die Anzeige der Führungslinien aktivieren oder deaktivieren Sie, indem Sie auf **5** bzw. **6** drücken.

Drücken Sie auf "+" oder "-", um den Kontrast **8**, die Helligkeit **9** und die Farben **10** einzustellen.

## SYSTEMEINSTELLUNGEN (1/3)

|     |             | ,    |       | 1111    |         | 13.30 |
|-----|-------------|------|-------|---------|---------|-------|
| ۰H  | lelligkeit  |      | Leise | Mittel. | Hoch    |       |
| • K | arten-Modus |      | Auto  | Тад     | Nacht   | _     |
| • A | C Info      |      | Aus   | Ein     |         | 1/2   |
| • н | lintergrund |      | Dnkl  | Hell    |         | •     |
| ŧ.  | Audio       | Anze | eige  | Verbind | ungenSv | stem  |

Um vom Startbildschirm aus zu den Multimediasystemeinstellungen zu gelangen, drücken Sie "Einstellung" und wählen eine Rubrik unten im Display aus.

## Audio-Einstellungen

Siehe Kapitel "Ton einstellen".

## **Einstellung des Displays**

#### "Helligkeit"

Sie können die Display-Helligkeit individuell einstellen. Es werden drei Modi vorgeschlagen:

- "Leise";
- "Mittel." (Mittel);
- "Hoch".

#### "Karten-Modus"

Um die Lesbarkeit des Navigationsdisplay bei Tag und bei Nacht zu verbessern, können Sie die Farbkombination der Karte verändern.

- "Auto": Das GPS zeigt die Kartenanzeige an. Der Wechsel in den Tages- oder Nachtmodus erfolgt automatisch entsprechend dem Einschalten des Lichts.
- "Tag": Die Kartenanzeige wird immer in hellen Farben angezeigt.
- "Nacht": Die Kartenanzeige wird immer in dunklen Farben angezeigt.

#### "AC Info"

Mit dieser Funktion können Sie die Anzeige der Informationen zur Klimaanlage bei der Änderungen der Einstellungen aktivieren/ deaktivieren.

#### "Hintergrund"

Mit dieser Funktion können Sie zwischen einer dunklen oder hellen Anzeige wählen.

#### "Einparkhilfe"

Mit dieser Funktion können Sie die Rückfahrkamera sowie die Sensoren vorne und/ oder hinten aktivieren/deaktivieren.

## Bluetooth®-Einstellungen

Siehe Kapitel "Zuweisung und Aufheben der Zuweisung von Bluetooth®-Geräten".

## SYSTEMEINSTELLUNGEN (2/3)

| -     |              |    |     |     | 10.40 |
|-------|--------------|----|-----|-----|-------|
| Spra  | che          |    |     |     |       |
| Uhrze | eit/Einheite | en |     |     |       |
| Werk  | seinstellun  | g  |     |     | 1/2   |
| Navio | gation       |    | Aus | Ein |       |

## Systemeinstellungen

#### "Sprache"

Mit dieser Funktion können Sie die Sprache des Systems und die Sprache der akustischen Zielführung verändern.

Um die Sprache zu wechseln, wählen Sie die gewünschte Sprache und bestätigen Sie Ihre Auswahl durch Drücken auf "OK".

#### "Uhrzeit"

Mit dieser Funktion können Sie festlegen, in welchem Format die Uhrzeit angezeigt wird (im Format "12 Stunden" oder "24 Stunden").

Anmerkung: Die Uhrzeit wird vom GPS automatisch eingestellt. In diesem Fall müssen Sie über das Kartenmaterial des Landes verfügen, in dem Sie sich befinden, um die Ortszeit anzeigen zu können.

Um die Uhrzeit manuell einzustellen, drücken Sie auf "Uhrzeit/Einheiten" und wählen Sie "Uhrzeiteinstellung".

#### "Einheiten"

Mit dieser Funktion können Sie die Einheit für Entfernungen in Ihrem Multimediasystem einstellen. Sie können zwischen "km" und "mls" wählen.

**Hinweis:** Die Einstellungen für das Multimediasystem haben keinen Einfluss auf die Instrumententafelanzeige des Fahrzeugs. Weitere Informationen zu den Einstellungen für die Instrumententafelanzeige finden Sie in der Bedienungsanleitung für das Fahrzeug.

#### "Werkseinstellung"

Mit dieser Funktion können Sie diverse Parameter wieder auf ihre Standardeinstellung zurücksetzen.

- Alle: Alle "Werkseinstellung" werden auf Standardeinstellungen zurückgesetzt.
- Telefon: setzt alle Parameter in Bezug auf das Telefon zur
  ück.
- Navigation: setzt alle Parameter in Bezug auf das Navigationssystem zurück.
- Audio/Medien/Radio/System: setzt alle Parameter in Bezug auf Klang, Medien und Radio zurück.

#### "Navigation"

Mit dieser Funktion können Sie die Navigation des Systems ein- oder ausschalten.

#### "Systemversion"

Mit dieser Funktion können Sie die Version Ihres Systems überprüfen.

## SYSTEMEINSTELLUNGEN (3/3)

## Sicherheitscode

Das Audiosystem ist durch einen Sicherheitscode (wird von der Vertragswerkstatt bereitgestellt) geschützt. Es ermöglicht die elektronische Verriegelung des Audiosystems, wenn die Stromversorgung unterbrochen ist (Batterie abgeklemmt, System abgeklemmt, Sicherung durchgebrannt...).

Um das Audiosystem in Betrieb zu nehmen, müssen Sie den vierstelligen Geheimcode eingeben.

Schreiben Sie den Code auf und bewahren Sie ihn an einem sicheren Ort auf. Falls Sie ihn verlieren, wenden Sie sich an den Vertreter des Herstellers.

#### Eingabe des Codes

Es erscheint die Meldung "CODE", gefolgt von vier Leerstellen; zudem wird ein numerisches Tastenfeld angezeigt.

Geben Sie den entsprechenden Code über das Tastenfeld ein, und drücken Sie zum Bestätigen auf "OK".

#### Fehler bei der Eingabe des Codes

Wird der Code falsch eingegeben, erscheint die Meldung "Falsche PIN Das System ist gesperrt".

Eine Minute warten, und dann den Code erneut eingeben.

Die Wartezeit verdoppelt sich bei jedem neuen Fehler.

## **AKTUALISIEREN DES SYSTEMS (1/5)**

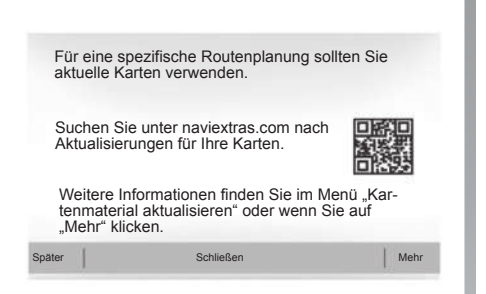

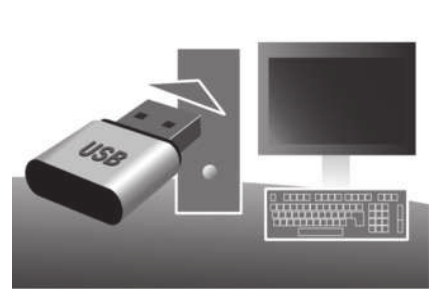

Wenn die Navigation gestartet wird, bietet das Multimediasystem die Aktualisierung Ihres Kartenmaterials an. Diese Erinnerung wird sieben Jahre lang zweimal jährlich angezeigt. Sie haben die folgenden Möglichkeiten:

- Wenn Sie "Später" auswählen, wird die Erinnerung beim nächsten Einschalten der Navigation angezeigt;
- Wenn Sie "Schließen" auswählen, wird die Erinnerung wird nicht mehr angezeigt;
- Wenn Sie "Mehr" auswählen, zeigt das System das Menü "Karten-Updates" an.

## Aktualisieren Sie das Multimediasystem und Kartenmaterial.

Um das Multimediasystem und Kartenmaterial zu aktualisieren, benötigen Sie einen USB-Stick und einen mit dem Internet verbundenen Computer. Gehen Sie dabei folgendermaßen vor.

## Installieren der Software

Installieren Sie Naviextras Toolbox auf Ihrem Computer in nur wenigen Klicks. Die Toolbox kann von der Website des Herstellers heruntergeladen werden.

Nachdem Sie die Installationsdatei von der Website Naviextras.com heruntergeladen haben, können Sie die Installation einfach per Doppelklick starten.

Befolgen Sie die Anweisungen am Display.

## **AKTUALISIEREN DES SYSTEMS (2/5)**

#### Erstellen eines Benutzerkontos und Verbinden mit einem Benutzerkonto

Um sich anzumelden, klicken Sie auf das Symbol "Not logged in" in der Symbolleiste im oberen Bereich der Seite oder klicken Sie auf die Schaltfläche "Verbindung" der Hauptseite der Toolbox. Wenn Sie nicht auf der Website Naviextras.com angemeldet sind, können Sie sich ganz einfach über die Toolbox anmelden, indem Sie auf die Schaltfläche "Register" der Verbindungsseite klicken.

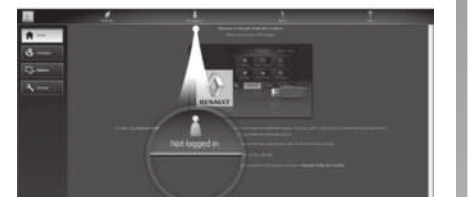

#### Garantie für die neueste Kartenversion

Nach Lieferung Ihres Neufahrzeugs verfügen Sie über eine Frist von maximal 90 Tagen, um das Kartenmaterial kostenlos zu aktualisieren. Nach diesem Zeitraum sind die Updates kostenpflichtig.

In verschiedenen Ländern kann der Download und die Aktivierung der Gefahrenzonen gegen gesetzliche Bestimmungen verstoßen und verfolgt werden.

Die Displays in der Anleitung sind nicht vertraglich bindend.

## **AKTUALISIEREN DES SYSTEMS (3/5)**

## Speichern des Systems auf einem USB-Stick

Um das Multimediasystem in Ihrem Benutzerprofil zu speichern, schließen Sie zunächst einen leeren USB-Stick an das Multimediasystem an, um einen "Fingerprint" zu erstellen. Gehen Sie hierbei Folgendermaßen vor:

- Schließen Sie den USB-Speicherstick an die USB-Buchse des Multimediasystems an;
- Wählen Sie im Hauptmenü das Menü "Navigation";
- Wählen Sie das Menü "Optionen";
- Wählen Sie auf der zweiten Seite des Menüs "Optionen" das Menü "Karten-Updates";
- Drücken Sie die Taste "Optionen" unten am Bildschirm;
- Wählen Sie im Display des Multimediasystems die Funktion "Update".

**Hinweis:** Zum Einführen des USB-Sticks in das Multimediasystem siehe die Informationen unter "Einführen des USB-Sticks" im Abschnitt "Navigationssystem".

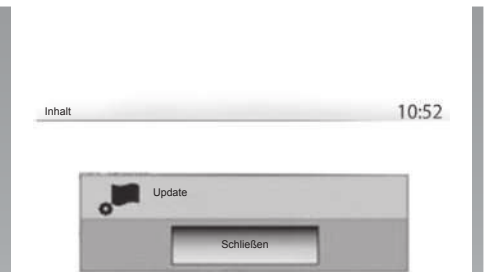

Hinweis: Der USB-Stick wird nicht mit dem System bereitgestellt.

Optionen

5

**Anmerkung:** Der verwendete USB-Stick muss das Format FAT32 haben, eine Mindestkapazität von 4GB und eine maximale Kapazität von 32GB.

**Hinweis:** Um das System auf dem USB-Stick zu registrieren, das Fahrzeug starten und eingeschaltet lassen, solange die Daten geladen werden.

**Hinweis:** Während dieses Prozesses keine der Funktionen des Multimediasystems verwenden.

Dadurch wird auf dem USB-Stick ein "Fingerprint" des Navigationssystems installiert, den die Toolbox verwendet, um das Navigationssystem in Ihrem Benutzerprofil zu speichern, und der es der Toolbox ermöglicht zu bestimmen, welche Aktualisierungen für das Navigationssystem verfügbar sind.

Wenn der Datenerfassungsprozess abgeschlossen ist, kann der USB-Stick aus dem Multimediasystem entfernt werden.

## Verbinden mit der Toolbox

Führen Sie die Software Naviextras Toolbox aus und vergewissern Sie sich, dass Ihr Computer mit dem Internet verbunden ist.

Schließen Sie den zuvor für das Multimediasystem verwendeten USB-Stick an Ihren Computer an.

Wenn das Abonnement dies zulässt und die Toolbox das System in der Liste der unterstützten Systeme findet, wird der Startbildschirm eingeblendet, auf dem Sie sich mit Ihrem Naviextras-Konto verbinden können.

## **AKTUALISIEREN DES SYSTEMS (4/5)**

#### Herunterladen von Produkten von der Toolbox auf den USB-Stick

Sobald Sie mit Ihrem Naviextras Toolbox -Konto verbunden sind und der USB-Speicherstick an den Computer angeschlossen ist, können Sie kostenlose und kostenpflichtige Apps, Services und Inhalte abrufen, indem Sie im Menü "Katalog" in der Menüleiste auf der linken Seite des Toolbox-Bildschirms diejenigen, die Sie auf dem Multimediasystem installieren möchten, auswählen.

## Aktualisierungen von der Toolbox auf den USB-Stick

Klicken Sie in der Menüleiste auf der linken Seite des Bildschirms der Toolbox auf das Menü "Update".

Das Menü "Aktualisierungen" öffnet einen Bildschirm mit allen verfügbaren Aktualisierungen, darunter:

 die Artikel, die Sie erworben, aber noch nicht installiert haben (Aktualisierungen oder Extras);

- die kostenlosen Aktualisierungen und Extras, die Sie vom Katalog aus zu den zu installierenden Dateien hinzugefügt haben;
- Systemaktualisierungen (wenn eine aktuellere Version verfügbar ist);
- spezielle kostenlose Aktualisierungen.

Alle verfügbaren Aktualisierungen werden nach Region geordnet in einer Liste und auf einer Erdkarte angezeigt.

Die Artikel, die alle Regionen betreffen, sind standardmäßig ausgewählt, um installiert werden zu können. Wenn Sie momentan eine Region auslassen wollen, entfernen Sie das Kreuz aus dem Feld am Anfang der entsprechenden Zeile in der Tabelle. Nachdem Sie die Tabelle kontrolliert haben, klicken Sie auf die Schaltfläche "Installieren" im unteren Bildschirmbereich, um mit der Installation zu beginnen.

Die Toolbox beginnt mit dem Herunterladen und dem Installieren der ausgewählten Aktualisierungen. Bitte warten Sie, bis Sie Nachricht erhalten, dass der Vorgang abgeschlossen ist. **Hinweis:** Die Download-Zeit der Anwendung kann je nach Größe der Anwendung und Empfangsqualität im Mobilfunknetz variieren.

Die Toolbox informiert Sie, wenn die ausgewählten Elemente die maximale Kapazität des Multimediasystems überschreiten. In diesem Fall können Sie auswählen, welche Artikel installiert oder aus dem System gelöscht werden sollen, um dieses Limit einzuhalten.

Auch wenn bestimmte Artikel aus dem System gelöscht werden, bleiben diese weiterhin Ihr Eigentum und Sie können sie später kostenlos installieren.

Entfernen Sie den USB-Stick nicht von Ihrem Navigationssystem und deaktivieren Sie ihn nicht während einer Aktualisierung.

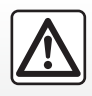

In einigen Ländern ist es illegal, die Option "Radarwarner" herunterzuladen und zu aktivieren; dies kann als Ordnungswidrig-

keit geahndet werden.

## **AKTUALISIEREN DES SYSTEMS (5/5)**

# Aktualisierung des Systems und des Kartenmaterials

Nachdem der Installationsvorgang abgeschlossen wurde, kann der USB-Stick vom Computer entfernt werden. Schließen Sie den USB-Stick an den USB-Anschluss des Multimediasystems im Fahrzeug an.

**Hinweis:** Zum Aktualisieren des Kartenmaterials starten Sie das Fahrzeug und schalten die Zündung nicht aus, solange die Daten geladen werden.

Wenn das Multimediasystem eingeschaltet wird, identifiziert es automatisch die auf dem USB -Stick verfügbaren Aktualisierungen und bietet an, die Aktualisierungen auf dem USB-Stick auf das System bzw. das Kartenmaterial anzuwenden. Schalten Sie Ihr Multimediasystem während der Installation der Aktualisierung nicht aus.

**Hinweis:** Das Herunterladen und Installieren einer Systemaktualisierung ist nur möglich, wenn eine aktuellere Version existiert.

| <b>A</b> |                                              |
|----------|----------------------------------------------|
|          | Sind Sie bereit für die Aktualisierung Ihres |
|          |                                              |
|          |                                              |

Der **A**-Bildschirm erscheint automatisch, wenn der USB-Speicherstick angeschlossen wird:

- Drücken Sie auf **1**, um mit der Aktualisierung zu beginnen.
- Drücken Sie auf **2**, um zum vorherigen Bildschirm zurückzukehren.

Das Update-Verfahren wird gestartet, sobald Sie die Taste **1** drücken. Führen Sie während der Update-Prozedur keinen weiteren Bedienschritte am System aus. Wenn die Aktualisierung abgeschlossen ist, erfolgt ein Neustart des Multimediasystems mit den aktualisierten Funktionen.

#### Lizenz

Angaben zu den Quellcodes GPL, LGPL, MPL und weiteren Open Source-Lizenzen dieses Produktes finden Sie auf der Website http://opensource.lge.com.

Zusätzlich zu den Quellcodes stehen auch alle Angaben zum Haftungsausschluss sowie Copyright-Hinweise zum Herunterladen zur Verfügung.

LG Electronics stellt Ihnen die Codes in Open Source auch auf einer CD-ROM zur Verfügung, gegen Übernahme der Vertriebskosten (z. B. Medien-, Versand- und Abfertigungskosten); senden Sie dazu eine Anfrage per E-Mail an opensource@lge.com. Dieses Angebot ist ab dem Tag, an dem Sie das Produkt gekauft haben, für drei Jahre lang gültig.

Im Verlauf der Aktualisierung führt das Multimediasystem möglicherweise einen automatischen Neustart durch. Warten Sie, bis die Radioanzeige auf dem Display erscheint. Bei ungewollter Unterbrechung der Aktualisierung, führen Sie die Prozedur erneut von Anfang an durch.

## FUNKTIONSSTÖRUNGEN (1/3)

|                                                                                 | System                                                                                         |                                                                                                    |
|---------------------------------------------------------------------------------|------------------------------------------------------------------------------------------------|----------------------------------------------------------------------------------------------------|
| Beschreibung                                                                    | Ursache                                                                                        | Lösung                                                                                                    |
| Es erscheint kein Bild.                                                         | Das Display befindet sich im Standby-Betrieb.                                                  | Überprüfen Sie, ob das Display sich im Standby-Betrieb befindet.                                                               |
|                                                                                 | Das System ist deaktiviert.                                                                    | Die Temperatur im Innenraum des Fahrzeugs ist zu niedrig oder zu hoch.                                                         |
|                                                                                 | Die Lautstärke ist auf den kleinsten Wert ge-<br>stellt oder die Stummschaltung ist aktiviert. | Erhöhen Sie die Lautstärke bzw. deaktivieren Sie die Stummschaltung.                                                           |
| Es ist kein Ton zu hören.                                                       | Die ausgewählte Systemquelle ist nicht kor-<br>rekt.                                           | Überprüfen Sie die ausgewählte System-<br>quelle und stellen Sie sicher, dass die Ausga-<br>bequelle das Multimediasystem ist. |
| Es kommt kein Ton aus dem linken, rechten, vorderen oder hinteren Lautsprecher. | Die Parameter balance oder fader sind nicht korrekt eingestellt.                               | Stellen Sie den Klang balance oder fader kor-<br>rekt ein.                                                                     |
| Die angezeigte Zeit ist nicht korrekt.                                          | Die Zeiteinstellung ist auf "Auto" gesetzt, und<br>das System empfängt kein GPS-Signal mehr.   | Bewegen Sie das Fahrzeug, bis Sie ein GPS-<br>Signal empfangen.                                                                |

| Multimedia                |                                                                                                |                                                                         |  |  |  |  |
|---------------------------|------------------------------------------------------------------------------------------------|-------------------------------------------------------------------------|--|--|--|--|
| Beschreibung              | Ursache                                                                                        | Lösung                                                                  |  |  |  |  |
| Es ist kein Ton zu hören. | Die Lautstärke ist auf den kleinsten Wert ge-<br>stellt oder die Stummschaltung ist aktiviert. | Erhöhen Sie die Lautstärke bzw. deaktivieren<br>Sie die Stummschaltung. |  |  |  |  |

# FUNKTIONSSTÖRUNGEN (2/3)

|                                                                                         | Navigation                                                                                                    |                                                                                                    |
|-----------------------------------------------------------------------------------------|----------------------------------------------------------------------------------------------------|----------------------------------------------------------------------------------------------------|
| Beschreibung                                                                            | Ursache                                                                                                    | Lösung                                                                                                    |
| Es ist kein Ton zu hören.                                                               | Die Lautstärke des Menüs "Navi" ist auf den<br>niedrigsten Wert gestellt oder die Stumm-<br>schaltung ist aktiviert. | Erhöhen Sie die Lautstärke ("Optionen" des<br>Menüs "Navi") bzw. deaktivieren Sie die<br>Stummschaltung.<br>Die Lautstärke im Modus GPS kann während<br>der Zielführung eingestellt werden. |
| Die Fahrzeugposition im Display stimmt nicht<br>mit dem tatsächlichen Standort überein. | Falsche Fahrzeuglokalisierung wegen schlechten GPS-Empfangs.                                                         | Ändern Sie den Standort Ihres Fahrzeugs, um<br>die GPS-Signale besser zu empfangen.                                                                                                    |
| Die Angaben auf dem Display entsprechen nicht den tatsächlichen Gegebenheiten.          | Die Version des Systems ist veraltet.                                                                                | Besorgen Sie sich die aktuelle Version des<br>Systems.                                                                                                    |
| Einige Menürubriken sind nicht verfügbar.                                               | Je nachdem welcher Befehl gerade ausge-<br>führt wird, sind bestimmte Rubriken nicht ver-<br>fügbar.                 |                                                                                                    |
| Die akustische Zielführung ist nicht verfügbar.                                         | Die Kreuzung wird vom Navigationssystem<br>nicht registriert.<br>Die akustische Zielführung ist nicht aktiv.         | Erhöhen Sie die Lautstärke.<br>Überprüfen Sie, ob die akustische Zielführung<br>aktiv ist.                                                                                                  |
| Die akustische Zielführung entspricht nicht den tatsächlichen Gegebenheiten.            | Bei der akustischen Zielführung können, ab-<br>hängig von der Umgebung, Abweichungen<br>auftreten.                   | Richten Sie sich nach den tatsächlichen Ge-<br>gebenheiten.                                                                                                    |
| Die vorgeschlagene Route beginnt bzw. endet nicht am gewünschten Ort.                   | Der Zielort konnte vom System nicht erkannt werden.                                                                  | Geben Sie eine neue Route mit einem Ziel-<br>ort ein, der sich in der Nähe des gewünschten<br>Ziels befindet.                                                                               |

# FUNKTIONSSTÖRUNGEN (3/3)

|                                                        | Telefon                                                                                                    |                                                                                                    |
|--------------------------------------------------------|----------------------------------------------------------------------------------------------------|----------------------------------------------------------------------------------------------------|
| Beschreibung                                           | Ursache                                                                                                    | Lösung                                                                                                    |
| Es ist kein Ton zu hören; das Handy klingelt<br>nicht. | Das Handy ist nicht angeschlossen bzw. mit<br>dem System verbunden.<br>Die Lautstärke ist auf den kleinsten Wert ge-<br>stellt oder die Stummschaltung ist aktiviert. | Überprüfen Sie, ob das Handy angeschlossen<br>bzw. mit dem System verbunden ist.<br>Erhöhen Sie die Lautstärke des Klingeltons<br>bzw. deaktivieren Sie die Stummschaltung. |
| Kein Anruf möglich.                                    | Das Handy ist nicht angeschlossen bzw. mit<br>dem System verbunden.<br>Die Tastatursperre ist aktiviert.                                                              | Überprüfen Sie, ob das Handy angeschlossen<br>bzw. mit dem System verbunden ist.<br>Deaktivieren Sie die Tastatursperre.                                                    |

## **STICHWORTVERZEICHNIS (1/2)**

| 4        |      |      |
|----------|------|------|
| 4x4-Info | D.5, | D.56 |

#### Α

| Adressbuch       | D.39, D.49 – D.50 |
|------------------|-------------------|
| Adresse eingeben | D.36              |
| Anruf annehmen   | D.71              |
| Anrufen          | D.69 – D.70       |
| Anrufliste       | D.70              |
| ARTIST           | D.26              |
| Ausschalten      | D.16              |
| Auswählen        |                   |
| Track            | D.27              |
| AUX              | D.25 → D.27       |

## в

| BALANCE               | D.28             |
|-----------------------|------------------|
| Bass                  | D.28             |
| Betätigungen          | D.18             |
| Bluetooth®            | D.57, D.60, D.69 |
| Bluetooth®-Audiogerät |                  |
| zuweisen              | D.26             |
| Zuweisung aufheben    | D.26             |
| Bluetooth-Verbindung  | D.60             |

## D

| Die Zuweisung eines Telefons aufheben | D.58           |
|---------------------------------------|----------------|
| Display                               |                |
| Anzeigen der NavigationD.7            | ', D.42 → D.47 |
| Einstellungen                         | D.48           |
| Menü                                  | D.7            |
| Navigationsbildschirm                 | D.42 → D.47    |
| Standby                               | D.13, D.16     |

## Е

| Ein                  | D.16       |
|----------------------|------------|
| Ein Telefon zuweisen | D.57       |
| Eine Nummer wählen   | D.71       |
| Einen Anruf annehmen | D.14, D.71 |
| Einen Anruf beenden  | D.14       |

| Einstellungen                         | $D.52 \rightarrow D.54, D.80 \rightarrow D.82$ |
|---------------------------------------|------------------------------------------------|
| Audio                                 | D.28 – D.29, D.80                              |
| Aufteilung der Klangausgabe hinten/vo | orne D.29                                      |
| Aufteilung der Klangausgabe links/rec | htsD.29                                        |
| Helligkeit                            | D.80                                           |
| Entfernungseinheit                    | D.81                                           |
| Energiesparende Fahrweise             | D.55                                           |
|                                       |                                                |

#### F

| Fahrzeugposition                          | D.33                            |
|-------------------------------------------|---------------------------------|
| Favoriten                                 |                                 |
| löschen                                   | D.50                            |
| Frontteil und Bediensatelliten am Lenkrad | D.8 → D.15                      |
| Funktionen                                | D.5 → D.7                       |
| Funktionsstörungen                        | $\dots$ D.88 $\rightarrow$ D.90 |

#### G

| Genaue Route     | D.41, D.44, D.47 |
|------------------|------------------|
| GPS              | B 00             |
| Empfänger        | D.32<br>         |
| H<br>Höhen       | D.28 – D.29      |
| J<br>Jack-Buchse | D.13, D.27       |

# **K** Karte

| Anzeige       D.33, D.44         Digitalisierte Karte       D.32         Einstellungen       D.48, D.5         Maßstab       D.33         Kartensymbole       D.33         Kraftstoffersparnis       D.55         Kraftstoffverbrauch       D.55 |                      |            |
|----------------------------------------------------------------------------------------------------|----------------------|------------|
| Digitalisierte Karte                                                                                                    | Anzeige              | D.33, D.48 |
| Einstellungen                                                                                                    | Digitalisierte Karte | D.32       |
| Maßstab D.33<br>Kartensymbole D.33<br>Kraftstoffersparnis D.55<br>Kraftstoffverbrauch D.55                                                                                                    | Einstellungen        | D.48, D.51 |
| KartensymboleD.33<br>KraftstoffersparnisD.55<br>KraftstoffverbrauchD.55                                                                                                    | Maßstab              | D.33       |
| KraftstoffersparnisD.55<br>KraftstoffverbrauchD.55                                                                                                    | Kartensymbole        | D.33       |
| KraftstoffverbrauchD.55                                                                                                    | Kraftstoffersparnis  | D.55       |
|                                                                                                    | Kraftstoffverbrauch  | D.55       |
|                                                                                                    |                      |            |

# L La

| _autstärkeD.20 | ) |
|----------------|---|
|----------------|---|

## **STICHWORTVERZEICHNIS (2/2)**

| Lautstärke Klingelton                        | D.29       |
|----------------------------------------------|------------|
| Lautstärke Kommunikation                     | D.20       |
| Lautstärke: angepasst an die Geschwindigkeit | D.20, D.28 |

## Μ

| MENÜ               | D.13                   |
|--------------------|------------------------|
| Modus 3D/2D        | D.42                   |
| Modus LIST/LISTE   | D.22                   |
| Modus MANU/MANUEL  | D.21                   |
| Modus MEMO         | D.22                   |
| Motorfernstart     | D.5 → D.7, D.73 → D.75 |
| MP3                | D.25                   |
| Multiansichtkamera | D.5. D.78 – D.79       |

#### Ν

| Numerisches <sup>-</sup> | TastenfeldD. | 19 |
|--------------------------|--------------|----|
|--------------------------|--------------|----|

#### Ρ

| Parametrierung    | D.47 |
|-------------------|------|
| POI               |      |
| Point of interest |      |

#### R

| Radiosender    | D.21 → D.24      |
|----------------|------------------|
| RDS            | D.5              |
| Rückfahrkamera | D.5, D.76 – D.77 |
| Parameter      | D.80             |

#### S

| Schritt         |                                      |
|-----------------|--------------------------------------|
| Sprache         |                                      |
| ändern          | D.81                                 |
| Sprachen        | D.81                                 |
| Spracherkennung | D.14 – D.15, D.62 $\rightarrow$ D.64 |
| Sprachsteuerung | $\dots$ D.62 $\rightarrow$ D.64      |
| Stummschaltung  | D.20                                 |
| Suchlauf        | D.25                                 |

| System         |             |
|----------------|-------------|
| Aktualisierung | D.83 → D.87 |

# **T** Telefon

| •                   |      |
|---------------------|------|
| Telefon             | D.6  |
| Telefon abmelden    | D.61 |
| Telefon anschließen | D.60 |
| Tief                | D.29 |

#### U

| Uhrzeit    | D.81                    |
|------------|-------------------------|
| Anzeige    | D.81                    |
| Umweg      |                         |
| USB        |                         |
| USB-Buchse | D.13, D.26, D.83 → D.87 |
| USB-Stick  |                         |

#### v

| Verkehrsfunk TMC | D.41                              |
|------------------|-----------------------------------|
| Verkehrsinfo     | $D.5 \rightarrow D.7, D.23, D.54$ |
| Verzeichnis      | D.69                              |

#### w

| Wählen         | D.71        |
|----------------|-------------|
| Wellenbereiche | D.21 → D.24 |
| WMA            | D.25        |

## Ζ

| Ziel                    | $D.36 \rightarrow D.41$ , $D.39$ , $D.46$ , $D.49 - D.50$ |
|-------------------------|-----------------------------------------------------------|
| Ziel bestätigen         |                                                           |
| Zielführung             |                                                           |
| Aktivierung             | D.42                                                      |
| Karte                   | D.42 $\rightarrow$ D.47                                   |
| Sprache                 | D.42 $\rightarrow$ D.47                                   |
| Ziel-Menü               | D.36 → D.41                                               |
| zusätzliche Audioquelle | D.25 $\rightarrow$ D.27                                   |
|                         |                                                           |

D.94